# LORD USER MANUAL

# Torque-Link<sup>™</sup>-LXRS<sup>®</sup> Wireless Torque Sensor

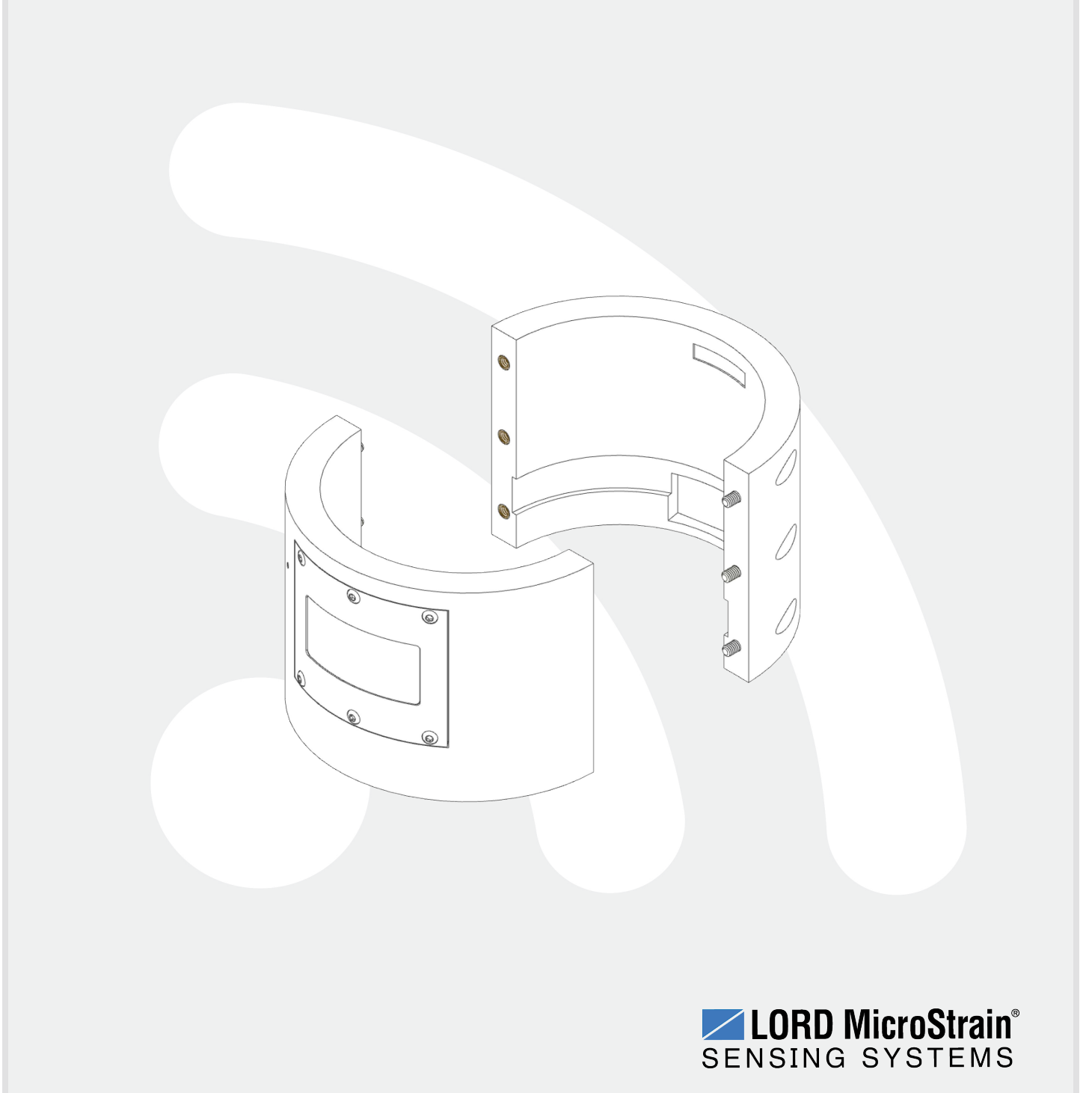

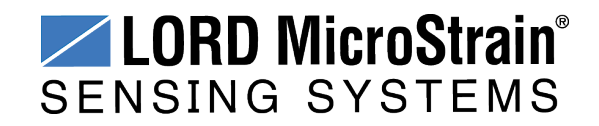

MicroStrain<sup>®</sup> Sensing Systems 459 Hurricane Lane Suite 102 Williston, VT 05495 United States of America

> Phone: 802-862-6629 Fax: 802-863-4093

http://www.microstrain.com sensing\_support@LORD.com sensing\_sales@LORD.com

Copyright © 2016 LORD Corporation

3DM<sup>®</sup>, 3DM-DH<sup>®</sup>, 3DM-DH3<sup>™</sup>, 3DM-GX1<sup>®</sup>, 3DM-GX2<sup>®</sup>, 3DM-GX3<sup>®</sup>, 3DM-GX4-15<sup>™</sup>, 3DM-GX4-25<sup>™</sup>, 3DM-GX4-45<sup>™</sup>, 3DM-GX4<sup>™</sup>, 3DM-RQ1<sup>™</sup>, 3DM-GQ4<sup>™</sup>, AIFP<sup>®</sup>, Ask Us How<sup>™</sup>, Bolt-Link<sup>®</sup>, DEMOD-DC<sup>®</sup>, DVRT<sup>®</sup>, DVRT-Link<sup>™</sup>, DEMOD-DVRT<sup>®</sup>, EH-Link<sup>®</sup>, EmbedSense<sup>®</sup>, ENV-Link<sup>™</sup>, FAS-A<sup>®</sup>, G-Link<sup>®</sup>, G-Link<sup>2<sup>™</sup></sup>, HS-Link<sup>®</sup>, IEPE-Link<sup>™</sup>, Inertia-Link<sup>®</sup>, Little Sensors, Big Ideas.<sup>®</sup>, Live Connect<sup>™</sup>, LXRS<sup>®</sup>, MathEngine<sup>®</sup>, MicroStrain<sup>®</sup>, MVEH<sup>™</sup>, MXRS<sup>®</sup>, Node Commander<sup>®</sup>, PVEH<sup>™</sup>, RHT-Link<sup>®</sup>, RTD-Link<sup>™</sup>, SensorCloud<sup>™</sup>, SG-Link<sup>®</sup>, Shock-Link<sup>™</sup>, Strain Wizard<sup>®</sup>, TC-Link<sup>®</sup>, Torque-Link<sup>™</sup>, V-Link<sup>®</sup>, Watt-Link<sup>™</sup>, Wireless Simplicity, Hardwired Reliability<sup>™</sup>, and WSDA<sup>®</sup> are trademarks of LORD Corporation.

Document 8500-0059 Revision C

Subject to change without notice.

## **Table of Contents**

| 1. V  | Vireless Sensor Network Overview | . 6  |
|-------|----------------------------------|------|
| 2. N  | lode Overview                    | . 7  |
| 2.1   | Component List                   | . 8  |
| 2.2   | Interface and Indicators         | 9    |
| 2.3   | Assembly and Disassembly         | .10  |
| 2.4   | Node Operational Modes           | . 11 |
| 2.5   | On-board Temperature Sensor      | 12   |
| 3. S  | system Operational Overview      | .13  |
| 3.1   | Software Installation            | .13  |
| 3.2   | System Connections               | 15   |
| 3.3   | Gateway USB Communication        | .16  |
| 3.4   | Connect to Nodes                 | .17  |
| 3     | 3.4.1 Adding a Node by Address   | .17  |
| Э     | 3.4.2 Using Node Discovery       | 18   |
| 3.5   | Channel Configuration            | . 19 |
| 3.6   | Sensor Calibration               | .21  |
| 3.7   | Sampling Settings                | .22  |
| 3.8   | Data Acquisition                 | .23  |
| 3.9   | Data Handling                    | 28   |
| 3     | 3.9.1 Connecting to SensorCloud™ | 29   |
| 3     | 3.9.2 Sensor Data Files          | .32  |
| 4. Ir | nstalling Strain Gauges          | 33   |
| 4.1   | Node Differential Inputs         | .33  |
| 4.2   | Wheatstone Bridge Tutorial       | .34  |

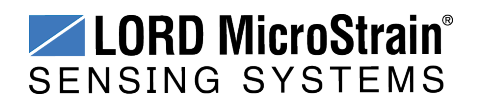

# Torque-Link<sup>™</sup>-LXRS<sup>®</sup> Torque Sensor User Manual

| 4.3               | Strain Gauge Installation        | 36   |
|-------------------|----------------------------------|------|
| 4                 | .3.1 Tools and Equipment         | 36   |
| 4                 | .3.2 Strain Gauge Placement      | . 37 |
| 4                 | .3.3 Strain Gauge Wiring         | 39   |
| 5. To             | orque-Link -LXRS Installation    | 40   |
| 5.1               | Mounting the Assembly            | . 40 |
| 5.2               | Re-Using the Assembly            | 41   |
| 6. S <sup>1</sup> | train Gauge Calibration          | . 42 |
| 6.1               | Example Shunt Calibration        | 43   |
| 6.2               | Example Lab or Field Calibration | 48   |
| 6.3               | Calculating a Linear Slope       | 52   |
| 6.4               | Theoretical Torque Formula       | . 54 |
| 7. M              | aintenance                       | 55   |
| 7.1               | Changing the Batteries           | 56   |
| 8. Ti             | roubleshooting                   | . 57 |
| 8.1               | Troubleshooting Guide            | 57   |
| 8.2               | Device Status Indicators         | 62   |
| 8.3               | Optimizing the Radio Link        | 63   |
| 8                 | .3.1 Range Test                  | 64   |
| 8.4               | Battery Connector                | . 65 |
| 8.5               | Updating Node Firmware           | 66   |
| 8.6               | Repair and Calibration           | . 68 |
| 8.7               | Technical Support                | 69   |
| 9. Pa             | arts and Configurations          | . 70 |
| 9.1               | Standard Configurations          | 70   |

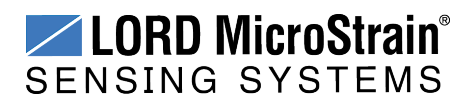

# Torque-Link<sup>™</sup>-LXRS<sup>®</sup> Torque Sensor User Manual

| 9.2                  | Replaceable Parts         | 71              |
|----------------------|---------------------------|-----------------|
| 9.3                  | Recommended Strain Gauges | 71              |
| 9.4                  | Wireless System Equipment | 72              |
| 9.5                  | Product Ordering          | 73              |
| 10. S                | pecifications             | . 74            |
| 10.1                 | Physical Specifications   | 74              |
| 10.2                 | Operating Specifications  | 75              |
| 10.3                 | Torque-Link RPM Limits    | 77              |
| 10.4                 | Power Profile             | 78              |
| 10.5                 | Radio Specifications      | 79              |
| 11. Sa               | afety Information         | 80              |
| 11.1                 | Battery Hazards           | 80              |
| 11.2                 | Disposal and Recycling    | 81              |
|                      |                           |                 |
| 12. R                | eferences                 | 82              |
| <b>12. R</b><br>12.1 | References                | <b>82</b><br>82 |

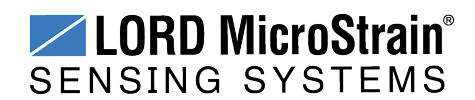

#### 1. Wireless Sensor Network Overview

The LORD MicroStrain<sup>®</sup> Wireless Sensor Network is a high-speed, scalable, sensor data acquisition and sensor networking system. Each system consists of wireless sensor interface nodes, a data collection gateway, and full-featured user software platforms based on the LORD MicroStrain<sup>®</sup> Lossless Extended Range Synchronized (LXRS<sup>®</sup>) data communications protocol. Bidirectional wireless communication between the node and gateway enables sensor data collection and configuration. Gateways can be connected locally to a host computer or remotely via local and mobile networks. Some gateways also feature analog outputs for porting sensor data directly to standalone data acquisition equipment.

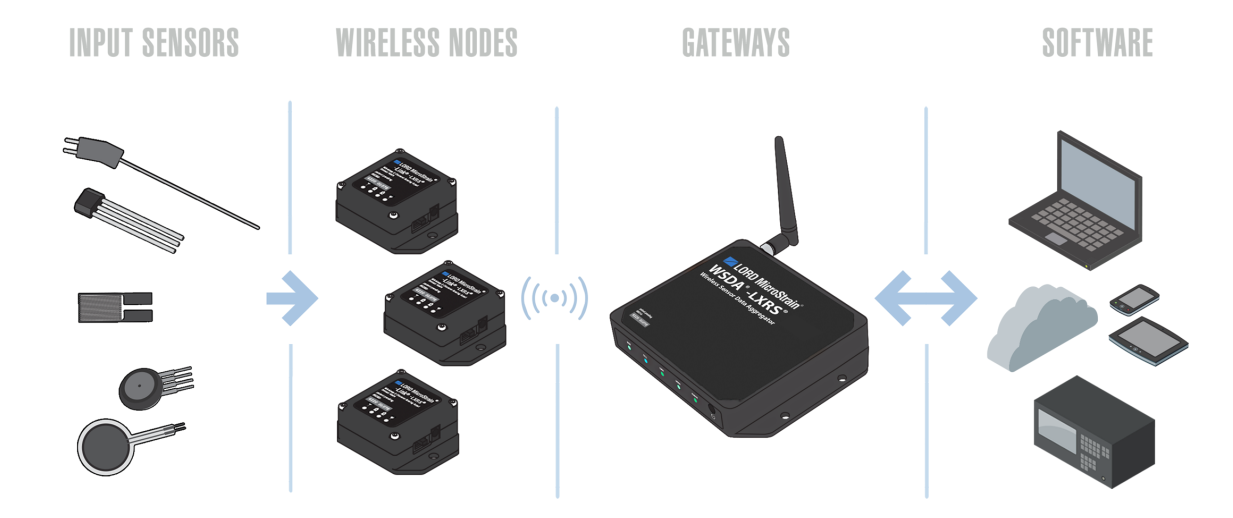

The selection of available nodes allows interface with many types of sensors, including accelerometers, strain gauges, pressure transducers, load cells, torque and vibration sensors, magnetometers, 4 to 20mA sensors, thermocouples, RTD sensors, soil moisture and humidity sensors, inclinometers, and orientation and displacement sensors. Some nodes come with integrated sensing devices such as accelerometers. System sampling capabilities are IEEE 802.15.4-compliant and include lossless synchronized sampling, continuous and periodic burst sampling, and data logging. A single gateway can coordinate many nodes of any type, and multiple gateways can be managed from one computer with the Node Commander<sup>®</sup> and SensorCloud<sup>™</sup> software platforms. Integration to customer systems can be accomplished using OEM versions of the sensor nodes and leveraging the LORD MicroStrain<sup>®</sup> data communications protocol.

Common wireless applications of LORD MicroStrain<sup>®</sup> Sensing Systems are strain sensor measurement, accelerometer platforms, vibration monitoring, energy monitoring, environmental monitoring, and temperature monitoring.

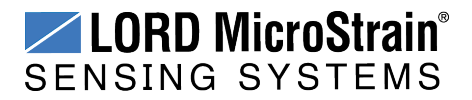

#### 2. Node Overview

The Torque-Link<sup>™</sup>-LXRS<sup>®</sup> strain gauge node is an application-specific node assembly used for monitoring the torsional strain on a rotating shaft. Torque-Link -LXRS assemblies are designed to fit most shafts sizes and integrate with field-installed strain gauges.

The Torque-Link -LXRS utilizes the SG-Link<sup>®</sup>-OEM wireless sensor technology to acquire and distribute the strain gauge data. The Torque-Link -LXRS has 16-bit resolution, can log data to internal memory, transmit in real-time, and support event-driven triggers with both pre- and post-event buffers.

To acquire sensor data, the Torque-Link -LXRS is used with any LORD MicroStrain<sup>®</sup> LXRS<sup>®</sup> data gateway such as the WSDA<sup>®</sup> -Base - 10x -LXRS<sup>®</sup> and WSDA<sup>®</sup> -1500 - LXRS<sup>®</sup>, and either the Node Commander<sup>®</sup> or SensorCloud<sup>TM</sup> software interfaces. The Node Commander software is included with the gateways and allows configuration of the node.

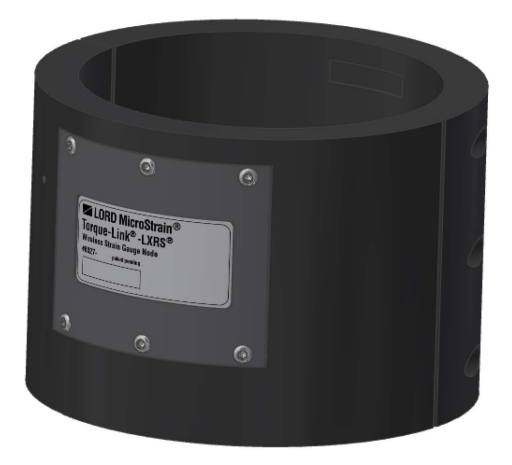

Figure 1 - Torque-Link<sup>™</sup>-LXRS<sup>®</sup> Torque Sensor

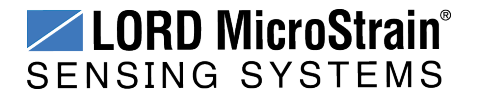

#### 2.1 Component List

The Torque-Link -LXRS comes with the components shown in *Table 1 - Component List*. The standard assembly (*Figure 2 - Assembly Components*) has one sensor channel, which accommodates monitoring a full-bridge strain element array (*see Installing Strain Gauges on page 33*). A two-channel assembly is also available for redundant or additional monitoring.

For a complete list of available parts and options, see Parts and Configurations on page 70.

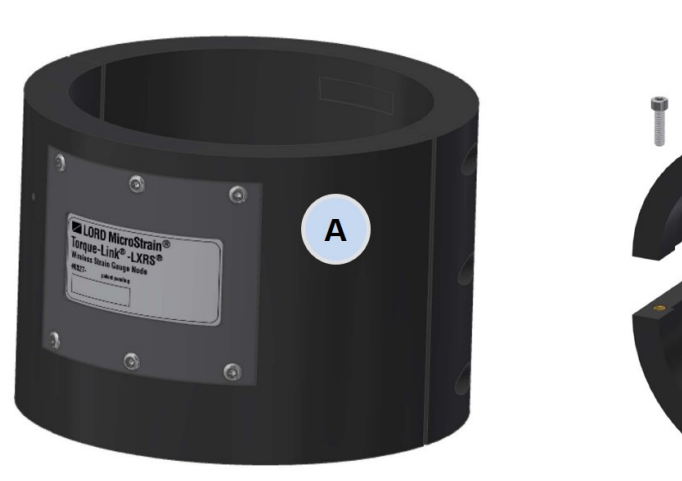

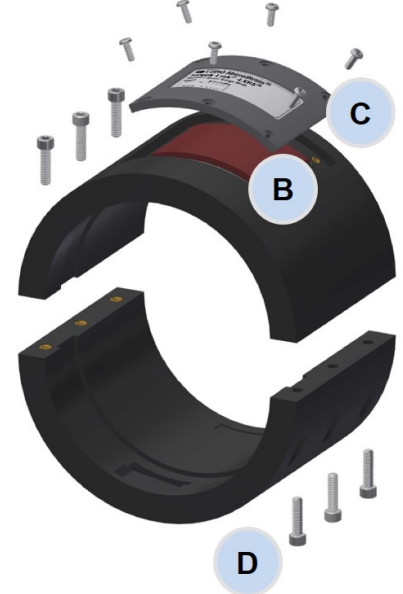

#### Figure 2 - Assembly Components

| ltem | Description                                                                                      | Quantity |
|------|--------------------------------------------------------------------------------------------------|----------|
| Α    | Torque-Link <sup>™</sup> -LXRS <sup>®</sup><br>(1 channel standard (shown) , 2 channel optional) | 1        |
| В    | Lithium battery pack (installed in assembly)                                                     | 1        |
| С    | Battery compartment screws - 4-40 x 5/16"                                                        | 6        |
| D    | Collar screws - 8-32 x 5/8"                                                                      | 4 or 6   |
|      | Strain gauge connector                                                                           | 1        |
|      | Strain gauge and wiring terminal kit (optional)                                                  | 1        |

| Table 1 - Compone | ent List |
|-------------------|----------|
|-------------------|----------|

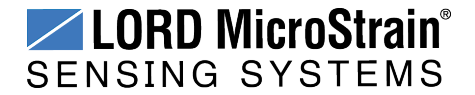

#### 2.2 Interface and Indicators

The Torque-Link -LXRS consists of two half collars. One half includes compartments for the node electronics and battery pack, and cutouts for a strain gauge and wiring. The electronics compartment is potted at the factory to make it suitable for harsh environments. The other half simply has the cutouts for the strain gauge and wiring. In the optional two channel version of the Torque-Link -LXRS, both haves have an electronics and battery compartment. For more information *see Parts and Configurations on page 70*.

From the electronics compartment there are two connectors. One goes directly into the battery compartment for connecting power, and the other is trained through the wiring channel to connect to the strain gauges.

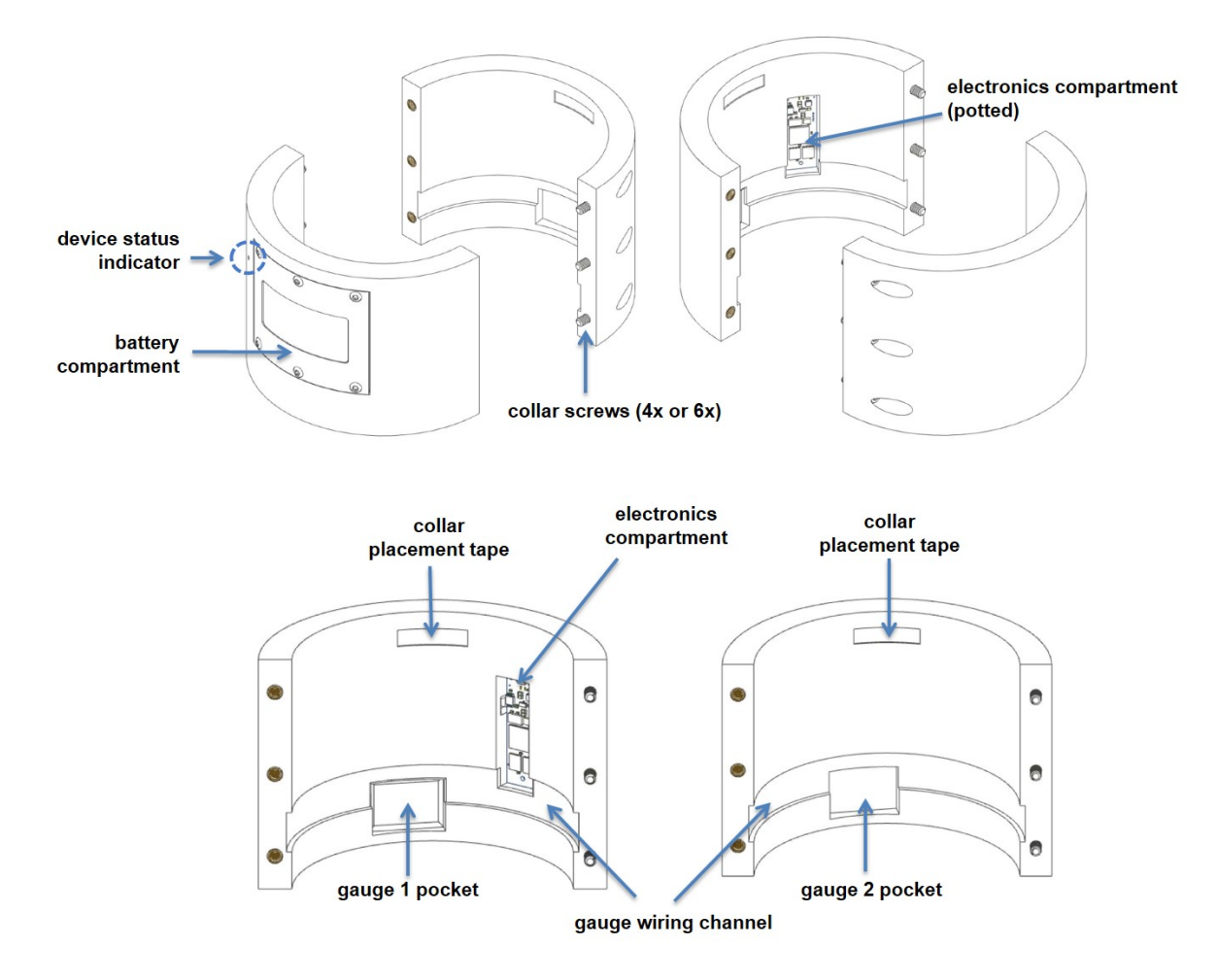

Figure 3 - Interface and Indicators

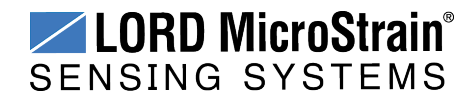

The indicators on the Torque-Link<sup>™</sup>-LXRS<sup>®</sup> include a device status indicator that is visible through a light-pipe next to the battery compartment

| Indicator | Behavior                   | Node Status                            |
|-----------|----------------------------|----------------------------------------|
| Device    | OFF                        | Node is OFF                            |
| status    | Rapid flashing on start-up | Node is booting up                     |
| indicator | 1 (slow) pulse per second  | Node is idle and waiting for a command |

#### **Table 1 - Indicator Behaviors**

#### 2.3 Assembly and Disassembly

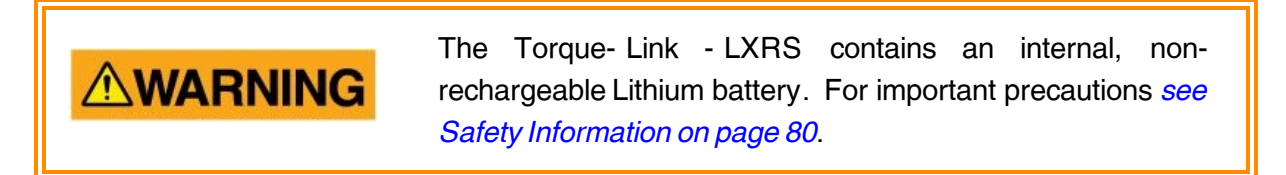

The Torque-Link -LXRS is disassembled for installation and service using a standard 9/64" hex key. The battery compartment cover is removed with a T8 Torx (star) driver.

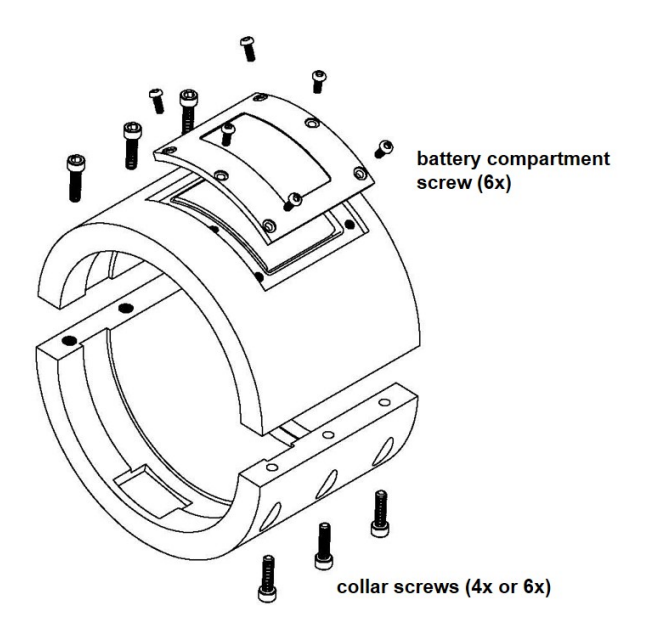

Figure 4 - Disassembly

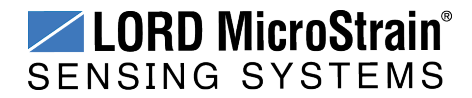

#### 2.4 Node Operational Modes

Sensor nodes have three operational modes: *active*, *sleep*, and *idle*. When the node is sampling, it is in active mode. To stop sampling, the node is put into idle mode. Idle mode is used for configuring node settings (such as frequency and sampling rates) and is the only way to stop sampling or go between active and sleep modes. Sleep mode is an ultra low-power mode. The node will automatically go into sleep mode after a user-determined period of inactivity. The node will not go into sleep mode while sampling.

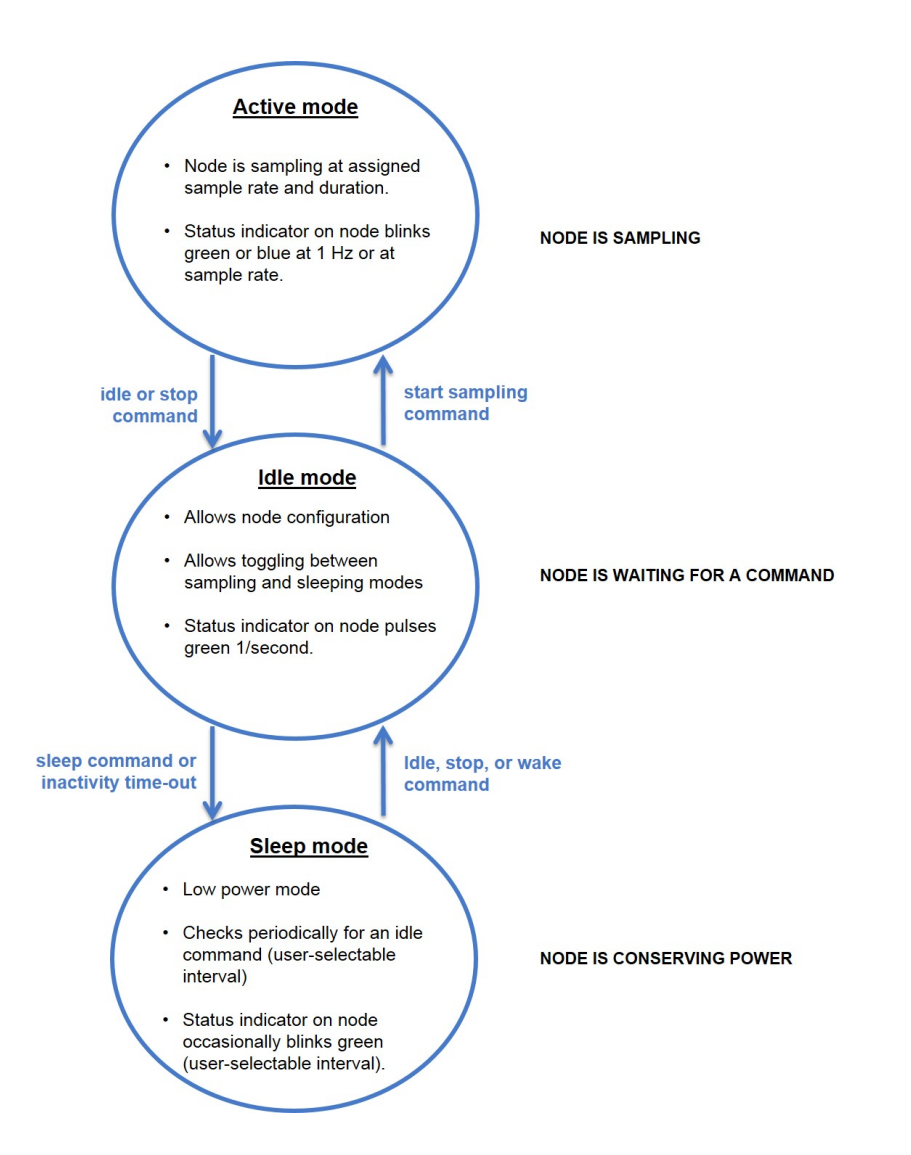

Figure 5 - Node Operational Modes

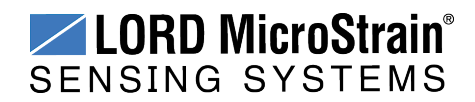

#### NOTE

\_\_\_\_\_

The Torque-Link -LXRS is powered-on whenever the battery is connected. With no activity, it goes into sleep mode and must be reactivated with an idle, wake, or stop command to resume use.

#### 2.5 On-board Temperature Sensor

- The Torque-Link -LXRS has an on-board, solid state temperature sensor mounted on the surface of the circuit board.
- The temperature sensor output is connected to channel 3 of the Torque-Link -LXRS
- Refer to the node specification table for the temperature sensor operating parameters (*see Operating Specifications on page 75*).

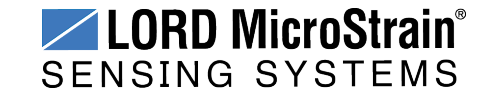

#### 3. System Operational Overview

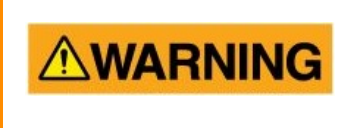

The Torque-Link - LXRS contains an internal, nonrechargeable Lithium battery. For important precautions *see Safety Information on page 80*.

To acquire sensor data, nodes are used with any LORD MicroStrain<sup>®</sup> data gateway, such as the WSDA<sup>®</sup> -Base -10*x*-LXRS<sup>®</sup> or WSDA<sup>®</sup> -1500 - LXRS<sup>®</sup>, and a software interface.

LORD MicroStrain<sup>®</sup> has two software programs available for data acquisition from the wireless sensor network: SensorCloud<sup>™</sup> and Node Commander<sup>®</sup>. SensorCloud<sup>™</sup> is an optional webbased data collection, visualization, analysis, and remote management platform based on cloud computing technology. Node Commander<sup>®</sup> is used for configuring gateways and nodes, selecting sampling modes and parameters, initializing data acquisition, and viewing and saving data.

The operational overview describes system hardware and software setup, and the basic navigation of Node Commander<sup>®</sup> used to configure the node and begin data acquisition. A brief overview of porting data to SensorCloud<sup>™</sup> is also included. This section is included as a quick start guide and is not a complete demonstration of all system and software capabilities.

#### 3.1 Software Installation

To install Node Commander<sup>®</sup> Software Suite on the host computer, run the installer executable file and follow the on-screen prompts. The software is provided with all gateways and is also available on the LORD MicroStrain<sup>®</sup> website (*see References on page 82*).

The suite includes the following programs:

- Node Commander is used for configuring nodes and acquiring, viewing, and saving data.
- Live Connect<sup>™</sup> is a TCP/IP-to-serial conversion tool that translates the communications between Node Commander and an Ethernet gateway.
- WSDA<sup>®</sup> Data Downloader is used to download acquired data to a host computer from the flash memory card embedded in an applicable gateway.

**SensorCloud™** is an optional data collection, visualization, analysis, and remote management tool. It is based on cloud computing technology and is accessed directly from a

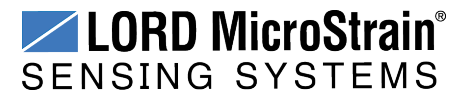

## Torque-Link<sup>™</sup>-LXRS<sup>®</sup> Torque Sensor User Manual

web connection. Automatic, real-time data collection is available through Ethernet gateways, such as the WSDA<sup>®</sup> -1500 - LXRS<sup>®</sup>. Data files can also be uploaded. For more information *see Data Handling on page 28*.

Users can also design custom programs with the open source data communications protocol (*see References on page 82*).

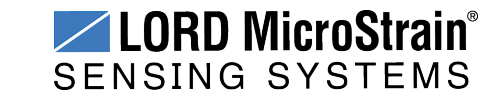

#### 3.2 System Connections

To acquire sensor data the following components are needed in addition to the node: strain gauges and application materials, a LORD MicroStrain<sup>®</sup> data gateway, and a host computer with access to the data acquisition software. For a connections overview refer to *Figure 6* - *System Connections*.

Nodes will communicate with any LORD MicroStrain<sup>®</sup> data gateway. The sensor, node, gateway, and software selection are application-dependent, but the basic interfaces are the same. Communication protocols between the gateway and host computer vary depending on which model gateway is used, but they all require interface to a host computer or network. The WSDA<sup>®</sup> -Base -10*x* -LXRS<sup>®</sup> gateway utilizes local serial connections to the host computer, such as RS232 and USB, and interfaces with the Node Commander<sup>®</sup> software. The WSDA<sup>®</sup> - 1500 - LXRS<sup>®</sup> gateway utilizes Ethernet communications and can be used with Node Commander<sup>®</sup> and SensorCloud<sup>™</sup>, although system configuration is completed using Node Commander<sup>®</sup>. Gateways with analog outputs can be connected directly to stand-alone data acquisition devices for data collection, however system configuration will still occur through a USB interface to Node Commander<sup>®</sup>.

Users can also write custom programs by utilizing the LORD MicroStrain<sup>®</sup> Wireless Sensors Network Software Development Kit (*see References on page 82*).

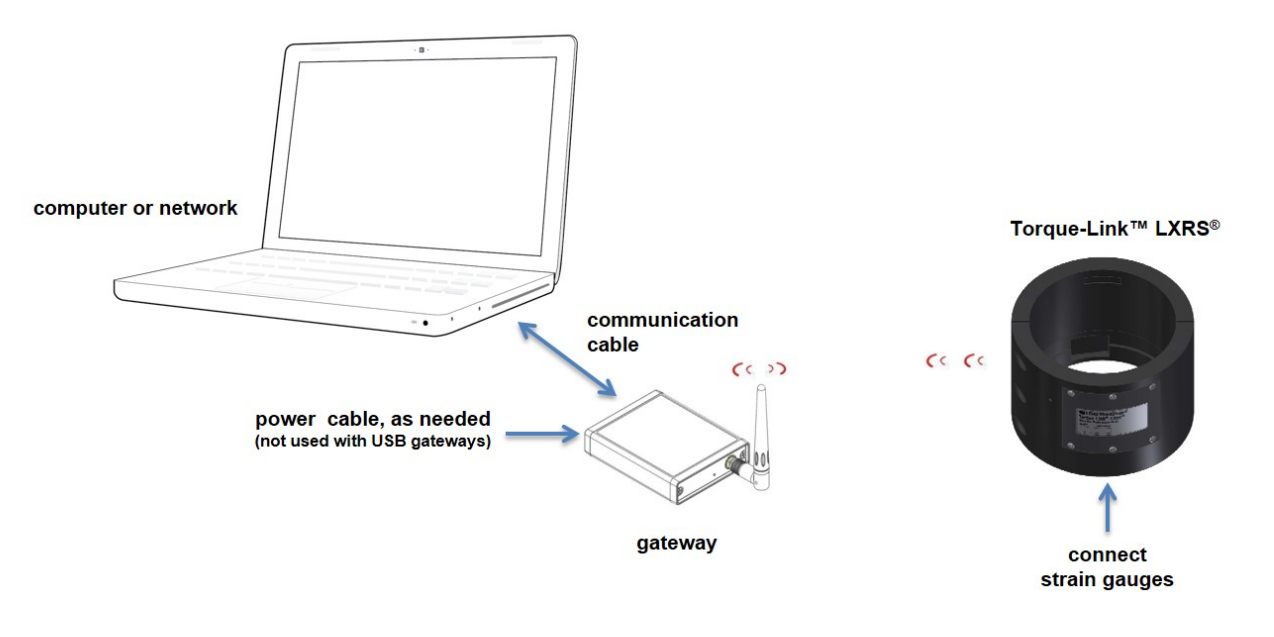

**Figure 6 - System Connections** 

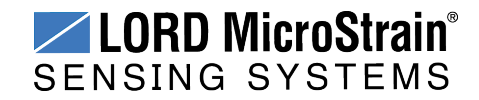

#### 3.3 Gateway USB Communication

The WSDA-Base USB gateway is used as an example in this quick start guide. For information on how to use other gateways, refer to the gateway or Node Commander<sup>®</sup> user manual (*see References on page 82*).

Drivers for the USB gateways are included the Node Commander<sup>®</sup> software installation. With the software is installed, the USB gateway will be detected automatically whenever the gateway is plugged in.

- 1. Power is applied to the gateway through the USB connection. Verify the gateway status indicator is illuminated, showing the gateway is connected and powered on.
- 2. Open the Node Commander software.

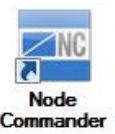

3. The gateway should appear in the Controller window automatically with a communication port assignment (*Figure 7 - USB Gateway Communication*). If it is not automatically discovered, verify the port is active on the host computer, and then remove and re-insert the USB connector.

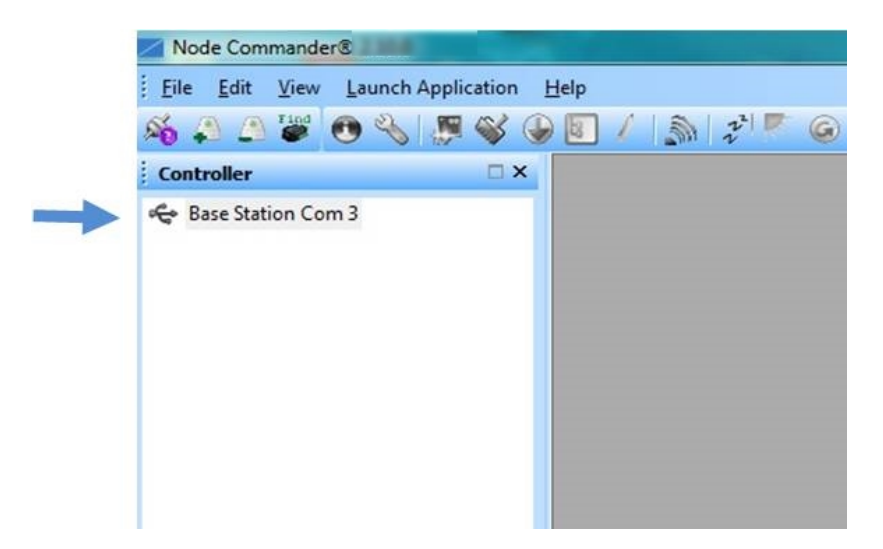

Figure 7 - USB Gateway Communication

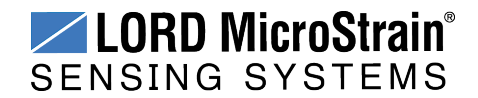

#### 3.4 Connect to Nodes

Several methods can be used in Node Commander<sup>®</sup> to establish communication with the nodes. This quick start section covers the two simplest methods; adding a node by address and by using the node discovery feature.

#### NOTE

If the Torque-Link<sup>™</sup>-LXRS<sup>®</sup> has the two-channel option, each will be accessed as separate nodes with unique addresses in Node Commander.

#### 3.4.1 Adding a Node by Address

Adding a node by address requires the node to be on the same communication frequency as the gateway. The node address and frequency are indicated in the documentation included with the node when it is purchased.

\_\_\_\_\_

- 1. To add a node by address, right-click on the gateway name in the Controller window, and select Add Node > Add Single Node (*Figure 8 Adding a Node by Address*).
- 2. The node address and frequency are indicated in the documentation included with the node. Enter the node address, and select OK. If the node is not found, a message will appear and provide the option to scan for the node on other frequencies. Alternately, the Node Discovery feature can be used.

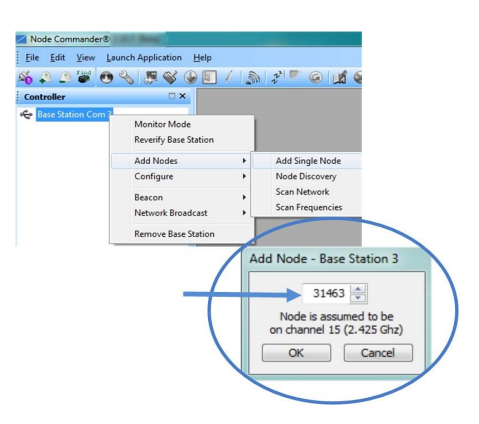

Figure 8 - Adding a Node by Address

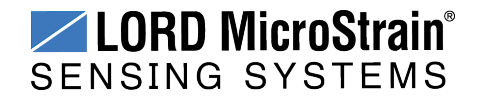

#### 3.4.2 Using Node Discovery

The Node Discovery feature allows connection between the gateway and node to occur even if they are on different frequencies.

#### NOTE

Automatic node discovery may not work in some boot-up modes. If the node is not in normal boot up mode, the assigned one can be bypassed to enable node discovery. For more information *see Troubleshooting Guide on page 57*.

- To connect to all available nodes using node discovery, begin by making sure the node power is off. Right-click on the gateway name and select Add Node > Node Discovery (*Figure 9 - Using Node Discovery*).
- 2. Turn the node power on. Within a few seconds, the node will transmit a message with its operating frequency.
- 3. When the device status indicator on the node ends the rapid flash sequence and begins pulsing at one-second intervals, the node has completed the normal boot-up sequence and is running in idle mode. At this point the node should be listed in the Controller window; scanning can be stopped by selecting the Stop button in the Node Discovery window.

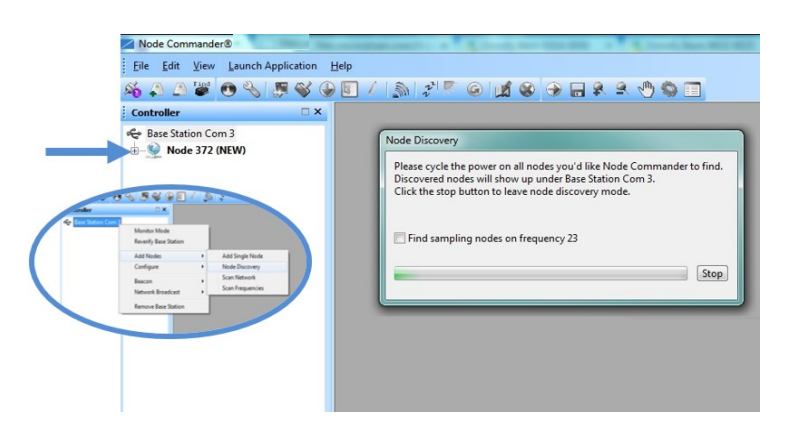

Figure 9 - Using Node Discovery

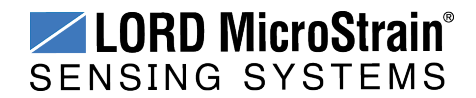

#### 3.5 Channel Configuration

Each sensor is assigned a channel number. The sensor settings are stored in the node memory for that channel. The configuration menus only show the channels and configuration options available for the type of node being used.

- 1. To enter the configuration menu, right-click on the node name, and select Configure > Configure Node. The Channels tab displays channel options available for the node.
  - Channel Enabled: indicates the sensor channel number. The check box is used to enable the channel and select it for sampling. The icon next to the check box describes the channel type inherent to the node being used. (*Figure 10 - Node Channels Menu*)
  - b. **Current channel configuration:** The Data Output, Units, Input Range, and Label fields describe how the channel is currently configured.
  - c. **Configure:** The Configure button changes the channel parameters, such as measurement units, gain and offset settings, and calibration values. The channel must be enabled first by selecting the adjacent check box.

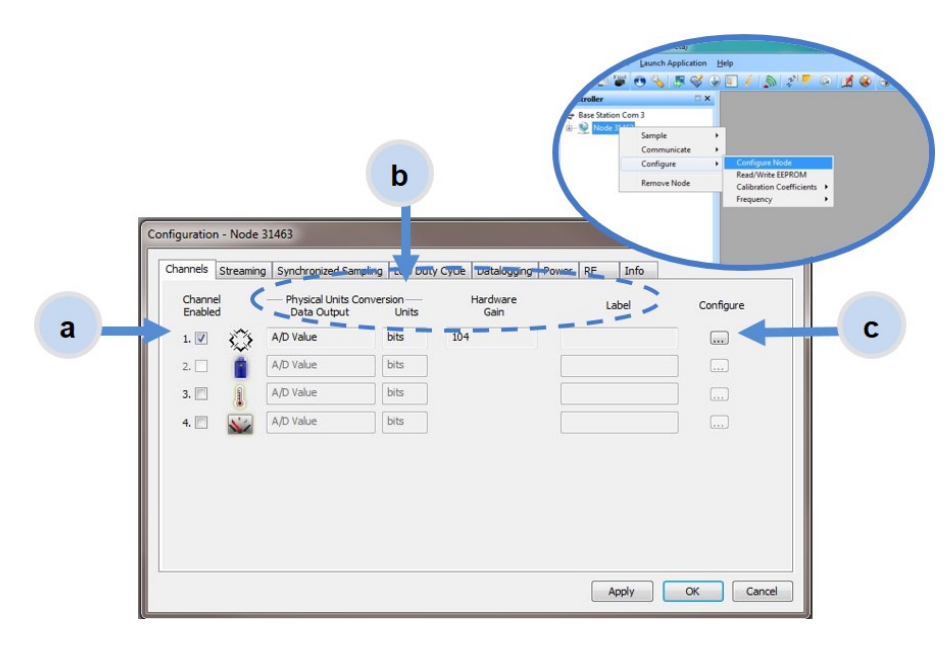

Figure 10 - Node Channels Menu

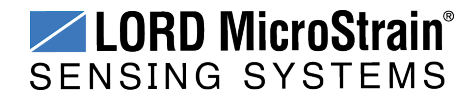

## Torque-Link<sup>™</sup>-LXRS<sup>®</sup> Torque Sensor User Manual

- 2. To enter the channel configuration menu, select the Configure button as shown in Figure 10 - Node Channels Menu. The channel configuration menu options change depending on the sensor type selected.
  - a. Channel Label: names the channel
  - b. Channel diagram: shows channel electronics and data flow
  - c. Conversion Coefficients: defines the type and units of the measurement being made
  - d. PGA Settings: determines what gain is applied to the sensor measurement and set the position of the no-load baseline measurement for the sensor signal. It is only available for differential input channels with gain amplifiers.
  - e. Calibration values: includes the slope, offset, scale, and formula used to convert the sensor reading to engineering units. The slope and offset can be determined from the sensor manufacturer calibration data or through a calibration process.
    - Configuration (Channel 1) a Node PC b Base Stati С Input Amplified Sample Wireles Communication signal (bits) (bits) Conversion Coefficients Test PGA Settin d Class: Strain Sample Channel Hardware Gain 104 -Hardware Offset: 50 % Units: UStrain Vizard... A/D Value (bits): Click "Strain Wizard..." to run the Strain Wizard. Auto-Balance Calibrated Value: C High C Midscale C Low Bits to µStrain pe: 0.087091 Offset: -180.453003 modify е Formula: output=slope or second range: -180.5 to 176.2 µStrain fective Range: OK Cancel

Figure 11 - Channel Setup

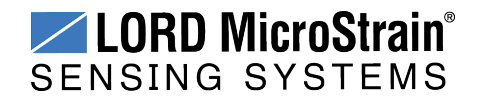

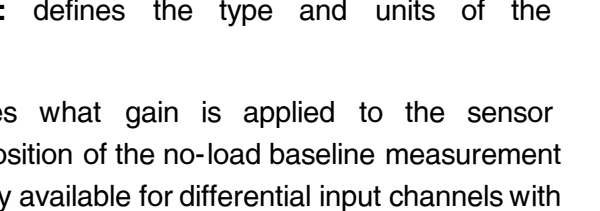

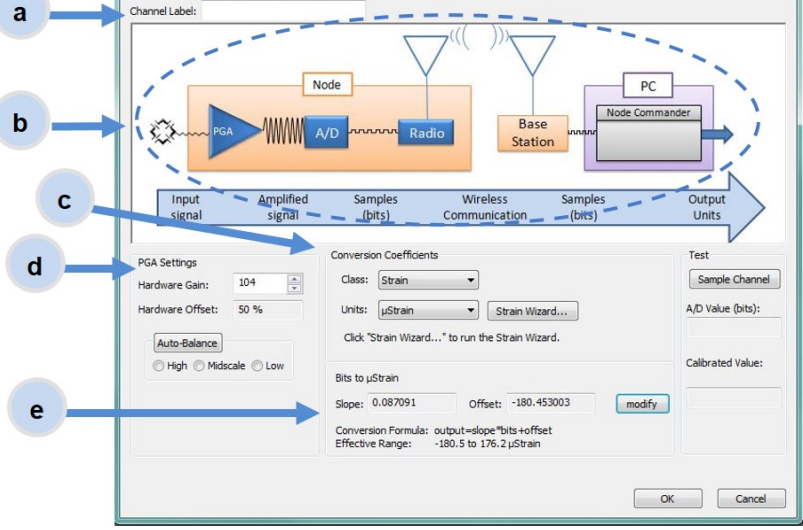

#### 3.6 Sensor Calibration

#### NOTE

\_\_\_\_\_

Strain gauge calibration is required for any new strain element that is attached to a node. Calibration converts the strain gauge voltage output to engineering units, and accounts for the slight variations between strain elements, wiring, nodes, and operating conditions. Calibration can be completed by performing an internal or external shunt calibration through Node Commander. For more information and instructions, *see Strain Gauge Calibration on page 42*.

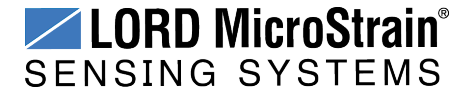

#### 3.7 Sampling Settings

Sampling settings are accessed through the Configure Node menu. There is a tab for each sampling mode available for the particular node (*Figure 12 - Sample Settings Menu*). The Torque-Link -LXRS has four primary sampling modes: Synchronized Sampling, Low Duty Cycle Sampling, Streaming, and Datalogging. Some modes have user-configurable settings for sample rate, sample duration, and datalogging. Other settings are automatic, depending on number of active channels and other variables. For more information on sampling modes, refer to the Node Commander user manual (*see References on page 82*).

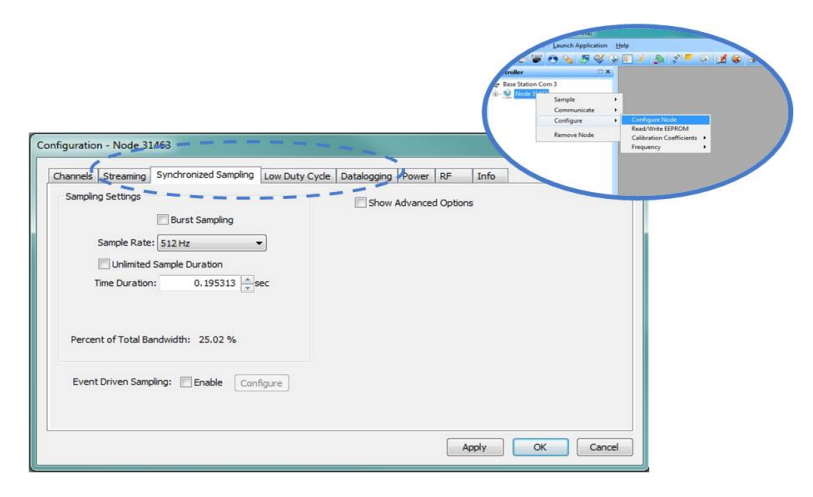

Figure 12 - Sample Settings Menu

In general, when determining what sample mode and rate is most suitable for the application, refer to the following guidelines;

- Use a sample rate at least twice the value of the target measurement frequency. This is the minimum sample rate required to produce an accurate digital representation of the measured signal. The higher the sample rate, the more accurate the digital representation.
- Using the minimum required sample rate will increase battery life and minimize the allocated network bandwidth.
- Using periodic burst sampling in place of continuous sampling will increase battery life. The longer the sample interval, the more power and network bandwidth will be saved.

For synchronized sampling, use the online calculator to evaluate network bandwidth at different sampling settings :

http://www.microstrain.com/configure-your-system

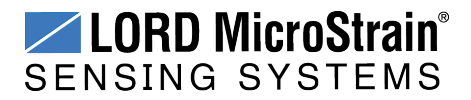

#### 3.8 Data Acquisition

When data acquisition is started, each of the sampling modes has different menu options and views. Some open a settings menu before data acquisition begins and may include a data list view and/or a graph view. For more information about synchronized sampling and using the gateway beacon *see Data Acquisition on page 23*. For more information about other sampling modes, refer to the Node Commander user manual. (*see References on page 82*).

To start a sampling session, nodes can be selected individually or as a group. When selected as a group, they will all be set to the same sampling mode. Right-click on the nodes, and select Sample > Synchronized Sampling.

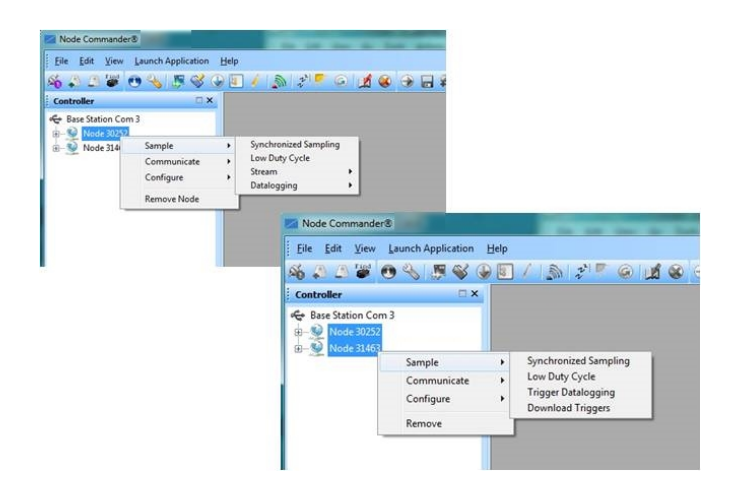

Figure 13 - Starting a Sampling Session

When a synchronized sampling session is started, the sampling menu appears and includes settings to enable optional sampling features, configure nodes, and to specify where the data will be saved. The built-in bandwidth calculator displays the total bandwidth used by the nodes selected for synchronized sampling (*Figure 14 - Synchronized Sampling Menu*).

- a. **Save Location:** indicates where the data file will be saved on the host computer. Use the Browse button to select a location.
- b. **Node configuration:** includes the node serial number, sampling settings, bandwidth calculation, and current status. Highlight any node or group of nodes, and the Remove, Configure, and Refresh buttons become active. The Configure button opens the node configuration menus to adjust settings as needed and

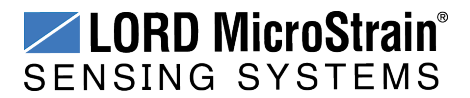

## Torque-Link<sup>™</sup>-LXRS<sup>®</sup> Torque Sensor User Manual

recalculates the node bandwidth. Multiple nodes can be configured together by using the Shift or Ctrl key to select them.

c. **Lossless:** enables the lossless data protocol. The protocol enables buffering and retransmission of data in order to provide 100% data collection success. Using this feature may increase data display latency.

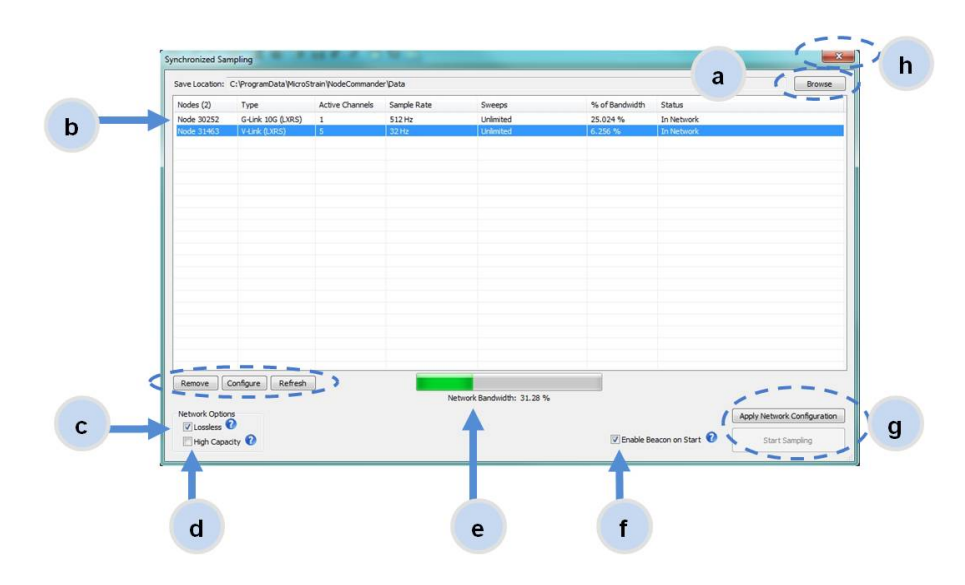

Figure 14 - Synchronized Sampling Menu

- d. **High Capacity:** optimizes bandwidth and power use for nodes with slower sample rates by reducing the transmit rates. It may increase data latency.
- e. **Network Bandwidth:** is the total calculated bandwidth used by all the nodes. The bandwidth changes as nodes are added, removed, and as the settings are changed.
- f. Enable Beacon on Start: When synchronized sampling is started the nodes wait for the first beacon transmission to initiate sampling. When this option is selected (default), the gateway beacon is enabled and will begin transmitting at a fixed interval when sampling is started. Disabling the beacon on start (unchecking the box) will set the nodes to wait for the beacon, but it does not actually start the beacon when sampling is started. This can be used if there is a need for sampling to be initiated later, or if the beacon is being received from another source than the gateway. Enabling the beacon in this way is the same as enabling the beacon in the gateway menu Refer to the Node Commander<sup>®</sup> User Manual for more information.

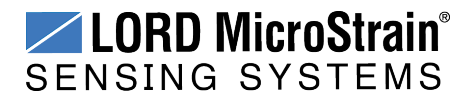

# Torque-Link<sup>™</sup>-LXRS<sup>®</sup> Torque Sensor User Manual

- g. **Apply settings and start sampling:** Before acquisition can begin, use the Apply Network Settings to save the session settings to the node. When completed, select Start Sampling to begin.
- h. **Close sampling window** (with the red "X") to exit sampling or, once the sampling has started, to view the data window behind it.

\_\_\_\_\_

ا لا\_\_\_\_\_

#### NOTE

Once sampling has started it will continue as configured without the need to leave Node Commander open. However, if the node is powered off and is not configured to sample on boot-up, data acquisition will end and must be restarted.

\_\_\_\_\_

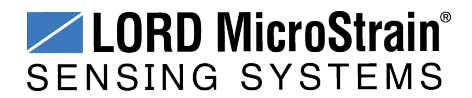

Synchronized sampling features two data views: Grid view and Graph view. Once sampling has started, the grid view is the default view (*Figure 15 - Synchronized Sampling Data View*).

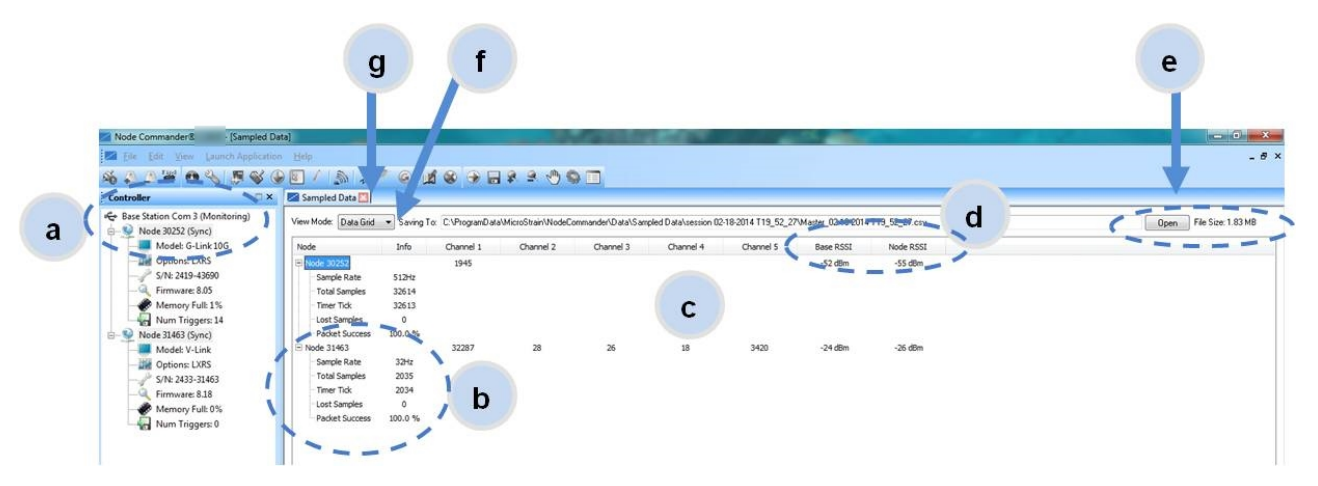

Figure 15 - Synchronized Sampling Data View

- a. **Device status:** Node sampling mode and gateway status are displayed in parentheses next to the device name.
- b. **Node information:** includes node serial number and sampling statistics. Rightclick on the node name for more menu options such as Stop Nodes.
- c. Data: is a display of the sampled data with each channel in its own column.
- d. **Radio strength:** indicates the strength of the communication between the gateway and node. *See Range Test on page 64.*
- e. **Data file:** is the location and size of the data file, as data is added. View the data in .CSV format with the Open File button.
- f. View menu: Allows user to toggle between Data Grid and Graph views.
- g. **End sampling:** The red "X" is used to exit the sampling window and/or end sampling.

#### NOTE

When synchronized sampling is set to slower sample rates it may take several seconds after sampling is initiated for the first sample to appear.

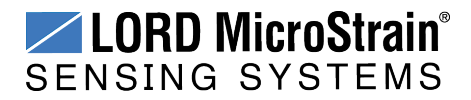

Use the view menu to select the Graph view of the data (*see Synchronized Sampling Graph View on page 27*). Click on the node name to view the graph for that node. Click again to hide it.

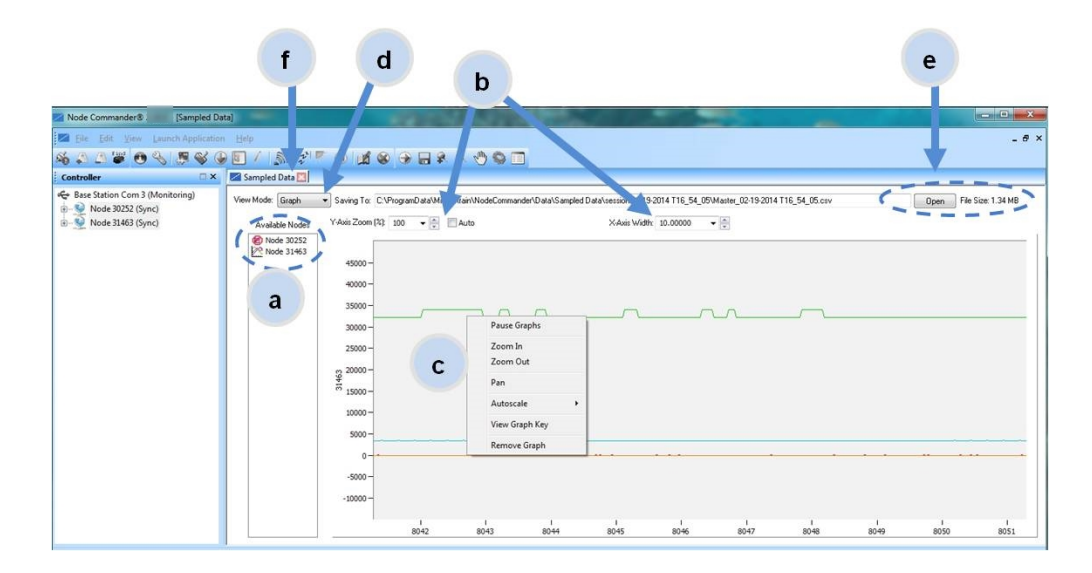

Figure 16 - Synchronized Sampling Graph View

- a. **Available Nodes:** Click on the node to display the graph for that node. Click again to hide it. Right-click on the node name for more menu options such as Stop Nodes and Save Stream.
- b. **Axis range:** Select the *x*-axis width and *y*-axis zoom percentage, or use the Auto check box for automatic scaling.
- c. **Graph:** The node graph shows the sampled data. Each active channel is displayed in a different color. The *x*-axis is time in seconds and the *y*-axis is the A/D value (bits). Right-click on the graph for additional menu options such as View Graph Key, Pan, Zoom, Pause, and Remove Graph.
- d. View menu: Allows user to toggle between Data Grid and Graph views.
- e. **Data file:** The location and size of the data file as data is added. View the data in .CSV format with the Open File button.
- f. End sampling: The red "X" is used to exit the sampling window and/or end sampling.

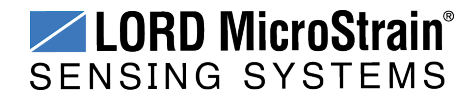

#### 3.9 Data Handling

Data acquired through Node Commander<sup>®</sup> is automatically saved on the host computer (*see Sensor Data Files on page 32*) and can also be viewed from the web-based SensorCloud<sup>™</sup> portal. Saved data can be uploaded to SensorCloud<sup>™</sup> and Ethernet gateways provide the option to automatically port the data to SensorCloud<sup>™</sup> during data acquisition for near real-time display and aggregation. Ethernet gateways can also be configured to save data locally to internal memory for future upload to the host computer or SensorCloud<sup>™</sup>.

SensorCloud<sup>™</sup> is based on cloud computing technology and is designed for long term collecting and preservation of data. Features include time series and visualization graphing, automated alerts, and data interpretation tools such as data filtering, statistical analysis, and advanced algorithm development with the integrated MathEngine<sup>®</sup> interface. Leveraging the open source API, SensorCloud<sup>™</sup> can also be used to collect data from other LORD MicroStrain<sup>®</sup> sensor products or third-party systems. Basic SensorCloud<sup>™</sup> services are available to all users free of charge (*see Connecting to SensorCloud<sup>™</sup> on page 29*).

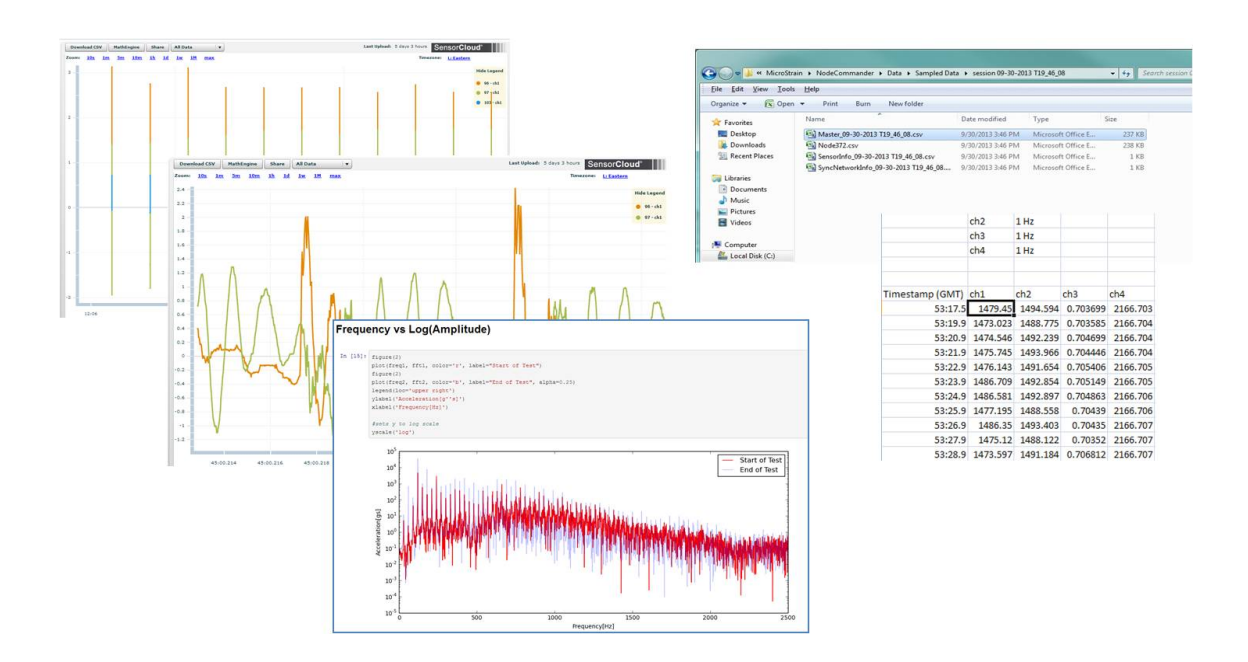

Figure 17 - Data Storage, Display and Processing

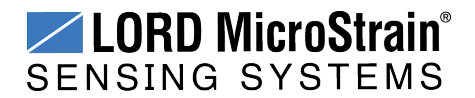

#### 3.9.1 Connecting to SensorCloud™

To connect to SensorCloud go to the SensorCloud website log-in page, and enter the log-in credentials. Register as a new user if needed.

| http://s | sensorcloud.com/log-in/             |
|----------|-------------------------------------|
|          | SensorCloud Login                   |
|          | Email *                             |
|          | Password *                          |
|          | Eereek vour password?               |
|          | Don't have an account? Sign Up now! |

#### Figure 18 - SensorCloud™ Log-in or Register

The SensorCloud interface has **six main views**. When logging in as a registered user, the Device view is the default. Navigate to other views by clicking the view name at the top of the page (*Figure 19 - SensorCloud*<sup>TM</sup> *Menu Views*). The Data and Settings views are only available once a device is selected from the device list.

| ensorCloud DEVICES ACCOUNT CSV UPLOADER MATHENGINE®       | ->               |                                               |                 |                                                         |               |
|-----------------------------------------------------------|------------------|-----------------------------------------------|-----------------|---------------------------------------------------------|---------------|
|                                                           | Device<br>access | lists – select a devid<br>Data and Settings n | ce to<br>nenus  |                                                         |               |
| Owned Devices                                             |                  | 9                                             | View All        |                                                         |               |
| DEVICE                                                    | RLAN             | CONFIGURATION                                 | LAST HEARD FROM | DATA (JUN 18 - JUL 18)<br>USAGE                         | TOTAL STORAGE |
| New Device B.<br>OAPI00258CHI47KHN B.                     | asic UPGRADE     | Configuration                                 |                 | Transactions: 0.00K/25K<br>Monthly Storage: 0.00/10 MDP | 0.00 MDP      |
| W063140205021034 B                                        | asic UPCRADE     | Configuration                                 | 7/21/14 11:30   | Transactions: 0.00K/25K<br>Monthly Storage: 0.00/10 MDP | 1.88 MDP      |
| Add Device                                                | 1                |                                               |                 |                                                         |               |
| Shared Devices                                            | 1.1              |                                               |                 |                                                         |               |
| DEVICE                                                    | 1                | CONFIG                                        | URATION         | LAST HEARD F                                            | ROM           |
| MSTest (andy)<br>FFFF0015C91C7A80                         |                  | Config                                        | puration        | 7/15/15 12:                                             | 02            |
| CalFrac - Heavy Loading Run Up 9-4-13<br>OAPI00CJS65K4URZ |                  | Config                                        | puration        |                                                         |               |
|                                                           | 1                |                                               |                 |                                                         |               |

Figure 19 - SensorCloud™ Menu Views

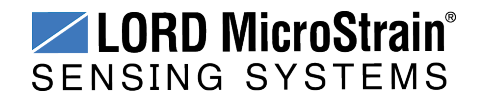

**Device** - The device list shows every Ethernet gateway and API device associated with the SensorCloud account, including owned, shared, and demo devices. This view provides links to each device's SensorCloud subscription plan, configuration options, and a summary of last communications and data transactions.

**Account** - The account view is for logistic management of the SensorCloud account, such as changing the log-in password, accessing user email, and reviewing billing information.

**CSV Uploader** - The data upload feature enables data from any source (such as non-Ethernet LORD MicroStrain gateways, or third-party sensor) to be uploaded to the SensorCloud platform. The data must be in the LORD MicroStrain CSV format.

**Data** - This view is only available after a device is selected. It displays data that is collected from sensor nodes or uploaded from files. Data selections are listed by node channel or a userdefined label and can be enabled for display in the graph window. The interactive graph has navigational features such as panning, zooming, and an overview graph for single-click access to data points or ranges. There are also use and management features such as viewing the meta-data and downloading, embedding, and tagging data graphs.

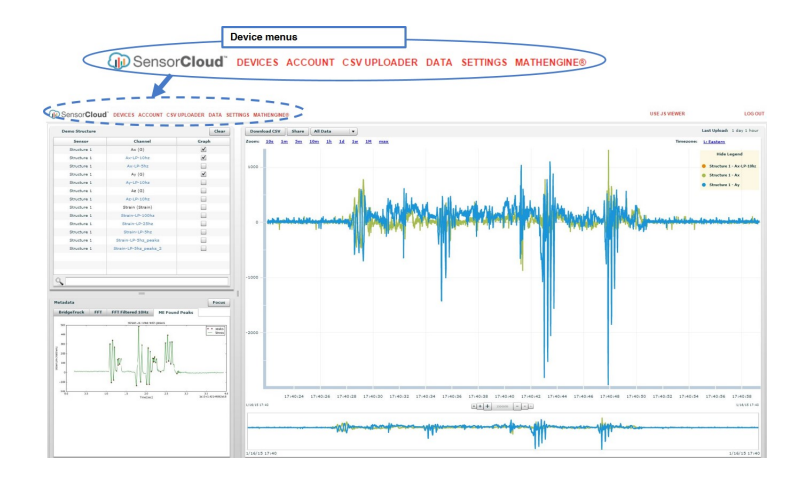

Figure 20 - SensorCloud<sup>™</sup> Data View

**Settings** - The settings view provides options for adding meta-data, configuring the data displays for each channel, creating alerts based on data thresholds, setting the data timezone, and more.

**MathEngine®** - is used to analyze sensor data. Functions include the ability to filter out frequencies, smooth out noisy data, perform math operations such as Fast Fourier Transforms

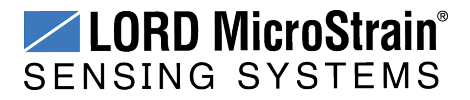

(FFTs), and more (*Figure 21 - MathEngine® View*). MathEngine<sup>®</sup> interfaces with the SensorCloud graphing view for faster processing. Users can write their own algorithms for custom applications. Refer to the MathEngine<sup>®</sup> website for more information.

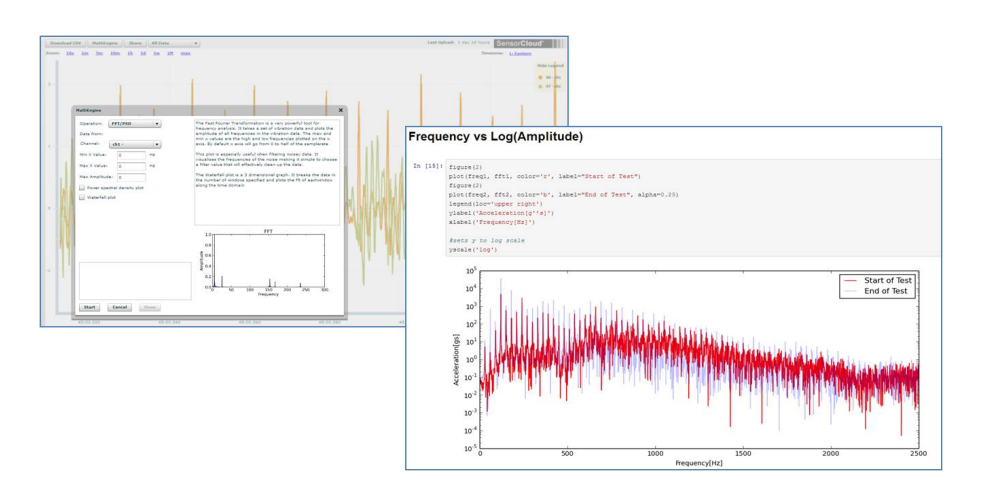

#### http://sensorcloud.com/mathengine

Figure 21 - MathEngine<sup>®</sup> View

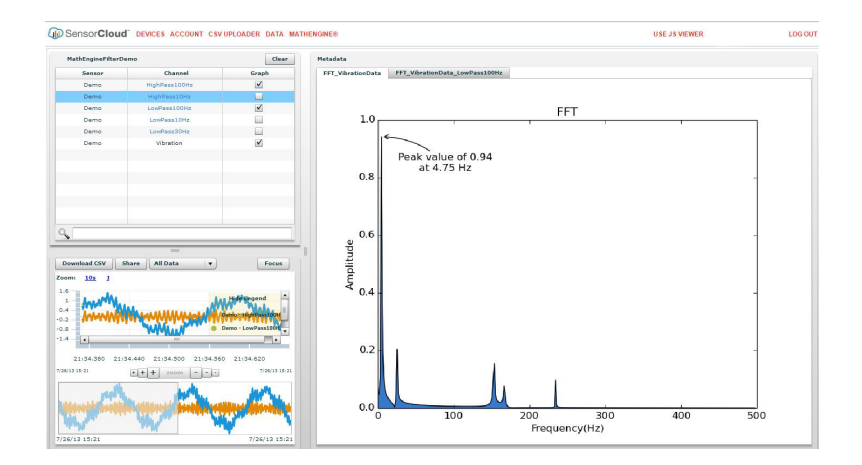

Figure 22 - FFT Graph in SensorCloud™

For more information about SensorCloud features and navigation, refer to the SensorCloud website or contact LORD MicroStrain Technical Support.

http://sensorcloud.com

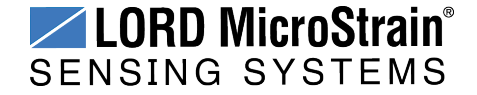

#### 3.9.2 Sensor Data Files

Data acquired in Node Commander is stored in .CSV format and can be opened with Microsoft Excel, Quattro Pro, Open Office, or another CSV editor/spreadsheet program. Data in this format is easily uploaded to SensorCloud<sup>™</sup> using the CSV Uploader. The data files can be found on the host computer in the default directory or the location specified. The files are organized in separate folders by mode and then further categorized by date, session, and/or node serial number.

The default directory is: C:\ProgramData\Microstrain\NodeCommander\Data

Synchronized sampling and low duty cycle files are found in the Sampled Data folder, and streaming data is stored in the Streaming folder. Datalogging files need to be downloaded from the node to be available for viewing. They are accessed through datalogging menus as well as the File menu, and are saved in the Downloaded Triggers folder.

| Ipload Data to SensorCloud                                                                                                    |                                                                                                    |                                                                                                    |                                                                                        |                                                                                                    |              |    |
|----------------------------------------------------------------------------------------------------|----------------------------------------------------------------------------------------------------|----------------------------------------------------------------------------------------------------|----------------------------------------------------------------------------------------|----------------------------------------------------------------------------------------------------|--------------|----|
| zit                                                                                                    | Computer + Local Disk (C:) + Prog                                                                                                    | gramData + MicroStrain +                                                                                                    | NodeCommander + Data +                                                                 | • 49                                                                                                    | Search Data  |    |
| Node 372                                                                                                    | File Edit View Tools Help                                                                                                    |                                                                                                    |                                                                                        |                                                                                                    |              |    |
|                                                                                                    | Organize 👻 🍃 Open 🛛 Include in library 👻                                                                                                    | Share with 👻 🛛 Burn                                                                                                    | New folder                                                                             |                                                                                                    | jii •        | 13 |
|                                                                                                    | 😤 Favorites 🚔 Name                                                                                                    |                                                                                                    | Date modified Type                                                                     | Size                                                                                                    |              |    |
|                                                                                                    | Downloaded T                                                                                                    | riggers                                                                                                    | 2/17/2014 10:35 AM File fo                                                             | lder                                                                                                    |              |    |
|                                                                                                    | 🔰 Libraries 🔒 Sampled Data                                                                                                    |                                                                                                    | 2/19/2014 5:23 PM File fo                                                              | lder                                                                                                    |              |    |
|                                                                                                    | 📕 Streaming                                                                                                    |                                                                                                    | 2/19/2014 3:23 PM File fo                                                              | lder                                                                                                    |              |    |
|                                                                                                    | Computer                                                                                                    |                                                                                                    |                                                                                        |                                                                                                    |              |    |
|                                                                                                    | LOCOLOGIC (CC)                                                                                                    |                                                                                                    |                                                                                        |                                                                                                    |              |    |
| Corostrain                                                                                                    | n > NodeCommander > Data > Sampled Dat                                                                                                    | ta 🕨 session 09-30-20                                                                                                    | 13 T19_46_08                                                                           | • 49 Sear                                                                                                 | ch session C |    |
| Constraint<br>File Edit Yiew Tools<br>Organize - So Open                                                                                                    | n → NodeCommander → Data → Sampled Dat<br>Help<br>→ Print Burn New folder                                                                                                    | ta ▶ session 09-30-20                                                                                                    | 13 719_46_08                                                                           | <ul> <li>✓ 4y Sear</li> </ul>                                                                             | ch session ( |    |
| File Edit View Iools<br>Organize - Sopen                                                                                                    | n > NodeCommander > Data > Sampled Dat<br>Help<br>Print Burn New folder<br>Name                                                                                                    | ta > session 09-30-20<br>Date modified                                                                                                    | 13 T19_46_08<br>Type                                                                   | • • • Sear                                                                                                | ch session ( |    |
| Comparison of the second second | n + NodeCommander + Data + Sampled Dat<br>Help<br>• Print Burn New folder<br>Name<br>© Master (09-30-2013 T19.46.08.csv                                                                                                    | a → session 09-30-20<br>Date modified<br>9/30/2013 3:46 PM                                                                                                   | 13 T19_46_08<br>Type<br>Microsoft Office E                                             | • 49 Sear                                                                                                 | ch session C |    |
| Constant<br>Elle Édit View Iools<br>Organize      Constant<br>Friorites<br>Deskop<br>Deskop<br>Deskop                                                                                                    | NodeCommander > Data > Sampled Dat     Help     Print Burn New folder     Name     Master (09-30-2013 119,46,08,csv     Model 22,csv                                                                                                    | a ▶ session 09-30-20<br>Date modified<br>9/30/2013 3:46 PM<br>9/30/2013 3:46 PM                                                                              | 13 T19_46_08<br>Type<br>Microsoft Office E<br>Microsoft Office E                       |                                                                                                    | ch session C |    |
| Eile £dit View Iools<br>Organize Conganize Conganize Conganize<br>Favorites<br>Desktop<br>Desktop<br>Downloads<br>So Recent Places                                                                                                    | NodeCommander > Data > Sampled Dat<br>Help<br>Print Burn New folder<br>Name<br>Master (09-30-2013 T19,46,08.csv<br>ModeT2.csv<br>Senotifnet (09-30-2013 T19,46,08.csv                                                                                                    | a ▶ session 09-30-20<br>Date modified<br>9/30/2013 3:46 PM<br>9/30/2013 3:46 PM                                                                              | 13 T19_46_08<br>Type<br>Microsoft Office E<br>Microsoft Office E                       | <ul> <li>✓ ✓ Sear</li> <li>Size</li> <li>237 KB</li> <li>238 KB</li> <li>1 KB</li> </ul>                  | ch session C |    |
| Cryanize     Costop     Fororites     Develop     Recent Places                                                                                                    | NodeCommander > Data > Sampled Dat<br>Help     Print Burn New folder     Name     Mater 09-30-2013 T19.46 (08.csv     Node272.csv     Societar 09-30-2013 T19.46 (08.csv     Synchetworldne (09-30-2013 T19.46 (08.csv                                                                            | a > session 09-30-20           Date modified           9/30/2013 3:46 PM           9/30/2013 3:46 PM           9/30/2013 3:46 PM           9/30/2013 3:46 PM | 13 T19_46_08<br>Type<br>Microsoft Office E<br>Microsoft Office E<br>Microsoft Office E | <ul> <li>\$\$\$ Sear</li> <li>Size</li> <li>237 KB</li> <li>238 KB</li> <li>1 KB</li> <li>1 KB</li> </ul> | ch session C |    |
| Elle Edit View Lools<br>Organize ~ (Kicrostrait<br>Organize ~ (S) Open<br>* Favorites<br>Devision<br>Devision<br>United States<br>United States<br>United States                                                                                                    | NodeCommander > Data > Sampled Dat<br>Help<br>Print Burn New folder<br>Mante:<br>Master 09-30-2013 T19.46.08.csv<br>Master 09-30-2013 T19.46.08.csv<br>Sensorifer 09-30-2013 T19.46.08.csv<br>Sensorifer 09-30-2013 T19.46.08.csv                                                                 | a > session 09-30-20<br>Date modified<br>9/30/2013 3:46 PM<br>9/30/2013 3:46 PM<br>9/30/2013 3:46 PM                                                         | 13 T19_46_08<br>Type<br>Microsoft Office E<br>Microsoft Office E<br>Microsoft Office E | <ul> <li>✓ ✓ Sear</li> <li>Size</li> <li>237 KB</li> <li>238 KB</li> <li>1 KB</li> <li>1 KB</li> </ul>    | ch session C |    |
| Constants      Constants      Constants      Constants      Constants      Constants      Constants      Constants      Constants      Constants      Constants      Constants      Constants      Constants      Constants      Constants      Constants                                                                                                         | NodeCommander → Data → Sampled Dat<br>Help     Print Burn New folder     Name     Ge Master (09-30-2013 T19_46_08.csv     Ge Sensolinfo_09-30-2013 T19_46_08.ccv     Ge Sensolinfo_09-30-2013 T19_46_08.ccv     Ge Sensolinfo_09-30-2013 T19_46_08.ccv                                            | a ► session 09-30-20<br>Date modified<br>9/30/2013 3:46 PM<br>9/30/2013 3:46 PM<br>9/30/2013 3:46 PM                                                         | 13 T19_46_08<br>Type<br>Microsoft Office E<br>Microsoft Office E<br>Microsoft Office E | <ul> <li>47 Sear</li> <li>Size</li> <li>237 KB</li> <li>238 KB</li> <li>1 KB</li> <li>1 KB</li> </ul>     | ch session C |    |
| Corganize     Corganize     Corganize  | NodeCommander > Data > Sampled Dat     Help     Print Burn New folder     Name     Name     Node272.csv     Samoafra (p-30-2013 T19_46_08.csv     Samoafra(p-30-2013 T19_46_08.csv     Samoafra(p-30-2013 T19_46_08.csv     Samoafra(p-30-2013 T19_46_08.csv     Samoafra(p-30-2013 T19_46_08.csv | a > session 09-30-20<br>Date modified<br>9/30/2013 3:46 PM<br>9/30/2013 3:46 PM<br>9/30/2013 3:46 PM                                                         | 13 T19_46_08<br>Type<br>Microsoft Office E<br>Microsoft Office E<br>Microsoft Office E | <ul> <li>49 Sear</li> <li>Size</li> <li>237 K8</li> <li>238 K8</li> <li>1 K8</li> <li>1 K8</li> </ul>     | ch session C |    |
| Ele Edit View Tools<br>Organize - Cost Open<br>Foorles<br>Downloads<br>Recent Places<br>Unavies<br>Downloads<br>Recent Places<br>Downloads<br>Recent Places<br>Downloads<br>Recent Places                                                                                                    | NodeCommander → Data → Sampled Dat<br>Help     Pin     Burn New folder     Name     Master_09-30-2013 T19_46_08.csv     @ ModeT2.csv     @ Senorfind 0:09-30-13 T19_46_08.csv     @ Senorfind 0:09-30-13 T19_46_08.csv     @ SyncNetworldnfo_09-30-2013 T19_46_08.csv                             | a > session 09-30-20<br>Date modified<br>9/30/2013 3-46 PM<br>9/30/2013 3-46 PM<br>9/30/2013 3-46 PM<br>9/30/2013 3-46 PM                                    | 13 T19_46_08<br>Type<br>Microsoft Office E<br>Microsoft Office E<br>Microsoft Office E | <ul> <li>✓ 4y Sear</li> <li>Size</li> <li>237 KB</li> <li>238 KB</li> <li>1 KB</li> <li>1 KB</li> </ul>   | ch session C |    |

Figure 23 - Exploring Data

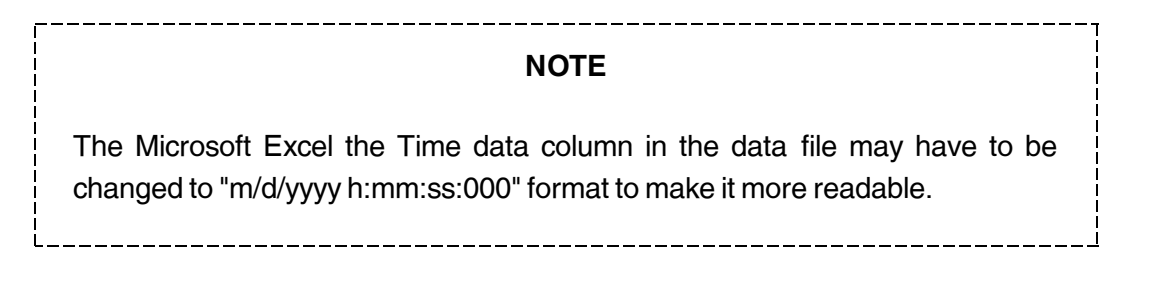

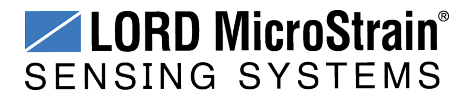

#### 4. Installing Strain Gauges

The Torque-Link<sup> $^{TM}$ </sup>-LXRS<sup>®</sup> wireless node is designed for use with differential input sensors in a Wheatstone Bridge configuration. The node provides a 3 V excitation voltage, signal processing, and programmable gain settings (*see Node Differential Inputs on page 33*).

Full-bridge configuration with 1000 ohm strain gauges is recommended for torque monitoring with the Torque-Link -LXRS (*see Wheatstone Bridge Tutorial on page 34*). The Torque-Link -LXRS can be ordered with two input channels for redundant or additional measurements. For available options *see Parts and Configurations on page 70*.

#### 4.1 Node Differential Inputs

The differential measurement channels provide a 3 V dc excitation voltage to the sensor and measure the resulting sensor signal output. The sensor signal goes through a programmable gain amplifier (PGA) and is then processed in the node by a16-bit analog-to-digital (A/D) converter over the 3 V dc range. The resolution of the sensor measurement is dependent on the operating range of the sensor. If the application is such that only a small portion of the 3 V dc range is being utilized, better resolution can be achieved by increasing signal amplification and by zeroing the sensor baseline in the appropriate offset biasing range. Sensor gain and offset values are configurable in Node Commander<sup>®</sup> (*see Channel Configuration on page 19*).

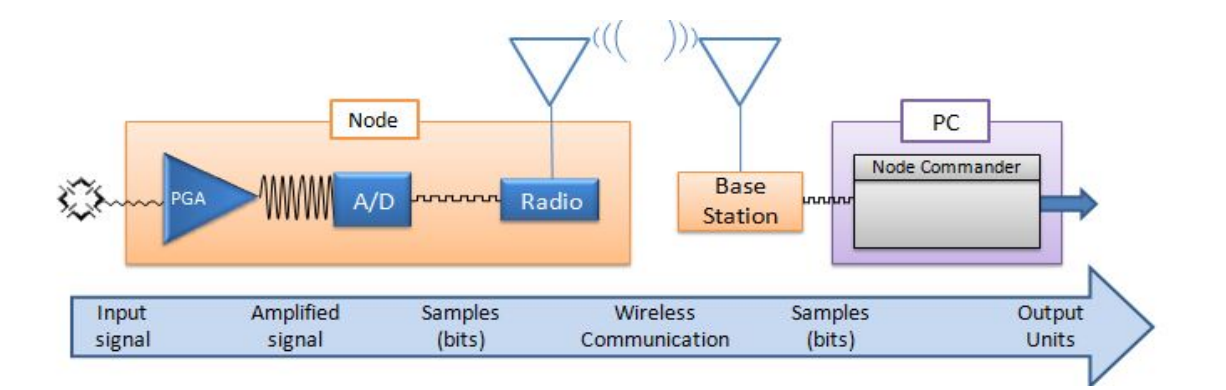

Figure 24 - Differential Channel Signal Processing

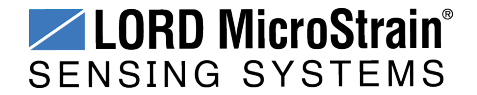

#### 4.2 Wheatstone Bridge Tutorial

The Wheatstone bridge is a series-parallel array of four resistors used to measure an unknown resistance value. It is especially suited for measuring small changes. An excitation voltage (Vex) is applied across the two parallel sets of series resistors, and the resulting voltage measured across the adjacent series resistors (Vo) (*Figure 25 - Wheatstone Bridge*).

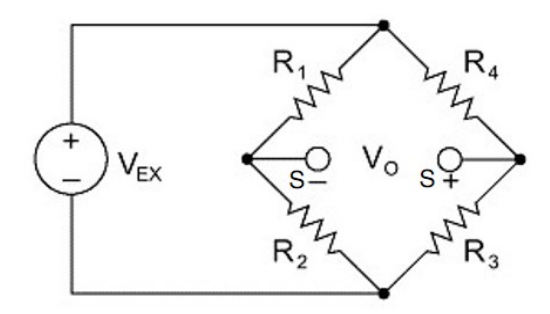

Figure 25 - Wheatstone Bridge

The Wheatstone bridge is the basis for all strain gauge configurations. To measure strain, one, two, or four of these resistors are replaced by strain gauges, which are functionally just variable resistors. Replacing one resistor with a strain gauge is referred to as a quarter-bridge configuration, replacing two resistors is half-bridge configuration, and replacing all four resistors is a full-bridge configuration (*Figure 26 - Full Bridge Wiring*). In all configurations, strain gauges, and the circuits they interface with, are designed for use with specific circuit impedance values and must be selected accordingly. Common values are 350 or 1000 ohms.

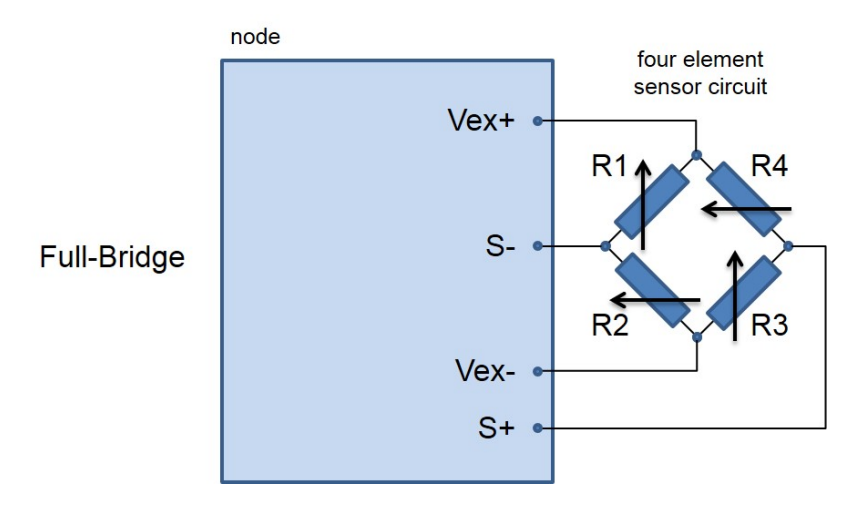

Figure 26 - Full Bridge Wiring

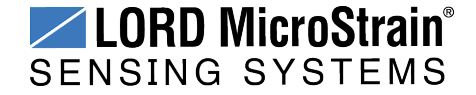

The physical placement and orientation of the gauge elements on the object being measured determines what type of strain measurement is achieved. Axial strain, shear strain, and bending strain are three common measurements and represent the axis or direction of the strain on the object. Placing the gauges in a parallel orientation with each other, in adjacent orientation, or in some combination determines the measurement type (*Figure 27 - Example Gauge Placement*).

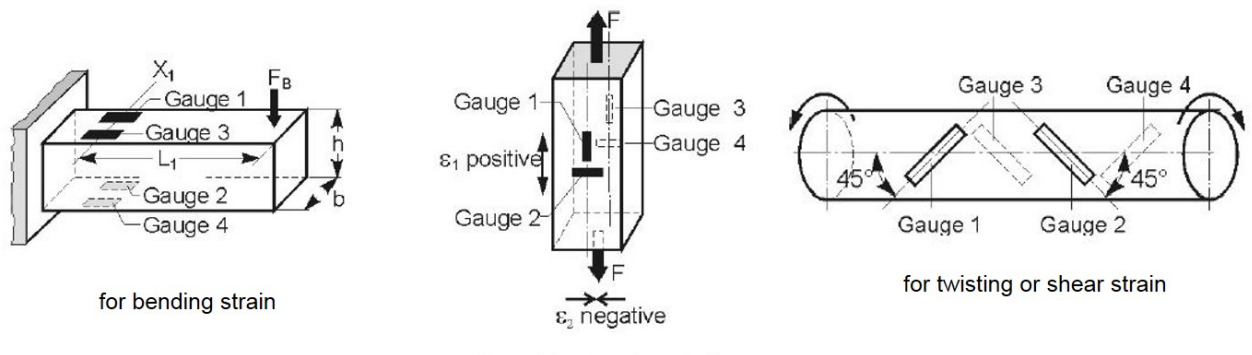

Example gauge placement for strain measurements using full-bridge configuration

for axial or tension strain

Figure 27 - Example Gauge Placement

In addition to the actual strain changes, resistance changes in the Wheatstone bridge circuit can also be caused by environmental factors such as temperature fluctuations. Strain in any direction will also cause slight changes in the resistance value of a strain gauge regardless of the gauge orientation. When using a quarter-bridge configuration this is a source of false readings. However, the half-bridge and full-bridge configurations are capable of rejecting off-axis strain when applied correctly. The full-bridge configuration has the added benefit that it effectively doubles the relative change in resistance (when compared to the half-bridge configuration), which results in higher accuracy. For these reason, full-bridge configurations are recommended for measuring torque or axial strain with the Torque-Link -LXRS.

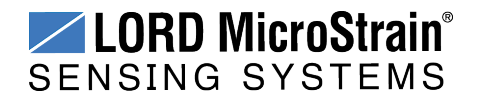

#### 4.3 Strain Gauge Installation

This section describes the recommend strain gauge placement and bridge configuration for torque measurements with the Torque-Link-LXRS Wireless Torque Sensor.

#### NOTE

For accurate torque data, strain gauge installation must be completed in compliance with strain gauge manufacturer recommendations and industry standard processes for installing strain gauges such as *ASTM E1237-93, Standard Guide for Installing Bonded Resistance Strain Gauges*. Failure to properly attach and connect the gauges will result in erroneous data.

#### 4.3.1 Tools and Equipment

The following are required for installation of the Torque-Link -LXRS sensor node:

- 9/64 hex key
- Medium strength thread-locker (such as Loctite 425 or equivalent)
- Strain gauges and installation tools, as recommended by the strain gauge manufacturer
  - (4x) 1K ohm strain gauges (or two dual element gauges) and a wiring terminal strip (for recommendations see Parts and Configurations on page 70)
  - gauge fastening and coating compounds
  - strain gauge wire and applicable wire cutting and stripping tools
- · Soldering iron and solder
- Standard wrench that will fit on the shaft (for field calibration only)
- Torque wrench (for collar screws and field calibration, if applicable)
- Safety glasses

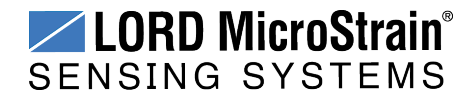
### 4.3.2 Strain Gauge Placement

When installing the strain gauges on the shaft, the primary considerations are the orientation of the gauges, and the position of the gauges relative to the Torque-Link -LXRS assembly and the cutouts for the gauges and wiring.

For torque measurement, the phenomenon being measured is shearing of the shaft surface. To measure this shear, the gauges should be installed at a 45° angle from the shaft center-line (*Figure 28 - Placement for Full Bridge Torque Measurements*). Strain gauges are available in dual-element shear gauge configurations already angled at 45°, which makes this installation much easier. *See Parts and Configurations on page 70* for suggested strain gauges. The gauges are installed 180° from one another to maximize bending rejection. It is recommended that a strain gauge wiring terminal be used halfway in-between the two gauges for ease of wiring and to keep the strain element wires the same length, which is a best-practice for signal integrity.

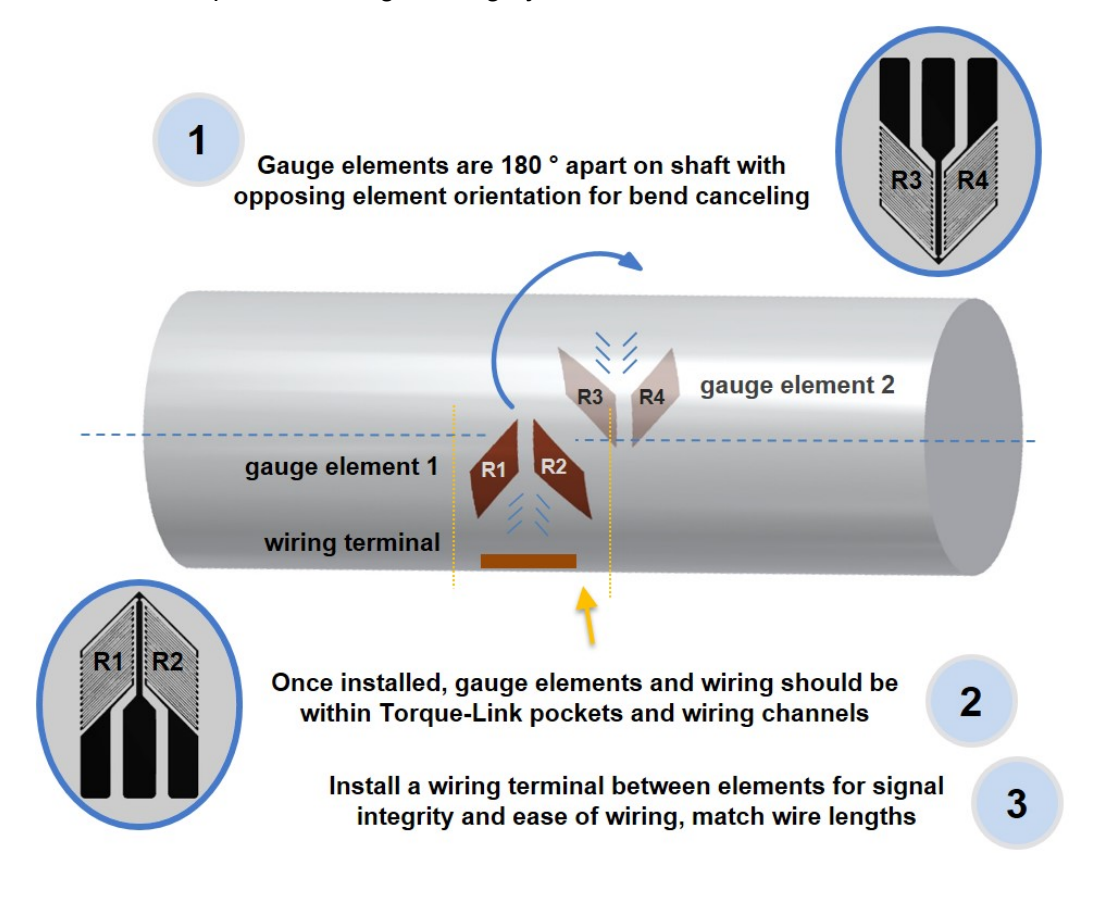

Figure 28 - Placement for Full Bridge Torque Measurements

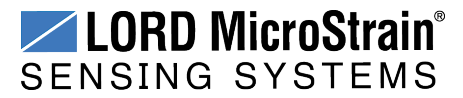

The inner circumference of the Torque-Link -LXRS assembly has recessed channels for the gauge wiring between the electronics compartment and gauge pocket (*Figure 29 - Strain Gauge Placement*). Gauges, terminals, and wiring are installed so that they are completely contained within the cutouts when the Torque-Link -LXRS is installed. Check-fit the assembly over the gauges during the gauge installation process to ensure proper clearance (*see Torque-Link -LXRS Installation on page 40*). The connectors between the strain gauges and node electronics will be tucked into the strain gauge pocket during final assembly.

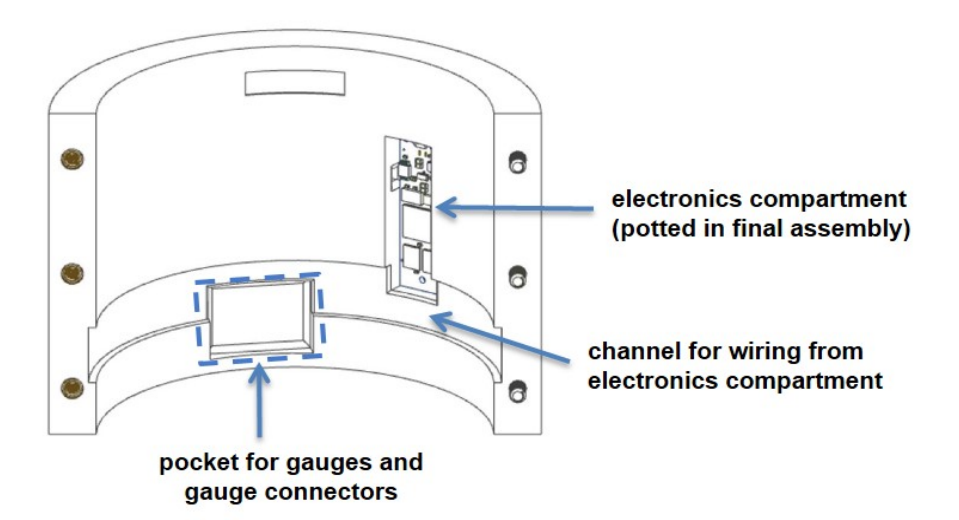

#### placement dimensions and location for gauges

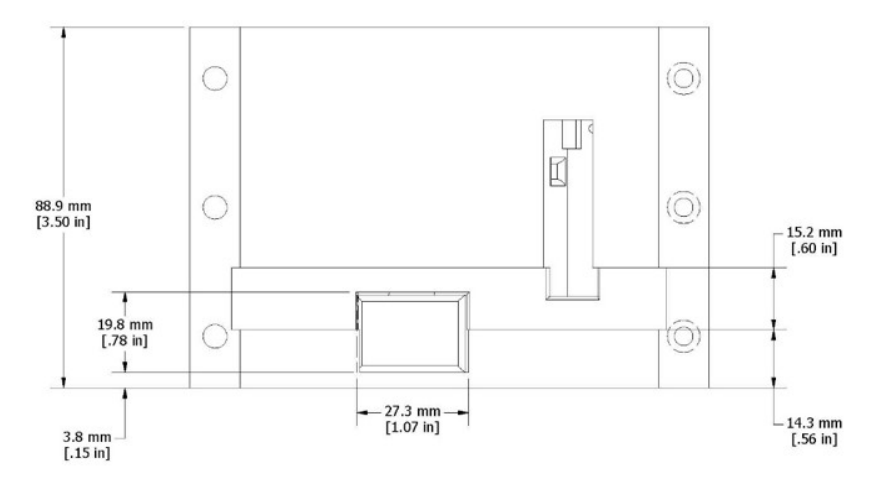

Figure 29 - Strain Gauge Placement

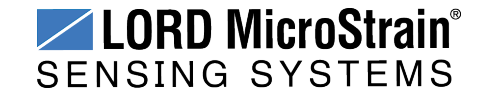

### 4.3.3 Strain Gauge Wiring

Once the strain gauges and wiring terminal are installed on the shaft in the desired location, they are wired to a connector that mates to the node connector. The strain gauge wires and the connector wires will then be attached to the wiring terminal. The connector is included with the node or can be ordered separately (*see Parts and Configurations on page 70*).

The wires are soldered on to the strain gauge terminals in accordance with the strain gauge manufacturers signal designations. For the connector wiring, refer to *Table 2 - Strain Gauge Wiring*. It is best practice to keep the wires as short as possible and the same length as each other to avoid influencing sensitive measurement. Once connected to the Torque-Link - LXRS, the connectors will be tucked inside the gauge pocket. Wiring is shown for dual-element full-bridge configuration (*see Wheatstone Bridge Tutorial on page 34*).

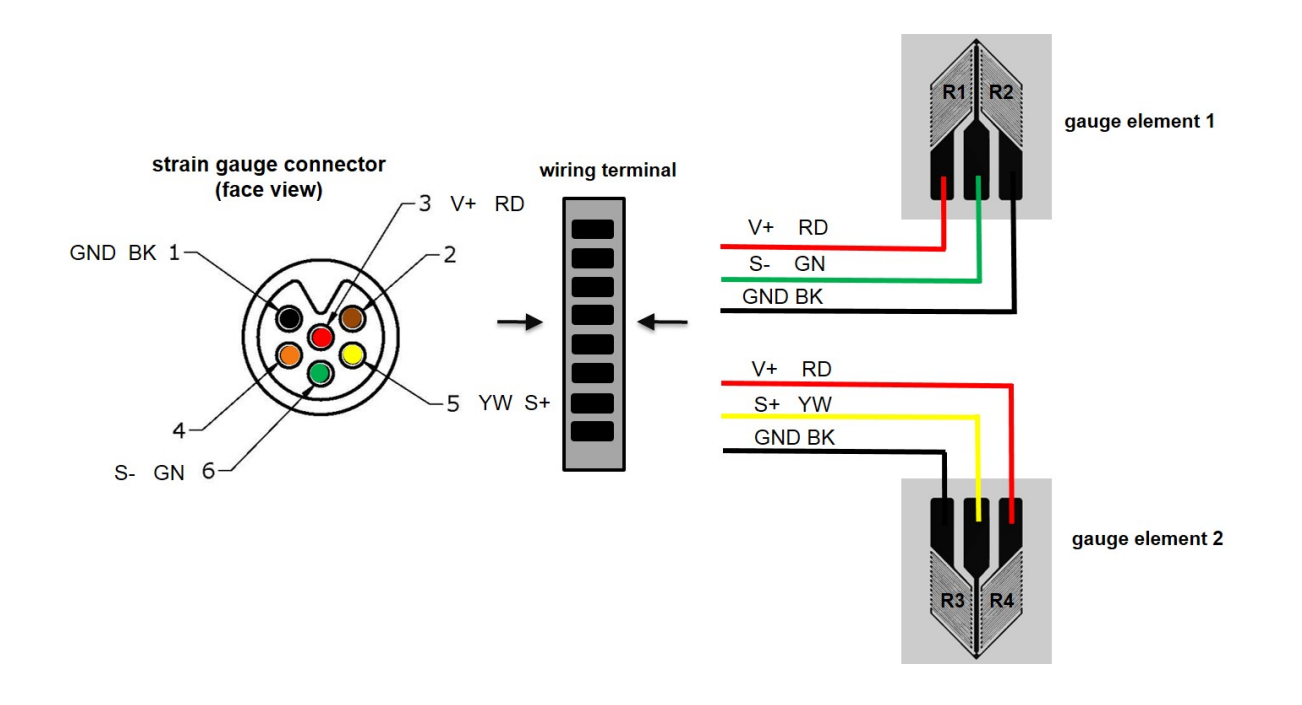

| Connector pin | Signal         | Wire color | Strain element   |
|---------------|----------------|------------|------------------|
| 3             | V+             | red        | R1 & R4          |
| 5 S+          |                | yellow     | element 2 center |
| 6             | S- green eleme |            | element 1 center |
| 1             | 1 GND          |            | R2 & R3          |

Table 2 - Strain Gauge Wiring

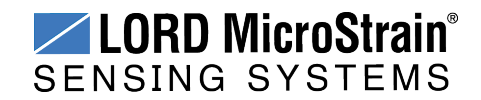

# 5. Torque-Link -LXRS Installation

### 5.1 Mounting the Assembly

The Torque-Link<sup>™</sup>-LXRS<sup>®</sup> is mounted on the shaft with the cutouts aligning over the gauges and wiring.

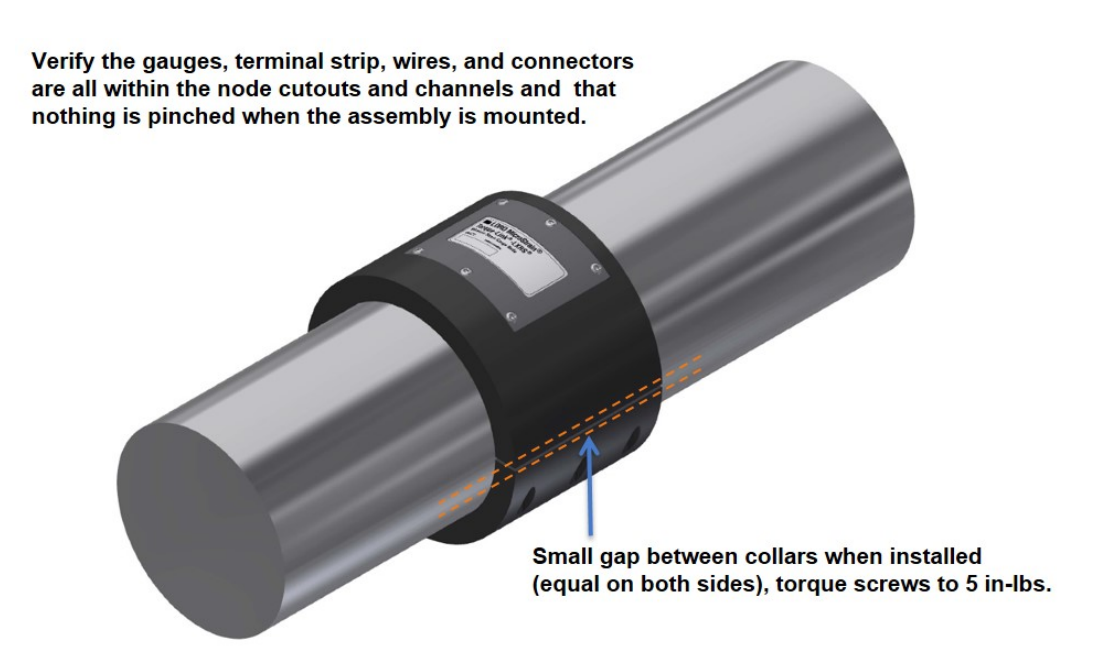

Figure 30 - Assembly Installation

- 1. Disassemble the collar into the two halves, if not already done. Remove the collar screws completely.
- 2. Peel the backing off the collar placement tape (two places, *see Interface and Indicators on page 9*).
- 3. Place one half of the collar over the shaft, carefully aligning the gauge cutout (*see Interface and Indicators on page 9*) over the gauge element, and wiring channels over the terminal strip and wiring. Connect the strain gauge connector to the electronic compartment connector, and tuck them into the strain gauge pocket. Train the wiring into the wiring channel.
- 4. Press the first half of the collar on the shaft to temporarily stick it there with the tape.

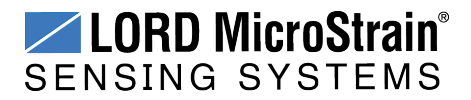

- 5. Align the second half of the collar over the other gauge element and wiring, and mate it to the collar screw holes on the mounted half.
- 6. Press the second collar half onto the shaft to stick it to the shaft with the tape.
- 7. Apply the thread locker on the collar screws, and fasten the two halves together, ensuring no wires are pinched. Fasten snugly with 5 inch-pounds of torque. Do not over-tighten. There should be a small gap (equal on both sides) between the collar halves (*Figure 30 Assembly Installation*).

### 5.2 Re-Using the Assembly

The Torque-Link -LXRS assembly can be re-used on other shaft assemblies as long as the shaft is the same size. Use new collar placement tape for the new installation (*see Parts and Configurations on page 70*). New installations or new strain gauges will need to be re-calibrated after installation.

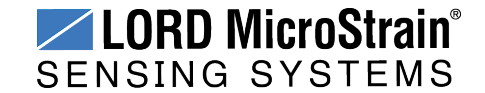

## 6. Strain Gauge Calibration

Before the Torque-Link -LXRS can be used to acquire torque data, the strain gauges must balanced through a shunt calibration. Additionally, conversion values can be determined to scale the strain gauge output to engineering units.

Performing a shunt calibration in Node Commandercompletes both steps and automatically populates the slope and offset values in the data acquisition formula used for converting the strain gauge output to strain units (*see Example Shunt Calibration on page 43*.

If torque units are desired, a field calibration can be performed after the shunt calibration to determine those conversion values (*see Example Lab or Field Calibration on page 48*). Alternatively a theoretical torque formula can be used to convert the strain readings to torque(*see Theoretical Torque Formula on page 54*).

The field calibration requires calculation of the calibration slope and offset values, and manual entry into Node Commander<sup>®</sup>. When completing the calculation, the applied loads can either be entered as strain values or torque values depending on how they were measured during the calibration. Either way, Node Commander<sup>®</sup> assumes a linear relationship using the formula y = mx + b. The calculation can be done using a simple graphing program such as Microsoft Excel (*see Calculating a Linear Slope on page 52*).

The relationship between strain is not exactly linear, but may be accurate enough for many applications. If more precision is desired, the calibration slope and offset calculation can be done using strain, and then converted from strain to torque using the theoretical torque formula.

### NOTE

\_\_\_\_\_

Strain gauge calibration is required for any new strain element that is attached to a node. Calibration converts the strain gauge voltage output to engineering units, and accounts for the slight variations between strain elements, wiring, nodes, and operating conditions.

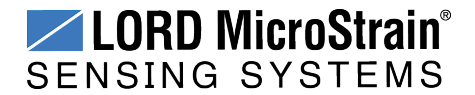

## 6.1 Example Shunt Calibration

- 1. Open Node Commander<sup>®</sup> and establish communication with the gateway and node. (*See System Operational Overview on page 13*).
- 2. Right-click on the node name, and select Configure > Configure Node.
- 3. Select the check-box for Channel 1, which is where the strain gauge is connected, and then select Configure.

| onfiguratio | n - Nouc  |                                                           |                 |                  |                  |    | 1           |
|-------------|-----------|-----------------------------------------------------------|-----------------|------------------|------------------|----|-------------|
| Channels    | Streaming | Synchronized Sampling                                     | Low Duty Cycle  | Datalogging      | Power Management | RF | Information |
| Channe      | el<br>d   | <ul> <li>Physical Units Conver<br/>Data Output</li> </ul> | sion —<br>Units | Hardware<br>Gain | Label            |    | Configure   |
| 1. 🗸        | 0         | Strain                                                    | µStrain 160     | )                |                  |    |             |
| 2. 🗆        |           | A/D Value                                                 | Bits            |                  |                  |    |             |
| 3 12        | 0         | Temperature                                               | °C              |                  |                  |    |             |
|             |           | A D Value                                                 | Dite            |                  |                  |    |             |
| 4. 🖂        |           | A/U value                                                 | DID             |                  |                  |    | Jund        |

Figure 31 - Node Configuration Menu

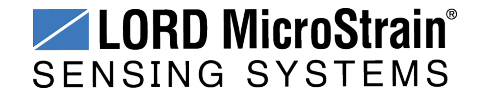

- 4. Use the following settings;
  - a. Conversion Coefficients, Class: Strain
  - b. Conversion Coefficients, Units: µStrain
  - c. PGA Settings, Hardware Gain: 20
  - d. **PGA Setting:** Midscale (for positive and negative going signals)
- 5. Select the Auto Balance button to tare the no-load value of the strain gauge. Observe the value returned for the Auto Balance value.

| Input<br>signal     Amplified<br>signal     Samplified<br>(bits       PGA Settings     Conversion       Hardware Griset:     104       Hardware Offset:     50 %       Auto-Balance     Output se<br>No conversion       High @ Midscale     Low | es Wireles<br>Communica<br>Coefficients<br>/D Value        | iss Sampl<br>cation (bits | les<br>;) | Output<br>Units<br>Test<br>Sample Channel |
|----------------------------------------------------------------------------------------------------|------------------------------------------------------------|---------------------------|-----------|-------------------------------------------|
|                                                                                                    | et to bits.<br>rsion will be applied.                      |                           |           | A/D Value (bits):<br>Calibrated Value:    |
| Slope: 1<br>Conversion<br>Effective R                                                                                                    | Offset:<br>Formula: output=slope*1<br>ange: 0 to 4095 bits | *bits+offset              | modify    |                                           |

Figure 32 - Channel Settings

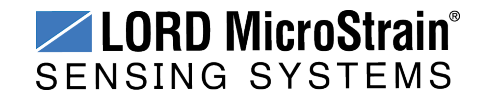

- 6. Select the Strain Wizard.
- Select Internal or External calibration. An internal calibration uses a shunt resistor inside the Torque-Link -LXRS to apply a fixed load on the strain input. An external calibration uses a user-installed shunt resistor attached to the input.
- 8. Select the appropriate Bridge Type, and click Next.
- 9. Select Use the Strain Measurement Wizard and click Next.
- 10. Set the following parameters:
  - a. **Number of Active Gauges:** number of strain elements connected (for example: 4 for a full-bridge, and 2 for a half-bridge)
  - b. **Gauge Factor:** ratio of mechanical strain to electrical output (a gauge specification).
  - c. Gauge Resistance: the strain gauge ohm value (a gauge specification).
  - d. Shunt Resistance: 499000 ohms (if using the internal shunt resistor)

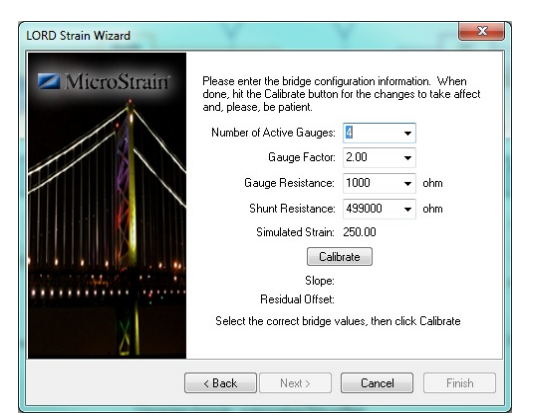

Figure 33 - Strain Wizard Settings

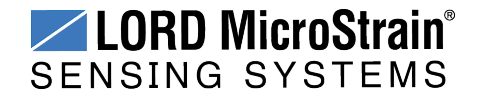

- 11. Select Calibrate.
- 12. Verify the calibration looks as shown in *Figure 34 Strain Gauge Calibration*. The green line represents the output of the strain gauge. With no load applied it should sit near the Auto Balance baseline value, represented by the red dashed line. During calibration, a shunt resistance (selected on the Parameters page) is applied across the strain bridge, shown by the square pulse on the output. The Offset value, shown with the dashed blue line, is the average output value of the pulse and should sit across the top of the pulse. If the gauge has not had to time to equilibrate before sampling, or if varying environmental factors exist, spikes in the gauge output may occur and affect the Baseline and Offset values. If this occurs, the Baseline and Offset values can be adjusted to clip the spikes in the output values. Adjust them as needed, and select Accept when completed.

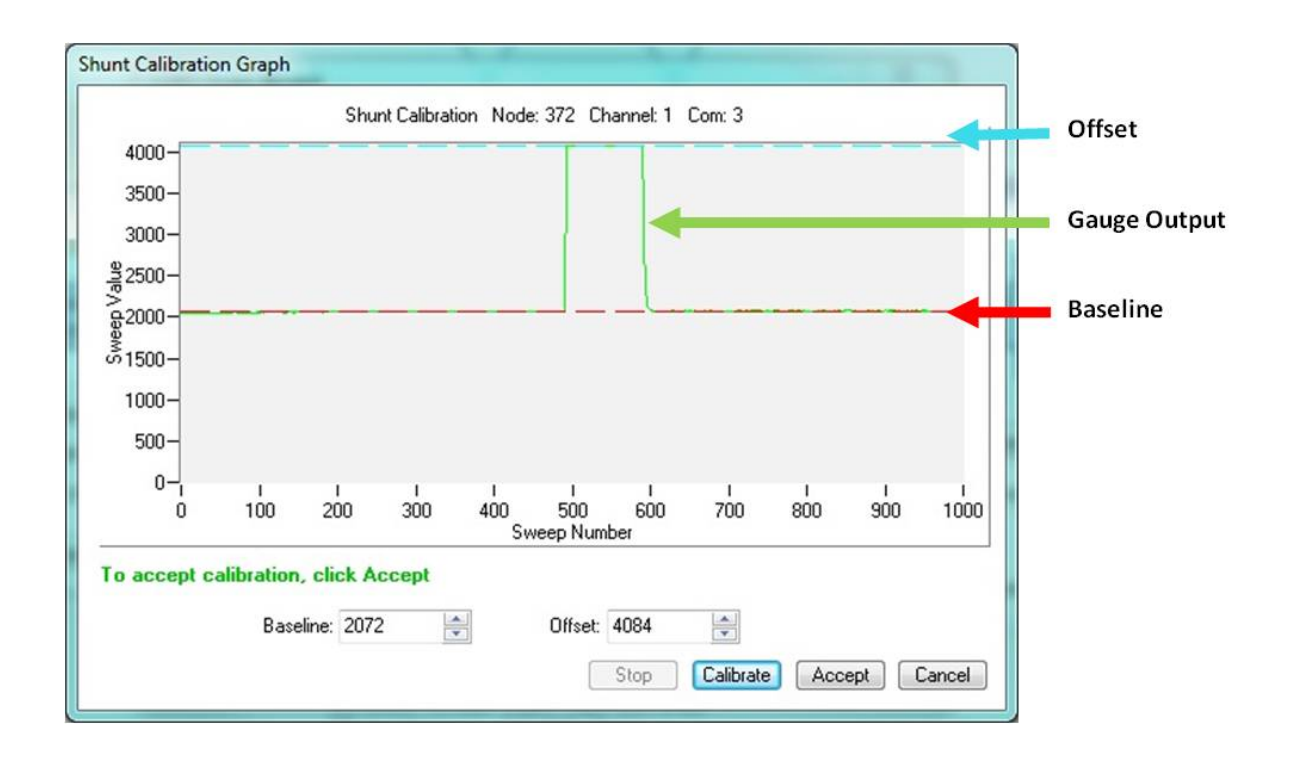

Figure 34 - Strain Gauge Calibration

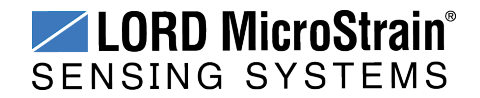

13. Select Finish to end the Strain Wizard. Note that the slope and offset values have been calculated automatically.

|                    | Configuration (Channel 1)                                                                                                    |                                                                                                    | ×                                                        |
|--------------------|----------------------------------------------------------------------------------------------------|----------------------------------------------------------------------------------------------------|----------------------------------------------------------|
| LORD Strain Wizard | YXX                                                                                                    |                                                                                                    |                                                          |
| MicroStrein        | Please order the biolog configuration information. Will does not the Calibrate bathorito the changes to take and please. Le optimit. Number of Active Gauges Factor. 2000 C Gauge Factor. 2000 C Gauge | Arrived and the second second | Output<br>Units<br>Test                                  |
|                    | CBack Next> Cancel F<br>Hardware Offset: 50 %<br>Auto-Balance<br>High Midscale Cow                                                                                                    | R:     Strain       Units:     LuStrain       Cick:     Strain Wizard*       Dists to µStrain     Stope:       0.087091     Offset:       1100000000000000000000000000000000000                                                                                                    | Sample Channel<br>A/D Value (bits):<br>Calibrated Value: |
|                    |                                                                                                    | Conversion Formula: output=slope="bits+offset<br>Effective Range: -180.5 to 176.2 µStrain                                                                                                    | Cancel                                                   |

Figure 35 - Completed Strain Wizard

- 14. Select OK to exit the Channel Configuration window.
- 15. In the Node Configuration window, select Apply to write the configuration and calibration values to the node.
- 16. Select OK to exit.

| oner un v          |                   |                                     |                         |               |           |
|--------------------|-------------------|-------------------------------------|-------------------------|---------------|-----------|
| Base Station Com 3 |                   |                                     |                         |               |           |
|                    | Configuration - N | ode 372                             |                         |               |           |
|                    | Channels Stre     | ming Synchronized Sampling Low Duty | Cycle Datalogging A     | Power RF Info |           |
|                    | Enabled           | Data Output Units                   | Range<br>+2.5 mil (560) | Label         | Configure |
|                    | 2 2               | Saving information                  | 11.3 M 1204             | Television -  |           |
|                    | 30 2              | Writing EEPROM 8                    |                         |               |           |
|                    |                   | 5 <b></b>                           |                         | Cancel        |           |
|                    | s 🗆 📓             |                                     |                         | _             |           |
|                    | 6 🖾 📓             | A/D Value bits                      | Other                   |               |           |
|                    | 7. 🗔 💊            | AD Value bits                       | Other                   |               |           |
|                    |                   |                                     |                         |               |           |

Figure 36 - Apply Node Settings

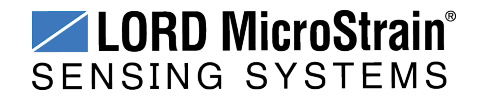

### 6.2 Example Lab or Field Calibration

- 1. Open Node Commander<sup>®</sup>, and establish communication with the gateway and node (*see System Operational Overview on page 13*).
- Right-click on the node heading, and select Configure > Configure Node. Select the check-box for Channel 1, which is where the strain gauge is connected, and then select the Configure button.

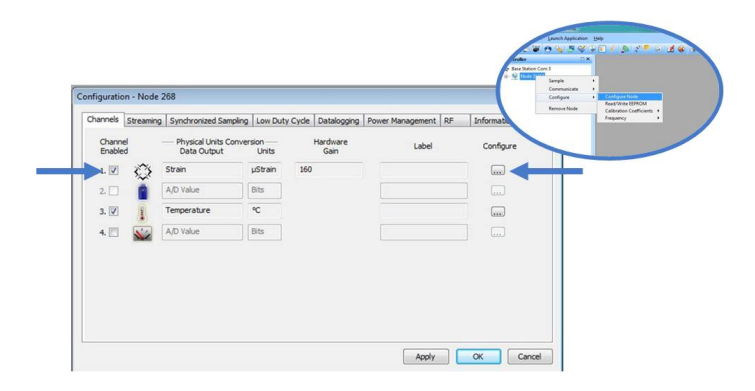

Figure 37 - Node Configuration Menu

- 3. Use the following settings (Figure 38 Channel Settings):
  - a. Conversion Coefficients, Class: A/D value
  - b. Conversion Coefficients, Units: bits
  - c. PGA Settings, Hardware Gain: 104
  - d. PGA Setting: Midscale (for positive and negative going signals)

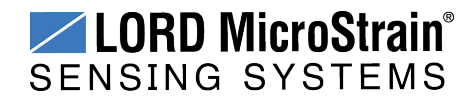

4. Select the Auto Balance button to tare the no-load value of the strain gauge. Click OK to apply the node settings and exit configuration.

| onfiguration (Chann                                                | el 1)      |                                                                                                  |                                                           |                  |                                             |
|--------------------------------------------------------------------|------------|--------------------------------------------------------------------------------------------------|-----------------------------------------------------------|------------------|---------------------------------------------|
| Channel Label:                                                     |            |                                                                                                  |                                                           |                  |                                             |
| Kara Pro                                                           |            | /D mmmm R                                                                                        | adio                                                      | 7<br>Provine Con | C mmander                                   |
| Input                                                              | Amplified  | Samples                                                                                          | Wireless                                                  | Samples          | Output                                      |
| signal                                                             | signal     | (bits)                                                                                           | Communication                                             | (bits)           | Units                                       |
| PGA Settings<br>Hardware Gain:<br>Hardware Offset:<br>Auto-Balance | 104 💌      | Conversion Coeffici<br>Class: A/D Valu<br>Units: bits<br>Output set to bit<br>No conversion with | ents                                                      |                  | Test<br>Sample Channel<br>A/D Value (bits): |
| C High  Mids                                                       | cale 🔘 Low | Bits<br>Slope: 1<br>Conversion Formul<br>Effective Range:                                        | Offset: 0<br>a: output=slope*bits+offse<br>0 to 4095 bits | et modif         | Calibrated Value:                           |
|                                                                    |            |                                                                                                  |                                                           |                  | QK Cancel                                   |

### Figure 38 - Channel Settings

5. Right-click on the node heading, and then select Sample > Stream > Start.

| Node Commander®  |                    |              |                       |       | _     | 20  |     |            |
|------------------|--------------------|--------------|-----------------------|-------|-------|-----|-----|------------|
| Eile Edit View   | Launch Application | <u>H</u> elp |                       |       |       |     |     |            |
| 🔏 📣 🛆 🖉 🤆        | & 🐺 🎸 🤊            | J 🗐          | 1 🔊 🖓 💆 🌀             | )   [ | 1 🛞   | ا ھ | . 8 | <u>A</u> 1 |
| Controller       | □ ×                | ۲.           |                       |       |       |     |     |            |
| Base Station Com | 3                  |              |                       |       |       |     |     |            |
|                  | Sample             | •            | Synchronized Sampling | )     |       |     |     |            |
|                  | Communicate        |              | Low Duty Cycle        |       |       |     |     |            |
|                  | Configure          |              | Stream                | •     | Start |     |     |            |
|                  |                    |              | Datalogging           | •     | Resyn | c   |     |            |
|                  | Remove Node        | 1            |                       |       |       | _   |     |            |
| -                |                    |              |                       |       |       |     |     |            |
|                  |                    |              |                       |       |       |     |     |            |

Figure 39 - Start Node Streaming

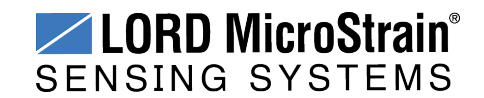

- 6. The streaming graph shows the bit output of the channel.
- 7. Use a calibrated torque wrench (or some other way of applying and measuring a known load to the shaft) and apply loads at a number of intervals over the expected range of use. At each of the calibration intervals, record the applied force and the corresponding sweep value on the *y*-axis of the graph (the A/D value output of the sensor).
  - a. Zoom in and out on the graph by un-checking the Auto Y-Axis Zoom box, and then right clicking on the graph and selecting Zoom In. Draw a box around the desired area to zoom in on.
  - b. Adjust the Y-Axis Width from the field next to the Y-Axis Zoom.
  - c. End sampling by clicking the red X box on the Streaming Graph tab.

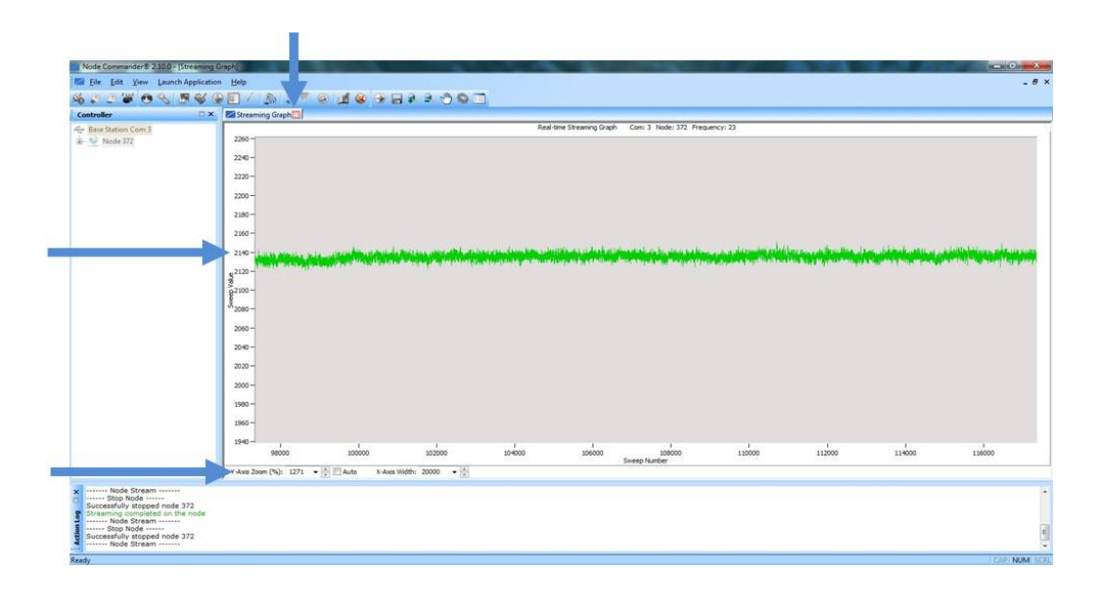

### Figure 40 - Node Sampling

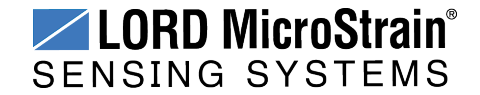

- After making all measurements, calculate a slope from the data using the formula y=mx+b in a data analysis program, such as Microsoft Excel. See Calculating a Linear Slope on page 52.
- 9. Return to the Node Configuration screen for the sensor channel, and select the Conversion Coefficients Class and Units, and enter the Slope and Offset values derived in the data analysis program.

|                                                    | N                   |                                                                                                    |                                         |
|----------------------------------------------------|---------------------|----------------------------------------------------------------------------------------------------|-----------------------------------------|
| Querra PGA                                         |                     | VD Radio Base www.                                                                                        | Vode Commander                          |
| Input<br>signal                                    | Amplified<br>signal | Samples Wireless Samples<br>(bits) Communication (bits)                                                   | Output<br>Units                         |
| PGA Settings<br>Hardware Gain:<br>Hardware Offset: | 104 🗘               | Conversion Coefficients<br>Class: Strain •<br>Units: JuStrain • Strain Wizard                             | Test<br>Sample Chan<br>A/D Value (bits) |
| Auto-Balance                                       | ale O Low           | Click "Strain Wizard" to run the Strain Wizard.<br>Bits to µStrain<br>Slope: 0.087091 Offset: -180.453003 | Calbrated Value                         |
|                                                    |                     | Conversion Formula: output=slope*bits+offset<br>Effective Range: -180.5 to 176.2 µStrain                  |                                         |

Figure 41 - Enter Calibration Values

- 10. Save the values, and exit configuration.
- 11. Begin node data streaming again with no load on the sensor.
- 12. Observe the value in the stream graph. If the stream is not at zero, return to the channel configuration menu, and adjust the offset by increasing or decreasing the value.
- 13. Once the offset has been zeroed, verify the calibration by applying known loads on the shaft throughout the load range, observing and verifying the measurement in engineering units.

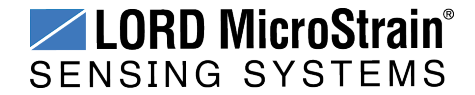

### 6.3 Calculating a Linear Slope

A data analysis tool such as Microsoft Excel can be used determine the slope of a linear relationship between sensor output A/D value (bits) and engineering units. This is not a calibration unless a calibrated reference device is used to measure the applied loads.

Here is an example, using Excel:

- 1. Open a blank spreadsheet.
- 2. Enter the A/D value (bits) measurements and applied load in the desired engineering units in two columns. Enter A/D value in the left column (*x*-axis value) and the applied load in the right (*y*-axis value).
- 3. From the Insert menu, select Chart > Scatter. Select the preferred format.

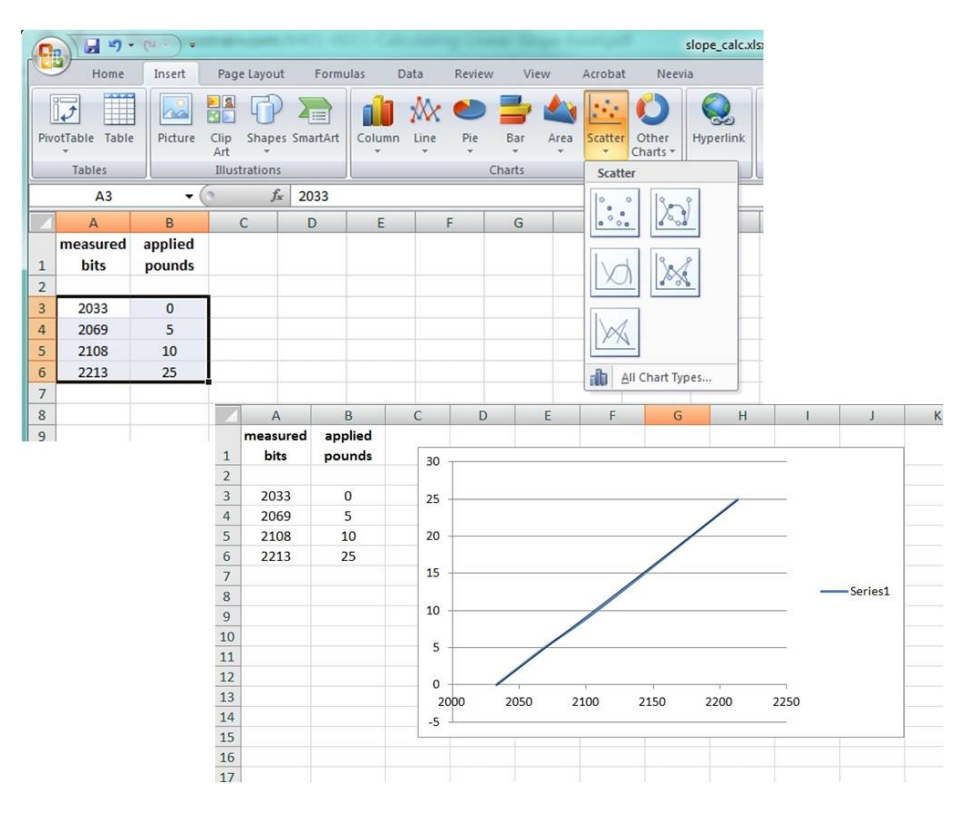

Figure 42 - Generate a Scatter Chart

- 4. Right-click on the graphed line, and select Add Trendline .
- 5. Designate the line as Linear, and check the option to Display the Equation on the chart (*Figure 43 Plot Trendline*).

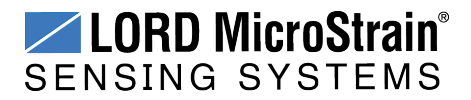

### Strain Gauge Calibration

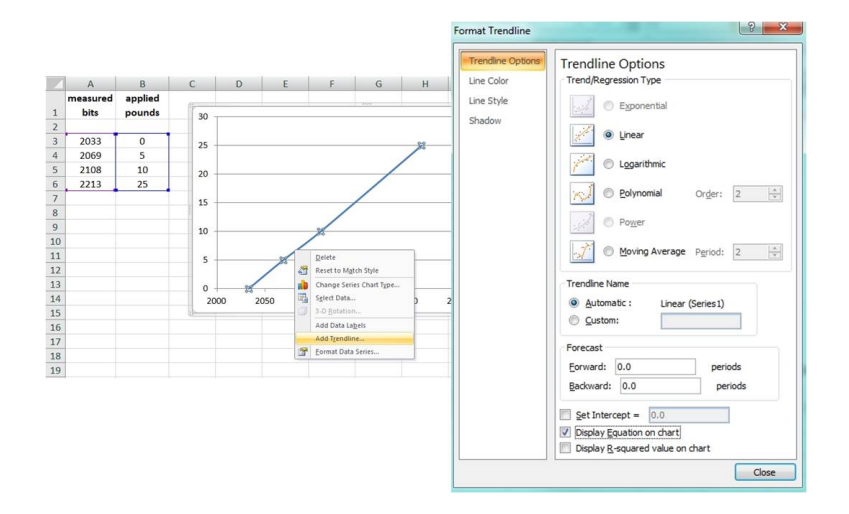

Figure 43 - Plot Trendline

6. The formula of the line is y=mx+b, where y is the engineering units at a given point (measurement), m is the slope of the line that represents the linear ratio, x is the A/D value at a given point, and b is the fixed zero load offset of the sensor. Enter the slope and offset as the conversion values for the sensor channel under the applicable engineering units. In this example, enter 0.1338 for the slope and -282.36 for the offset for the units conversion values on the measured channel.

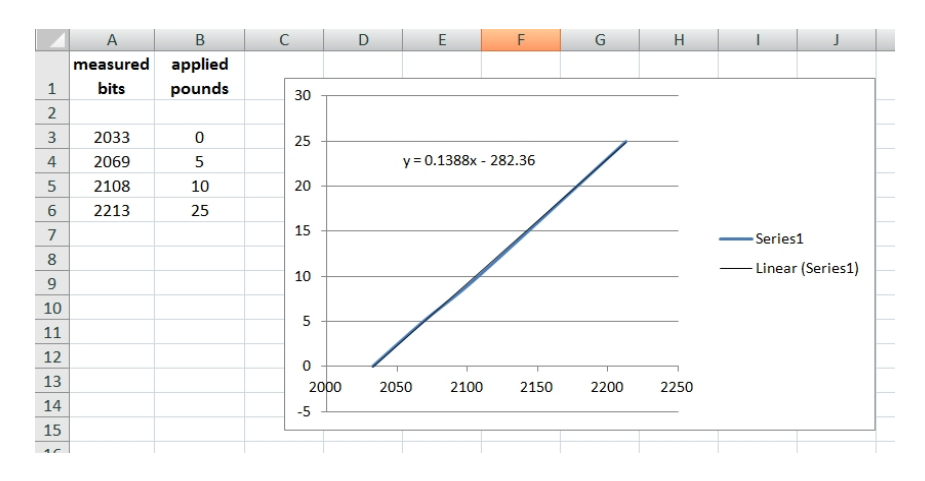

Figure 44 - Slope and Offset Values

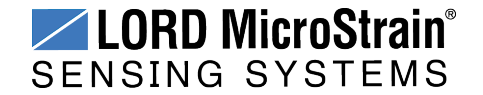

## 6.4 Theoretical Torque Formula

The theoretical torque formula can be used to convert strain measurements to torque units. Accuracy is determined by mitigation of error in shaft measurements, shaft uniformity, and material coefficients.

$$\tau = \frac{\left(\mu \cdot \pi \cdot \left(D_o^4 - D_i^4\right) \cdot E\right)}{\left(192 \cdot D_o \cdot (1+\nu)\right)}$$

t = torque

u = strain

D<sub>o</sub> = shaft outer diameter

Di = shaft inner diameter

E = shaft material modulus of elasticity

v = shaft material Poisson ratio

#### Figure 45 - Theoretical Torque Formula

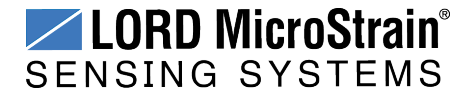

### 7. Maintenance

The replaceable battery and battery compartment o-ring are the only user serviceable part in the Torque-Link -LXRS.

For instructions on how to change the battery, *see Changing the Batteries on page 56.* To order replacement parts, *see Parts and Configurations on page 70* 

For other service or repair needs contact LORD MicroStrain<sup>®</sup> Technical Support (*see Technical Support on page 69*).

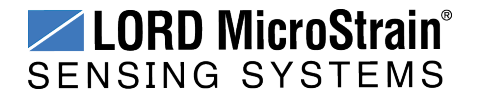

### 7.1 Changing the Batteries

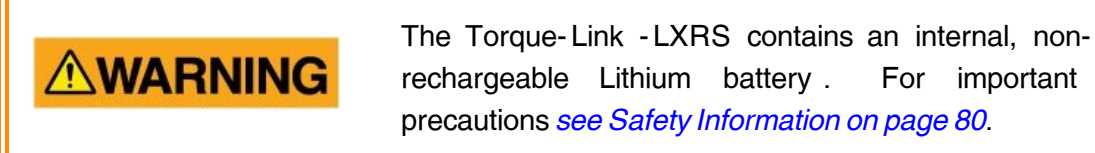

- 1. Remove the battery compartment cover using a T8 Torx (star) driver (*Figure 46 Battery Installation*).
- 2. Disconnect the battery connecter inside the compartment, and remove the battery
- 3. Install the new battery in its place, orienting it so the connectors align and the battery matches the contour of the compartment.
- 4. Reinstall the battery compartment cover, ensuring no wires are pinched and the oring seal under the compartment cover is intact.

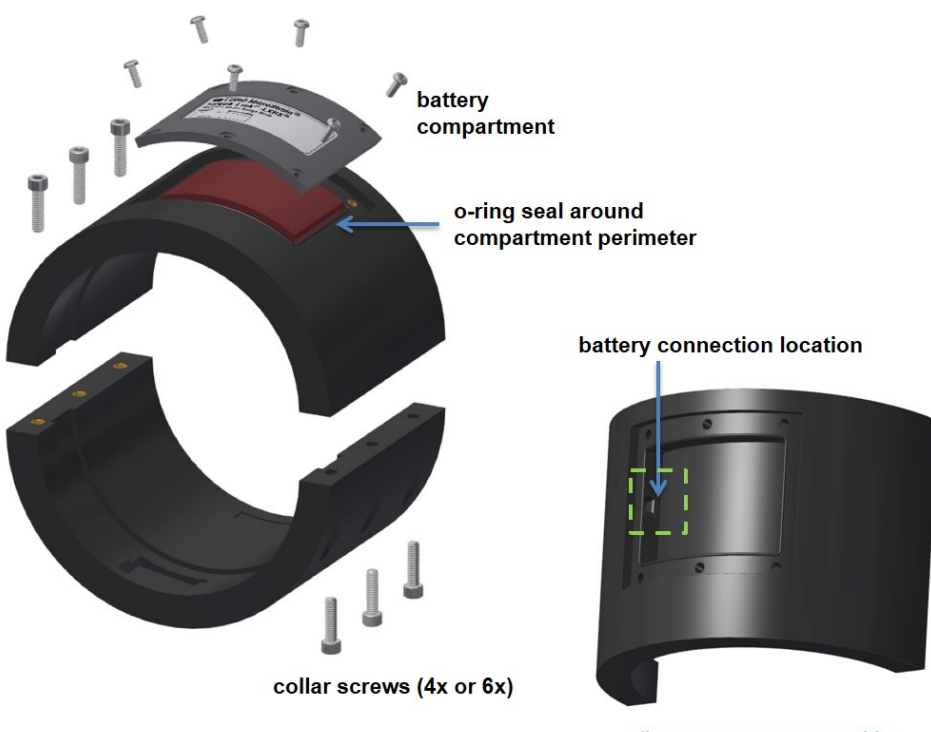

(battery compartment with cover and battery removed)

Figure 46 - Battery Installation

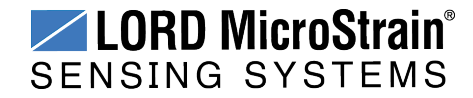

# 8. Troubleshooting

### 8.1 Troubleshooting Guide

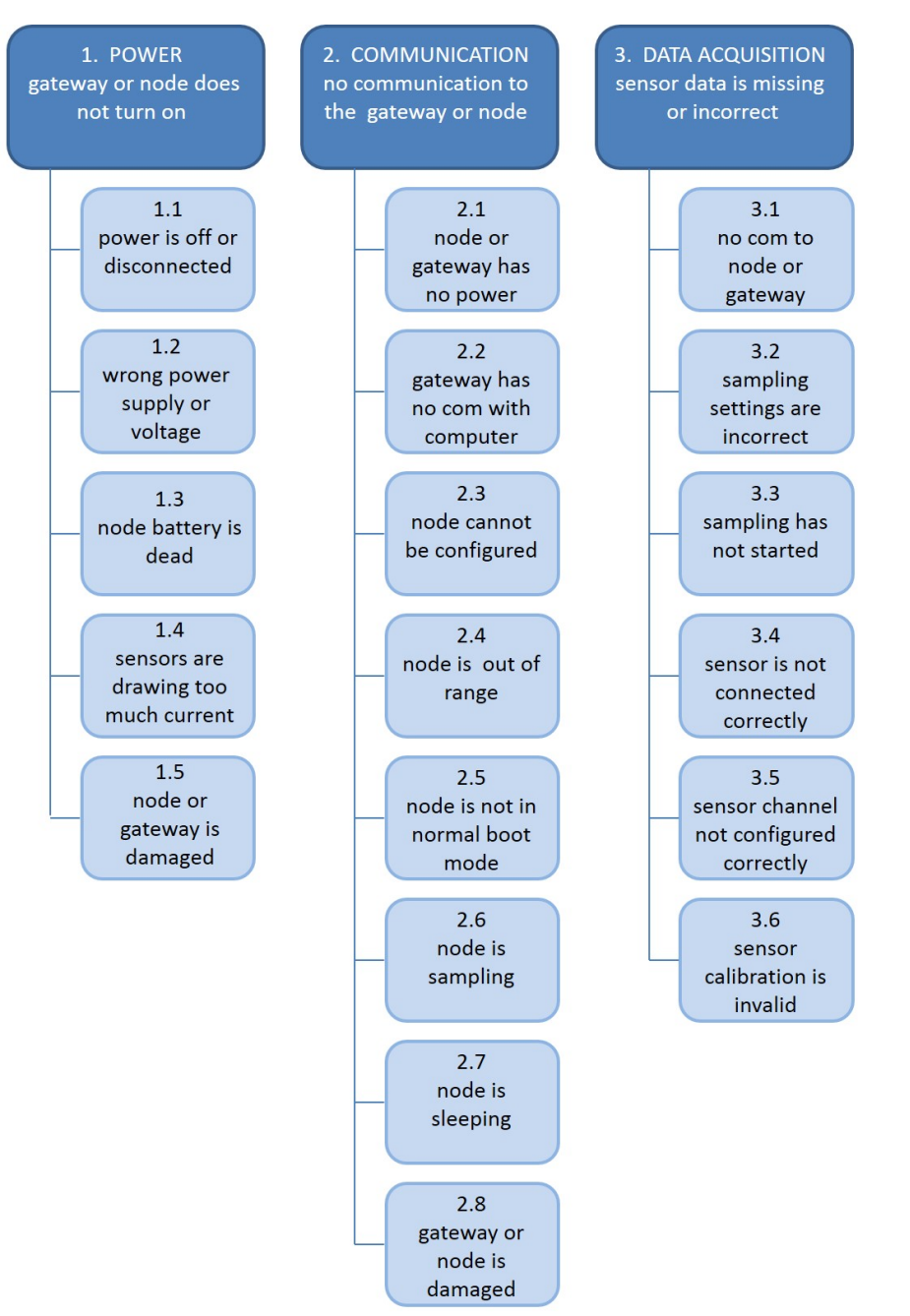

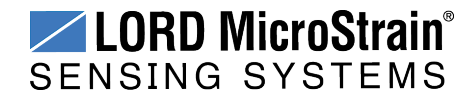

|                                                                | Possible cause and recommended solution                                                                                                    |  |  |  |  |
|----------------------------------------------------------------|----------------------------------------------------------------------------------------------------|--|--|--|--|
|                                                                | 1.1 node or gateway power is off                                                                                                    |  |  |  |  |
| 1. POWER<br>gateway or node does                               | The status indicator LED on the device may be off. Turn the device on, and the status indicator LED should illuminate.                                                                                                    |  |  |  |  |
| not turn on                                                    | 1.2 wrong power supply or voltage                                                                                                    |  |  |  |  |
|                                                                | Using a power supply other than the one specified for the device<br>(or an external supply that is outside of the device operating<br>range) could result in permanent damage to the device or cause<br>it to not work properly. |  |  |  |  |
|                                                                | 1.3 node battery is dead                                                                                                    |  |  |  |  |
|                                                                | If the node will not power on, the node battery may need to replaced ( <i>see Changing the Batteries on page 56</i> ).                                                                                                    |  |  |  |  |
|                                                                | 1.4 sensors are drawing too much current                                                                                                    |  |  |  |  |
|                                                                | The node battery can only supply a limited amount of power to<br>the connected sensors. If an over-current condition occurs, the<br>node will shut down. This may occur if the sensors are wired<br>wrong.                       |  |  |  |  |
|                                                                | 1.5 node or gateway is damaged                                                                                                    |  |  |  |  |
|                                                                | If all power settings and connections have been verified, and the node is still unresponsive, contact LORD MicroStrain <sup>®</sup> Technical Support ( <i>See Technical Support on page 69</i> ).                               |  |  |  |  |
|                                                                | 2.1 node or gateway has no power                                                                                                    |  |  |  |  |
| 2. COMMUNICATION<br>no communication to<br>the gateway or node | Verify the node and gateway have power applied and that applicable power switches are on. Power is indicated on both devices by a status indicator LED.                                                                          |  |  |  |  |
|                                                                | 2.2 gateway has no communication with the computer                                                                                                    |  |  |  |  |
|                                                                | Verify gateway communication in the software. Check, remove, and reconnect communications and power cables as applicable.                                                                                                    |  |  |  |  |
|                                                                | • For serial gateways, verify that the COM port setting.                                                                                                    |  |  |  |  |
|                                                                | • For USB gateways, verify that the drivers are installed on the computer (included with Node Commander <sup>®</sup> ) and that the software has had sufficient time to detect it.                                               |  |  |  |  |

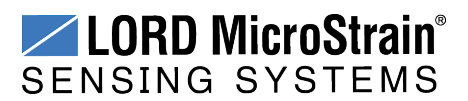

| Possible cause and recommended solution                                                                                                    |
|----------------------------------------------------------------------------------------------------|
| <ul> <li>For Ethernet gateways, use Live Connect<sup>™</sup> to verify communications on a DHCP network. Check that the extended timeouts are enabled in the Node Commander<sup>®</sup> Edit &gt; Preferences menu, under Devices. Once communication has been established, the network configuration can be changed.</li> </ul>                                                                                                    |
| 2.3 node cannot be configured                                                                                                    |
| Observe the node status indicator LED to determine the device's state: boot, idle, sample, or sleep. If the node is sampling or sleeping, it cannot be configured. In Node Commander <sup>®</sup> , execute the Stop Node command to put the node in idle state, allowing configuration to occur.                                                                                                    |
| If the user inactivity timeout is set very low, the configuration menu will have to be entered quickly, before the timeout occurs, putting the node back in a sample or sleep state.                                                                                                    |
| 2.4 node is out of range                                                                                                    |
| Perform a bench test with the node in close proximity to the gateway to verify they are operational. For range test and installation recommendations <i>see Range Test on page 64</i> . The system has been tested to operate with the node and gateway up to 2 km apart with clear line of sight.                                                                                                    |
| 2.5 node is not in normal boot mode                                                                                                    |
| If the node status indicator shows the node booting in a mode<br>other than the normal boot mode, it can be bypassed by cycling<br>the node power rapidly three times, then leaving it on for normal<br>power up. In normal boot mode the communication can be<br>established with automatic node discovery (or manually) once<br>the boot process is complete and the node is in idle state. Start-<br>up mode can then be changed in the software. |
| 2.6 node is sampling                                                                                                    |
| Observe the node status indicator LED to determine the device's state: boot, idle, active, or sleep. If the node is sampling, it cannot be configured. In Node Commander <sup>®</sup> , execute the Stop Node command to put the node in idle state,                                                                                                    |

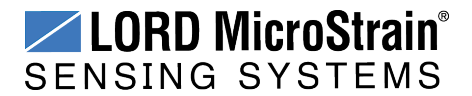

|                                                               | Possible cause and recommended solution                                                                                                    |
|---------------------------------------------------------------|----------------------------------------------------------------------------------------------------|
|                                                               | allowing configuration to occur.                                                                                                    |
|                                                               | 2.7 node is sleeping                                                                                                    |
|                                                               | Observe the node status indicator LED to determine what state<br>it is: boot, idle, active, or sleep. If the node is sleeping, it cannot<br>be configured. In Node Commander <sup>®</sup> , execute the Stop Node<br>command to put the node in idle state, allowing configuration to<br>occur.                                                |
|                                                               | 2.8 gateway or node is damaged                                                                                                    |
|                                                               | Verify all connections, power, and settings. If available, try installing alternate nodes and gateways one at a time to see if the faulty device can be identified. If no conclusion can be determined or to send a device in for repair, contact LORD MicroStrain <sup>®</sup> Technical Support ( <i>See Technical Support on page 69</i> ). |
|                                                               | 3.1 no communication to node or gateway                                                                                                    |
| 3. DATA ACQUISITION<br>sensor data is missing<br>or incorrect | Verify connections and power to the node and gateway. Verify<br>they are powered on and communicating with the software.<br>Enter a configuration menu to verify that the node can be<br>accessed.                                                                                                    |
|                                                               | 3.2 sampling settings are incorrect                                                                                                    |
|                                                               | If the sampling mode, rate, or duration are not performing as expected, enter the node configuration menu, and verify the sampling settings.                                                                                                    |
|                                                               | 3.3 sampling has not started                                                                                                    |
|                                                               | If sampling is occurring, the sampling mode will be displayed<br>next to the node name in Node Commander <sup>®</sup> . The node device<br>status indicator will also be flashing the sampling mode code. If<br>the node is not sampling, activate it in the software or with a<br>sample on start up boot sequence.                           |
|                                                               | 3.4 sensor is not connected correctly                                                                                                    |
|                                                               | Verify sensors connections and wiring. For non-standard connections contact LORD MicroStrain <sup>®</sup> Technical Support ( <i>See Technical Support on page 69</i> ).                                                                                                    |

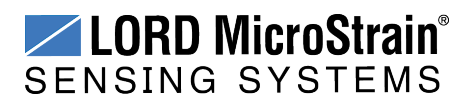

| Possible cause and recommended solution                                                                                                    |  |  |  |  |
|----------------------------------------------------------------------------------------------------|--|--|--|--|
| 3.5 sensor channel not configured correctly                                                                                                    |  |  |  |  |
| Verify that the sensor is configured on the correct channel and has been enabled for data acquisition.                                                                                                    |  |  |  |  |
| 3.6 sensor calibration is invalid                                                                                                    |  |  |  |  |
| If possible, perform a field verification of the sensors by applying<br>known loads and comparing the measured values. In the<br>channel configuration settings, verify that the calibration<br>calculations are correct. Verify that the gain and offset range<br>are correct and that the baseline offset is set with Auto Balance,<br>as applicable. Verify that the calibration values (slope and<br>offset) are correctvalue (slope and offset) is correct. Verify that<br>the sensor channel units are selected correctly. Verify that all<br>parameters were written to the node channel. Recalibrate as<br>needed. |  |  |  |  |

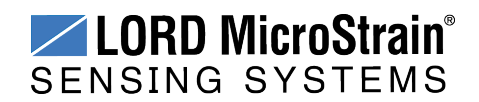

## 8.2 Device Status Indicators

The following is a complete summary of the Torque-Link -LXRS status indicators.

| Indicator                  | Behavior                                                   | Node Status                                                                                                    |
|----------------------------|------------------------------------------------------------|----------------------------------------------------------------------------------------------------|
|                            | OFF                                                        | Node is OFF or sleeping                                                                                         |
| Device Status<br>Indicator | OFF, with occasional flash                                 | Node is sleeping with radio check<br>intervals enabled (default is every<br>5 seconds)                          |
|                            | Ten rapid flashes green when<br>power is initially applied | Node is booting normally and sending out a status message.                                                      |
|                            | 1 second pulse green                                       | Node is idle                                                                                                    |
|                            | Continuously ON green                                      | Node is datalogging                                                                                             |
|                            | 1 Hz pulse green                                           | Node is sampling in low duty cycle<br>or synchronized sampling mode                                             |
|                            | ON bright green                                            | Node is in synchronized sampling<br>mode and is re-syncing or taking a<br>burst sample                          |
|                            | Pulses for each ping                                       | Node is sending out<br>communication requests (such as<br>in ping command, range test, or<br>EEPROM read/write) |
|                            | Four to seven slow pulses when power is initially applied  | Fault condition                                                                                                 |

### Table 3 - Device Status Indicators

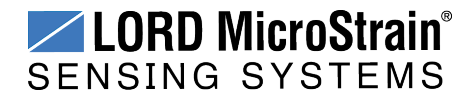

### 8.3 Optimizing the Radio Link

In ideal conditions, the nodes and gateway can communicate up to 100 m apart. In order to accomplish this, the node and gateway must be installed in a manner that optimizes the wireless transmission. The Torque-Link<sup>™</sup>-LXRS<sup>®</sup> operates at a 2.4GHz transmission frequency. The internal antenna has an omni-directional radiation pattern. Using any other antenna with the node will void FCC compliance.

The best method for ensuring optimal radio communication is to conduct an RF survey of the installation site. This is easily accomplished in Node Commander<sup>®</sup> by using the range test feature to quantify the radio signal strength (RSSI) in various scenarios. *See Range Test on page 64* for instructions on using Node Commander<sup>®</sup> for measuring RSSI. The following are general guidelines for maximizing transmission range:

- Establish Line of Sight (LOS) between the node and gateway antennaas best as possible. Try to avoid obstructions between the antennae, such as buildings, terrain, vegetation, or other physical barriers. Increase the mounting height of the nodeto allow a clearer LOS path to the gateway. Height above the ground is also important because reflections off of the ground can interfere at the receiver. Generally, the higher above the ground the better.
- Minimize Radio Frequency Interference (RFI) such as other equipment antennae, especially those operating in the same frequency range. This includes other nodes. If other antennae are required nearby, mount them at different heights to minimize interference. Additionally, the specific node frequency is selectable within its operational range using theNode Commander<sup>®</sup> software. Set the devices to different transmission frequencies.
- Minimize Electromagnetic Interference (EMI) such as that which is generated by power transmission equipment, microwaves, power supplies, and other electromagnetic sources.
- **Metal Objects** in close proximity to either antenna, particularly ferrous metals such as steel and iron, can be problematic for wireless communications. The larger the object, the greater the influence.

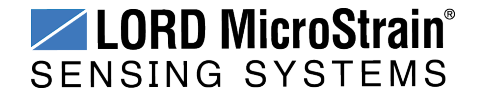

### 8.3.1 Range Test

After establishing communication between node and gateway, use the range test feature in Node Commander<sup>®</sup> to monitor the signal strength and to optimally position the nodes, gateway, and antennae for installation. Maximum achievable range is determined by the gateway and node power settings (found in the device Configure menu) and is highly dependent on the physical environment surrounding the devices.

1. Right-click on the node header, and select Communicate > Range Test.

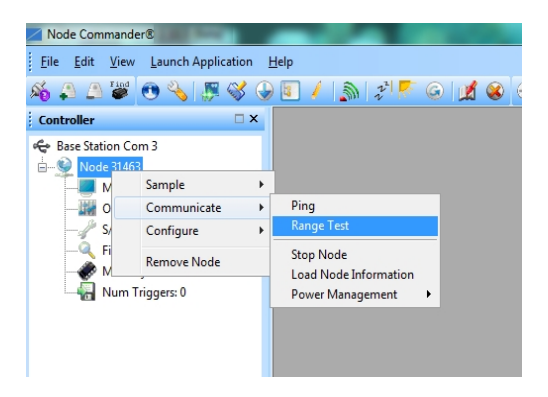

Figure 47 - Range Test Menu

2. The total RSSI range for the node and gateway is -90 to 0dBm. The higher the value(closer to zero), the better, but reliable communication can be achieved between -75 dBm and 0 dBm. The devices is still able to communicate between - 90 dBm and -75 dBm, but it could be intermittent or result in data loss. Position the node and gateway antennas where the best RSSI value is observed.

| Good Pings: 9070 Bad Pings: 0 | Success Rate: 10 | 0.00 %       |
|-------------------------------|------------------|--------------|
| Base RSSI: -12 dBm            | Min: -12 dBm     | Max: -10 dBr |
| Node RSSI: -12 dBm            | Min: -12 dBm     | Max: -10 dBr |

Figure 48 - Range Test Statistics

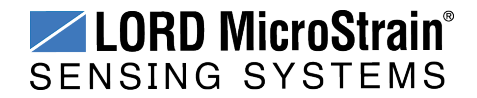

## 8.4 Battery Connector

The batteries come with the connecter installed, but if voltage measurement is needed for troubleshooting or otherwise, refer to *Table 4 - Battery Wiring*.

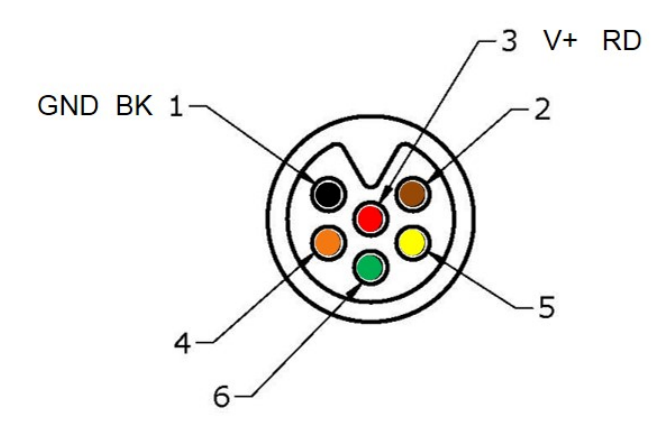

battery connector (face view)

| Battery terminal | Signal | Wire color | Connector pin |
|------------------|--------|------------|---------------|
| Battery +        | V+     | red        | 3             |
| Battery -        | GND    | black      | 1             |

**Table 4 - Battery Wiring** 

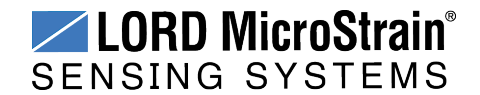

### 8.5 Updating Node Firmware

Under the recommendation of LORD MicroStrain<sup>®</sup> Technical Support Engineers, nodes can be upgraded to the latest available firmware to take advantage of new features or correct operating issues. Node Commander<sup>®</sup> version 2.7.0 or greater can be used to update any mXRS<sup>®</sup> or LXRS<sup>®</sup> node or gateway firmware to the most current version. Updates are found on the LORD MicroStrain<sup>®</sup> website. *See Technical Support on page 69* for contact and website information.

- 1. Download the LXRS<sup>®</sup> Firmware Upgrade file from the LORD MicroStrain<sup>®</sup> website.
- 2. Once downloaded, extract the contents of the .zip file into a folder on the computer. Verify there is a file with a .zhex extension.
- 3. Launch Node Commander<sup>®</sup>, and establish communication between the node and gateway as normal.
- 4. While holding F1 on the keyboard, right-click the node name, and a drop-down menu will appear.

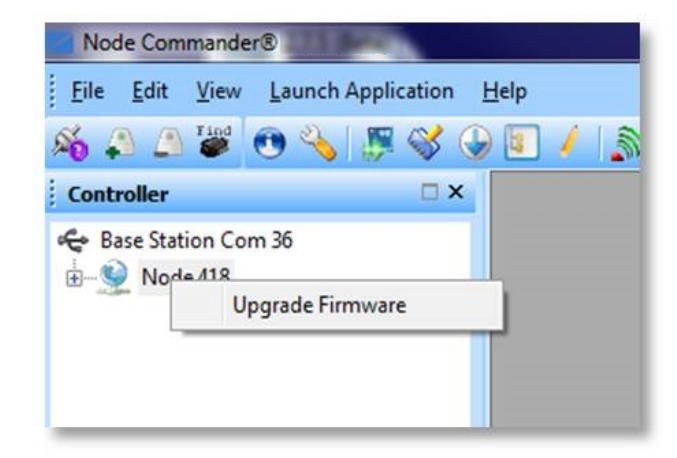

Figure 49 - Update Node Firmware

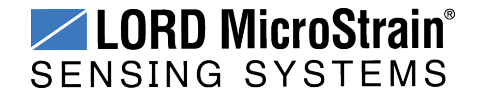

- 5. Release the F1 key.
- 6. Click Upgrade Firmware, and the Node Firmware Upgrade window will appear.
- 7. Click Browse, and navigate to the downloaded .zhex file.
- 8. Click Write, and the upgrade sequence will begin. When completed, "Upgrade Success" will appear in the Status column.

| lodes    | Type      | Bootloader Version | FW Before Upgrade | FW After Upgrade | Status                 |
|----------|-----------|--------------------|-------------------|------------------|------------------------|
| lode 418 | G-Link 2G | 1.06               | 8.00              | 8.05             | Firmware found. Ready. |
|          |           |                    |                   |                  |                        |
|          |           |                    |                   |                  |                        |
|          |           |                    |                   |                  |                        |
|          |           |                    |                   |                  |                        |
|          |           |                    |                   |                  |                        |
|          |           |                    |                   |                  |                        |
|          |           |                    |                   |                  |                        |
|          |           |                    |                   |                  |                        |

Figure 50 - Upgrade Firmware Window

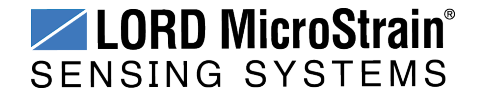

### 8.6 Repair and Calibration

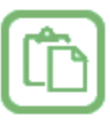

#### **General Instructions**

In order to return any LORD MicroStrain<sup>®</sup> product, you must contact LORD MicroStrain<sup>®</sup> Sales or Technical Support to obtain a Return Merchandise Authorization number (RMA). All returned merchandise must be in the original packaging including manuals, accessories, cables, etc. with the RMA number clearly printed on the outside of the package. Removable batteries should be removed and packaged in separate protective wrapping. Please provide the LORD MicroStrain<sup>®</sup> model number and serial number as well as your name, organization, shipping address, telephone number, and email. Normal turnaround for RMA items is seven days from receipt of item by LORD MicroStrain<sup>®</sup>.

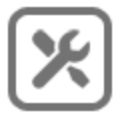

### **Warranty Repairs**

LORD MicroStrain<sup>®</sup> warrants its products to be free from defective material and workmanship for a period of one (1) year from the original date of purchase. LORD MicroStrain<sup>®</sup> will repair or replace, at its discretion, a defective product if returned to LORD MicroStrain<sup>®</sup> within the warranty period. This warranty does not extend to any LORD MicroStrain<sup>®</sup> products which have been subject to misuse, alteration, neglect, accident, incorrect wiring, misprogramming, or use in violation of operating instructions furnished by us. It also does not extend to any units altered or repaired for warranty defect by anyone other than LORD MicroStrain<sup>®</sup>.

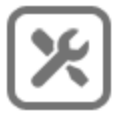

### **Non-Warranty Repairs**

All non-warranty repairs/replacements include a minimum charge. If the repair/replacement charge exceeds the minimum, LORD MicroStrain<sup>®</sup> will contact the customer for approval to proceed beyond the minimum with the repair/replacement.

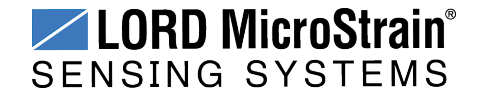

### Troubleshooting

### 8.7 Technical Support

There are many resources for product support found on the LORD MicroStrain<sup>®</sup> website, including technical notes, FAQs, and product manuals.

### http://www.microstrain.com/support\_overview.aspx

For further assistance our technical support engineers are available to help with technical and applications questions.

## **Technical Support**

### sensing\_support@LORD.com

Phone: 802-862-6629 Fax: 802-863-4093

SKYPE: microstrain.wireless.support

Live Chat is available from the website during business hours: 9:00 AM to 5:00 PM (Eastern Time US & Canada)

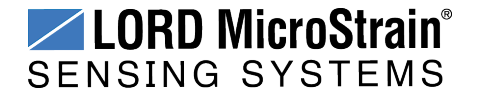

# 9. Parts and Configurations

### 9.1 Standard Configurations

The Torque-Link -LXRS is available in standard sizes based on the shaft size it will be installed on. It is also available with one or two channels for attaching strain gauges. For example part numbers, see *Table 5 - Example Torque-Link*<sup>TM</sup>-LXRS® Part Numbers.

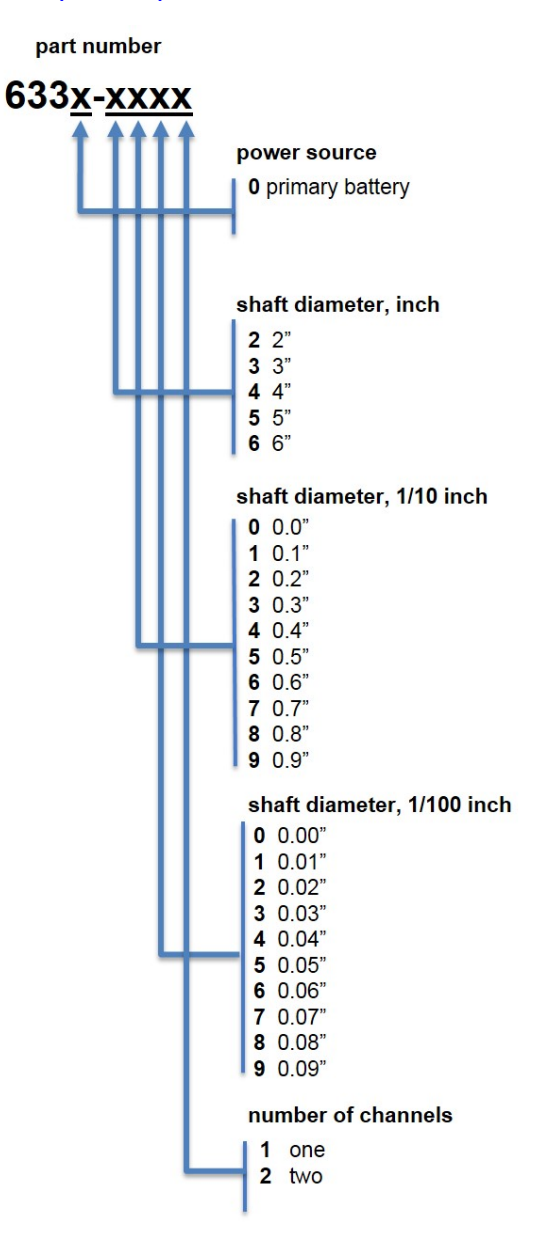

Figure 51 - Part Number Designations

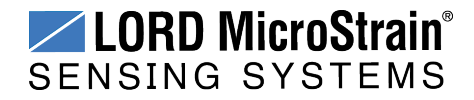

| Description                                                                                                    | LORD MicroStrain <sup>®</sup><br>Part Number |
|----------------------------------------------------------------------------------------------------|----------------------------------------------|
| Torque-Link <sup>™</sup> -LXRS <sup>®</sup> with non-recharagble battery, 2.05"<br>outer diameter, and one sensor channel | 6330-2051                                    |
| Torque-Link <sup>™</sup> -LXRS <sup>®</sup> with recharagble battery, 6.55" outer<br>diameter, and two sensor channels    | 6331-6552                                    |

# Table 5 - Example Torque-Link<sup>™</sup>-LXRS<sup>®</sup> Part Numbers

# 9.2 Replaceable Parts

| Description                                               | LORD MicroStrain <sup>®</sup><br>Part Number |
|-----------------------------------------------------------|----------------------------------------------|
| Non-rechargeable Lithium battery assembly                 | 3053-0003                                    |
| Strain gauge connector harness                            | 9008-0397                                    |
| Collar screw - socket head capscrew 8-32 x 5/8"           | 9100-0192                                    |
| Battery compartment screw - button head Torx 4-40 x 5/16" | 9100-0247                                    |
| Battery compartment o-ring - Buna-N size 037              | 9117-0028                                    |
| Collar placement tape - 3M VBH                            | 9203-0008                                    |

# 9.3 Recommended Strain Gauges

| Description                                    | Manufacturer and<br>Part Number            |
|------------------------------------------------|--------------------------------------------|
| Dual-element shear/torque pattern strain gauge | Vishay 062UV series                        |
| Strain gauge terminal strip for wiring         | Vishay MM Bondable<br>Terminals CPF series |

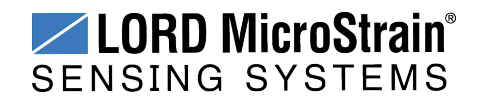

# 9.4 Wireless System Equipment

| Model            | Description                                                                         | LORD<br>MicroStrain <sup>®</sup> |
|------------------|-------------------------------------------------------------------------------------|----------------------------------|
|                  |                                                                                     | Part Number                      |
| WSDA-1500-SK     | Ethernet Data Gateway Starter Kit                                                   | 6314-1501                        |
|                  | Node Commander <sup>®</sup> Software                                                | 6301-0300                        |
|                  | SensorCloud™ Software Subscription<br>(contact LORD MicroStrain <sup>®</sup> Sales) |                                  |
| WSDA-BASE-104-SK | USB Gateway Starter Kit                                                             | 6307-1041                        |
| WSDA-BASE-102-SK | RS232 Gateway Starter Kit.                                                          | 6307-1021                        |
| WSDA-BASE-101-SK | Analog Gateway Starter Kit                                                          | 6307-1011                        |
|                  | Replacement USB cable                                                               | 9022-0029                        |
|                  | USB Gateway cable extender                                                          | 6307-0900                        |
|                  | Replacement serial cable                                                            | 4005-0005                        |
| WSDA-1500        | Ethernet Data Gateway                                                               | 6314-1500                        |
| WSDA-BASE-104    | USB Gateway                                                                         | 6307-1040                        |
| WSDA-BASE-102    | RS232 Serial Output Gateway                                                         | 6307-1020                        |
| WSDA-BASE-101    | Analog Output Gateway                                                               | 6307-1010                        |
| G-Link-LXRS      | Wireless Accelerometer Node                                                         | various models                   |
| G-Link2-LXRS     | Wireless Accelerometer Node                                                         | various models                   |
| SG-Link-LXRS     | Wireless 2-Channel Analog Input Sensor Node                                         | various models                   |
| SG-Link-OEM      | Wireless 2-Channel Analog Input Sensor Node                                         | various models                   |
| SG-Link-RGD      | Ruggedized Wireless Analog Sensor Input Node                                        | various models                   |
| V-Link-LXRS      | Wireless 7-Channel Analog Input Sensor Node                                         | various models                   |
| TC-Link-LXRS     | Wireless Thermocouple Node                                                          | various models                   |
| DVRT-Link-LXRS   | Wireless Displacement Sensor Node                                                   | various models                   |
| ENV-Link-Pro     | Wireless Environmental Sensor Node                                                  | various models                   |
| Watt-Link-LXRS   | Wireless Energy Monitoring Sensor Node                                              | various models                   |
| RTD-Link-LXRS    | Wireless RTD Sensor Node                                                            | various models                   |
| IEPE-Link -LXRS  | Wireless IEPE Accelerometer Node                                                    | various models                   |

 Table 6 - Wireless System Equipment

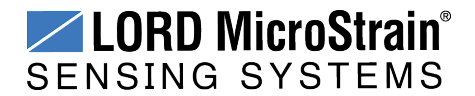
#### 9.5 Product Ordering

Products can be ordered directly from the LORD MicroStrain<sup>®</sup> website by navigating to the product page and using the Buy feature.

#### http://www.microstrain.com/wireless

For further assistance, our sales team is available to help with product selection, ordering options, and questions.

#### **Sales Support**

sensing\_sales@LORD.com

Phone: 802-862-6629 Fax: 802-863-4093

9:00 AM to 5:00 PM (Eastern Time US & Canada)

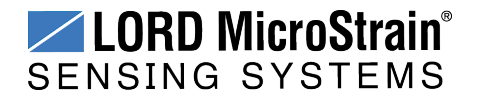

### 10. Specifications

#### **10.1 Physical Specifications**

The Torque-Link -LXRS is available in many sizes to fit a variety of standard shaft diameters (*see Parts and Configurations on page 70*). All variations are the same height.

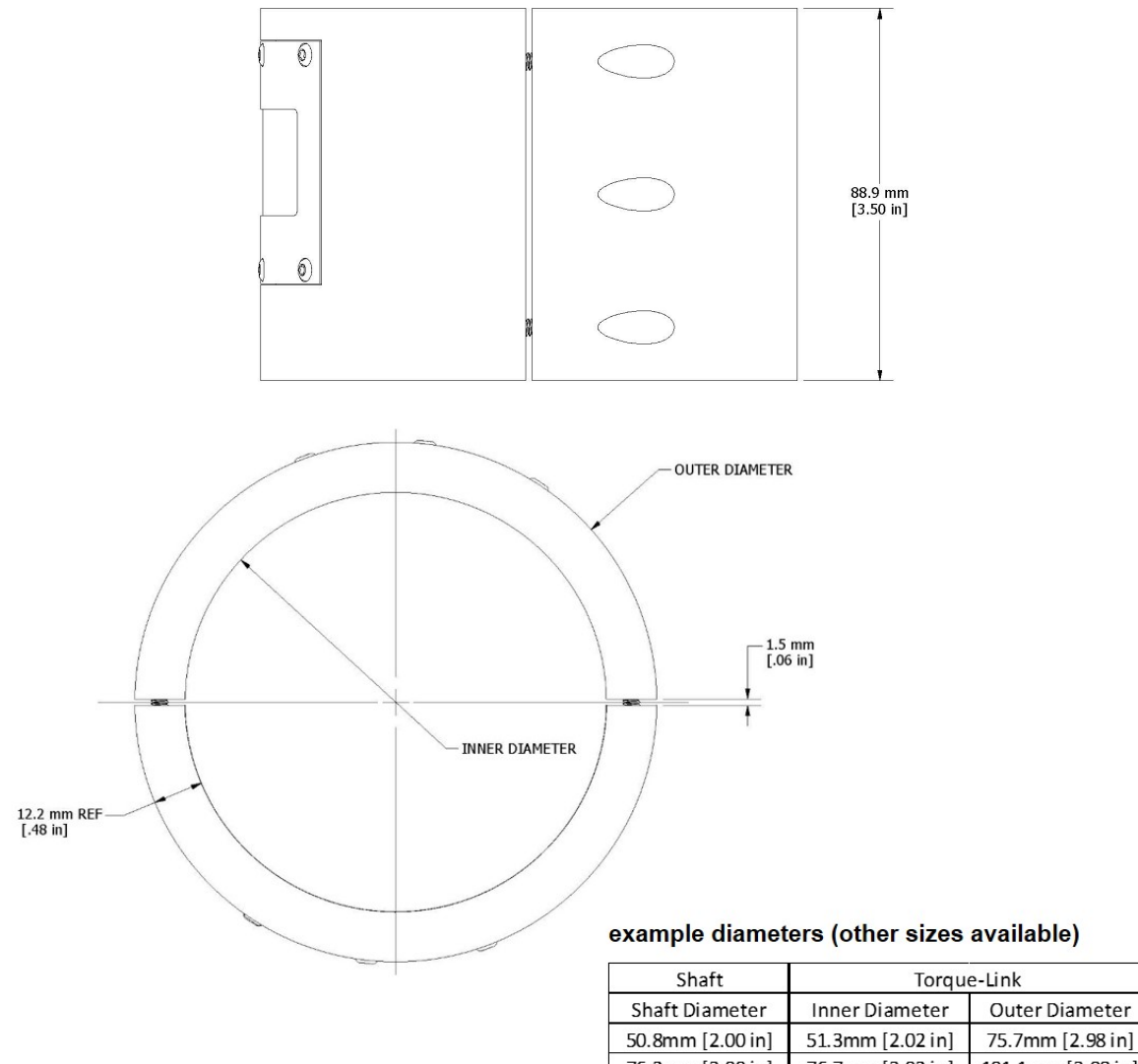

| onare branneter   | inner Brannerer   | o ator brannotor  |
|-------------------|-------------------|-------------------|
| 50.8mm [2.00 in]  | 51.3mm [2.02 in]  | 75.7mm [2.98 in]  |
| 76.2mm [3.00 in]  | 76.7mm [3.02 in]  | 101.1mm [3.98 in] |
| 101.6mm [4.00 in] | 102.1mm [4.02 in] | 126.5mm [4.98 in] |
| 127.0mm [5.00 in] | 127.5mm [5.02 in] | 151.9mm [5.98 in] |
| 152.4mm [6.00 in] | 152.9mm [6.02 in] | 177.3mm [6.98 in] |

Figure 52 - Torque-Link<sup>™</sup>-LXRS<sup>®</sup> Dimensions

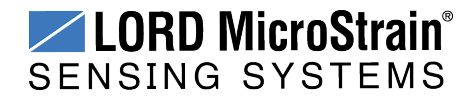

## **10.2 Operating Specifications**

| Parameter                                   | Specifications                                                                                                    |  |
|---------------------------------------------|----------------------------------------------------------------------------------------------------|--|
| General                                     |                                                                                                    |  |
| Sensor input channels                       | <b>Differential analog,</b> 1 channel (standard), 2 channels (optional)                                                                                                    |  |
| Integrated sensors                          | Internal temperature, 1 channel                                                                                                    |  |
| Options                                     | Half and 1/4 bridge, $350 \Omega$ or $1000 \Omega$ completion on any or all channels, custom gain, custom anti-aliasing filter, extended operating temperature, g-force, and environmental packaging, low RF radiated power              |  |
| Data storage capacity                       | 2 M bytes (up to data points)                                                                                                    |  |
|                                             | Analog Input Channels                                                                                                    |  |
| Measurement range                           | Differential: full-bridge, $\geq$ 350 $\Omega$                                                                                                    |  |
| Accuracy                                    | ±0.1% full scale typical                                                                                                    |  |
| Resolution                                  | 16 bit                                                                                                    |  |
| Anti-aliasing filter bandwidth              | Single-pole Butterworth<br>-3 dB cutoff @ 500 Hz                                                                                                    |  |
| Bridge excitation voltage                   | + 3 V dc<br>(pulsed @ sample rates ≤ 16 Hz to conserve power)                                                                                                    |  |
| Measurement gain and offset                 | User-selectable in software, gain values from 20 to 2560                                                                                                    |  |
| Inte                                        | grated Temperature Channel                                                                                                    |  |
| Measurement range                           | -40 °C to 85 °C, ±2 °C (at 25 °C) typical                                                                                                    |  |
| Resolution                                  | 12 bit                                                                                                    |  |
|                                             | Sampling                                                                                                    |  |
| Sampling modes                              | Synchronized, low duty cycle, datalogging                                                                                                    |  |
| Sampling rates                              | Periodic burst sampling: 1 sample/nour to 512 Hz<br>Pariodic burst sampling: 32 Hz to 4096 Hz<br>Datalogging: 32 Hz to 4096 Hz                                                                                                    |  |
| Sample rate stability                       | ±3 ppm                                                                                                    |  |
| Network capacity                            | Up to 2000 nodes per RF channel (and per gateway) depending<br>on the number of active channels and sampling settings.<br>Refer to the system bandwidth calculator:<br>http://www.microstrain.com/configure-your-system                  |  |
| Synchronization between nodes               | ± 32 µsec                                                                                                    |  |
| Event driven monitoring                     | User-definable threshold trigger (synchronized and low duty<br>cycle modes), 200K bytes pre- event recording                                                                                                    |  |
|                                             | Operating Parameters                                                                                                    |  |
| Wireless communication range                | 100 m (typical)                                                                                                    |  |
| Radio frequency (RF)<br>transceiver carrier | 2.405 to 2.470 GHz direct sequence spread spectrum over 14 channels, license free worldwide, radiated power programmable from 0 dBm (1 mW) to 16 dBm (39 mW); low power option available for use outside the U.S limited to 10dBm (10mW) |  |
| RF communication protocol                   | IEEE 802.15.4                                                                                                    |  |
| RF data downloading                         | 4.5 minutes to download full memory                                                                                                    |  |
| Power source                                | Replaceable, non-rechargable battery pack (3.0 V dc, 1.2 Ah<br>Li/MnO <sup>2</sup> batteries in series configuration)                                                                                                    |  |
| Power consumption                           | 1 to 25 mA (configuration dependent, see user manual)                                                                                                    |  |
| Operating temperature                       | -20 °C to + 80 °C                                                                                                    |  |
| Angular acceleration limit                  | 500 $g$ standard (high $g$ option available)                                                                                                    |  |
| Maximum RPM                                 | 2500 to 4200 RPM (diameter dependent, see user manual, high RPM option available)                                                                                                    |  |
|                                             | Physical Specifications                                                                                                    |  |
| Dimensions                                  | Height 88.9 mm (3.5 inches), ID varies for use on 50.8 to 152.4<br>mm (2 to 6 inch) diameter shafts (custom sizes available)76<br>mm x 137 mm x 47 mm                                                                                    |  |
| Weight                                      | 500 grams (without battery)200 to 525 grams (0.44 to 1.16 lb),                                                                                                    |  |

## Torque-Link<sup>™</sup>-LXRS<sup>®</sup> Torque Sensor User Manual

| Devemeter                      | Specifications                                                                                                    |  |
|--------------------------------|----------------------------------------------------------------------------------------------------|--|
| Parameter                      | Specifications                                                                                                    |  |
|                                | depending on size                                                                                                    |  |
| Environmental rating           | IP 66, tested to DO-160 standards for temperature variation, humidity, and vibration                                                                                                    |  |
| Enclosure material             | ABS thermoplastic                                                                                                    |  |
| Integration                    |                                                                                                    |  |
| Compatible gateways            | All WSDA <sup>®</sup> base stations and gateways                                                                                                    |  |
| Compatible sensors             | Bridge type analog sensors                                                                                                    |  |
| Connectors                     | Strain guage and battery interface connectors                                                                                                    |  |
| Shunt calibration              | Internal shunt calibration resistor 499 K $\Omega$ 1.499 M $\Omega$                                                                                                    |  |
| Software                       | SensorCloud <sup>™</sup> , Node Commander <sup>®</sup> , Windows XP/Vista/7                                                                                                    |  |
| Software development kit (SDK) | Open-source MicroStrain Communications Library (MSCL) with<br>sample code available in C++, Python, and .NET formats<br>(OS and computing platform independent)<br>http://lord-microstrain.github.io/MSCL/ |  |
| Regulatory compliance          | FCC (U.S.), IC (Canada), ROHS                                                                                                    |  |

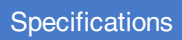

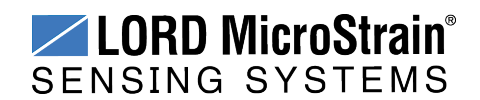

#### 10.3 Torque-Link RPM Limits

The maximum *g*-force that can be applied to the Torque-Link -LXRS is 500*g*. Depending on the size of the Torque-Link -LXRS, there is a corresponding limit on the rotational speed (revolutions per minute - RPM) that will produce that *g*-force.

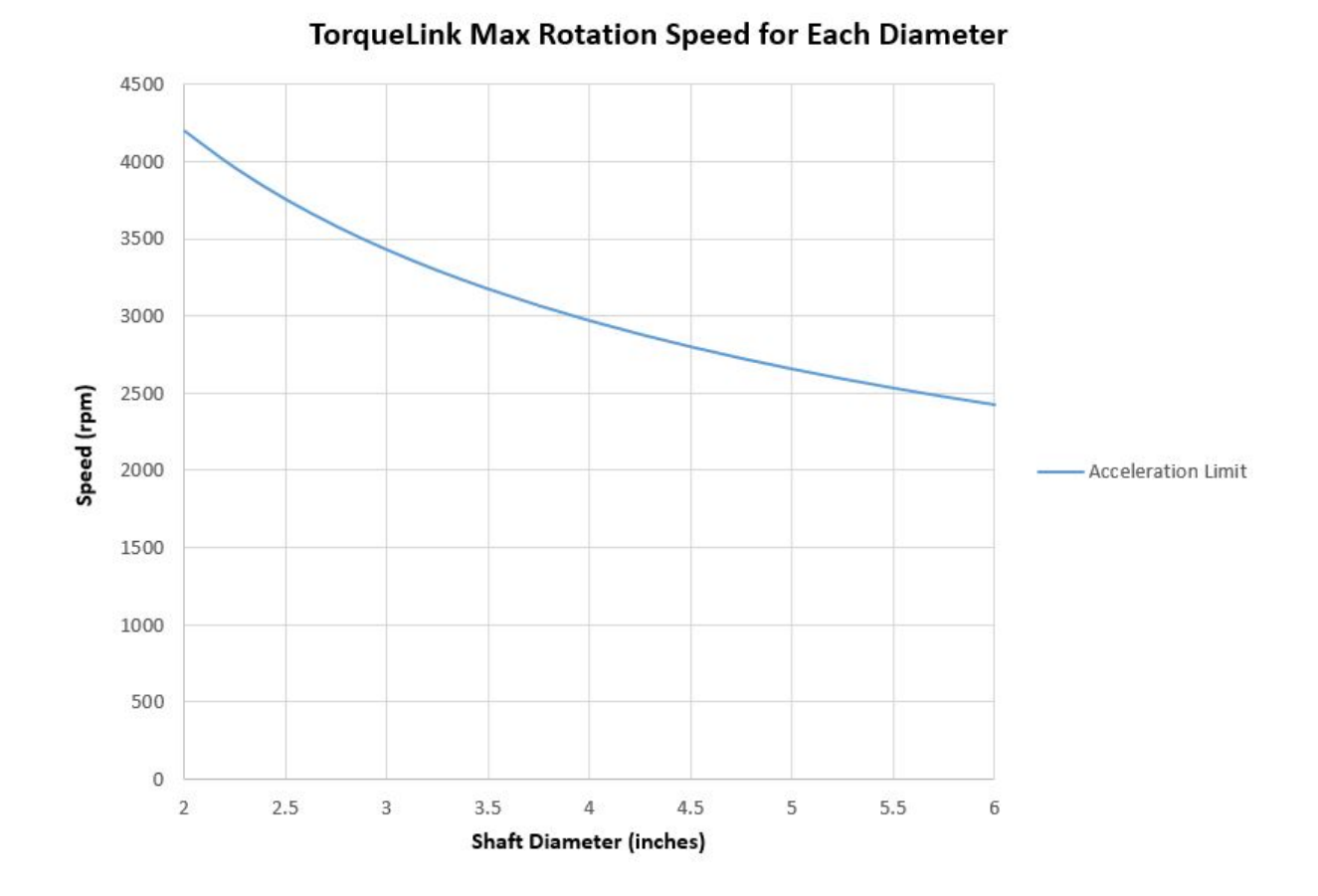

Figure 53 - Maximum Rotation Speed

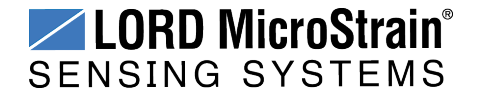

#### 10.4 Power Profile

Node power use is highly dependent on the operational parameters such as sample mode and rate. More active channels and higher sample rates equate to increased power use. Below is an example approximation of the power profile of a Torque-Link -LXRS over a range of sample rates operating in Synchronized Sampling mode.

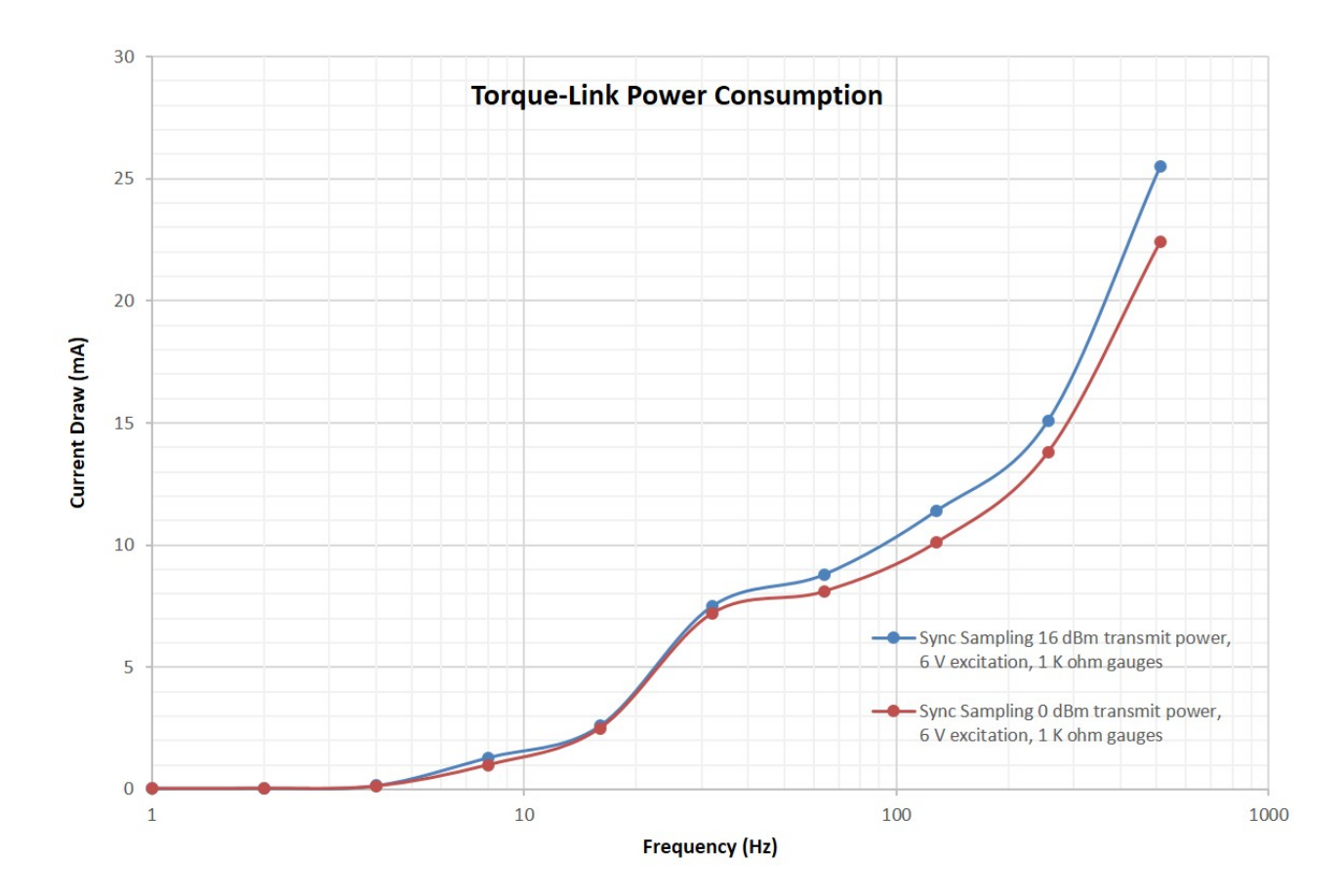

Figure 54 - Example Torque-Link<sup>™</sup>-LXRS<sup>®</sup> Power Profile

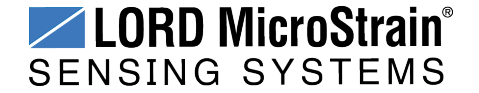

#### 10.5 Radio Specifications

The Torque-Link -LXRS employs a 2.4GHz IEEE 802.15.4-compliant radio transceiver for wireless communication. The radio is a direct-sequence spread spectrum radio and can be configured to operate on 14 separate frequencies ranging from 2.405 GHz to 2.470 GHz. Following the 802.15.4 standard, these frequencies are aliased as channels 11 through 24. For all newly manufactured nodes, the default setting is 2.425 GHz (channel 15).

The radio complies with FCC Part 15 (USA) and IC (Canada) regulations. The radio is licensefree worldwide. Using antennas and transmission equipment other than what is provided may void FCC compliance.

#### NOTE

- The gateway can automatically manage nodes operating on different frequencies by using the Node Discovery feature in Node Commander<sup>®</sup>. In this routine, the gateway listens for node broadcasts on the frequency channel to which it is set. If the node is in normal boot-up mode, it will provide the broadcast when it is initially powered-on, and it will broadcast on all channels. As long as the node is powered-on after activating the Node Discovery feature, the gateway will link to it and remember the channel setting for future node queries.
- Manually matching the node and gateway frequency channels is required in some applications. For example, when sending broadcast messages from the gateway to multiple nodes (including the synchronized sampling beacon) all nodes must be on the same channel as the gateway in order to receive the broadcast. Assigning channels is also a good idea when multiple gateways are attached to one host computer or when other wireless equipment is nearby and frequency or transmission interference may occur.

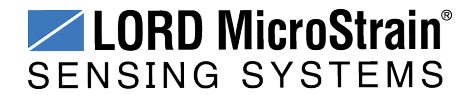

#### 11. Safety Information

This section provides a summary of general safety precautions that must be understood and applied during operation and maintenance of components in the LORD MicroStrain<sup>®</sup> Wireless Sensor Network.

#### 11.1 Battery Hazards

# **WARNING ACAUTION NOTICE**

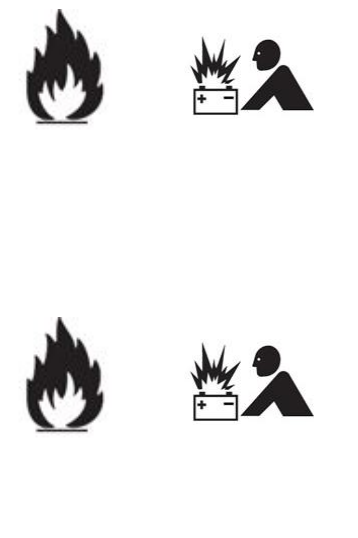

The Torque-Link <sup>TM</sup>-LXRS <sup>®</sup> Torque Sensor contains an internal, non-rechargeable Lithium Magnesium Dioxide (Li/MnO<sup>2</sup>) battery pack. Li/MnO<sup>2</sup> batteries are a fire and explosion hazard. Do not store or operate the node at temperatures above 212°F (100°C). Do not disassemble, short circuit, crush, puncture, or otherwise misuse the battery. Do not attempt to recharge the batteries. Do not expose the batteries to water.

When replacing batteries, use only the batteries specified for the node (*see Parts and Configurations on page 70*). Follow the battery installation instructions, observing polarity and battery orientation and taking care not to short circuit the battery terminals (*see Changing the Batteries on page 56*).

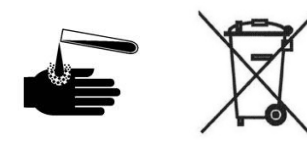

Li/MnO<sup>2</sup> batteries contain toxic chemicals that are harmful to humans and the environment. Disposal is subject to federal and local laws. Do not discard the battery or the node in the trash. Follow proper battery disposal protocol, or contact LORD MicroStrain<sup>®</sup> Technical Support for information on extracting the battery or returning the product for proper recycling and disposal.

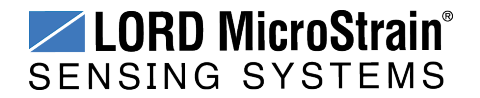

#### 11.2 Disposal and Recycling

**WARNING ACAUTION NOTICE** 

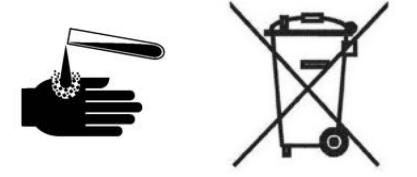

The Torque-Link<sup>™</sup>-LXRS<sup>®</sup> contains internal batteries, printed circuit boards, and electronic components. These items are known to contain toxic chemicals and heavy metals that are harmful to humans health and the environment. Disposal is subject to federal and local laws. Do not discard the device or batteries in the trash. Follow proper electronic and battery waste disposal protocol, as dictated by federal and local authorities. Some states have programs for extracting reusable parts for recycling.

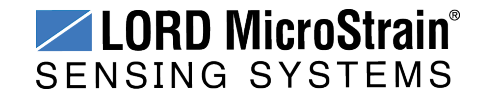

#### References

#### 12. References

#### 12.1 Reference Information

Many references are available on the LORD MicroStrain<sup>®</sup> website including product user manuals, technical notes, and quick start guides. These documents are continuously updated, and new applications are added. They may provide more accurate information than printed or file copies.

| Document                                                                           | Where to find it                                                 |
|------------------------------------------------------------------------------------|------------------------------------------------------------------|
| Online Wireless Network Calculator                                                 | http://www.microstrain.com/configure-your-<br>system             |
| Node Commander <sup>®</sup> Software User<br>Manual                                | http://www.microstrain.com/support/docs                          |
| SensorCloud™<br>Overview                                                           | http://www.sensorcloud.com/system-<br>overview                   |
| MathEngine <sup>®</sup> Overview                                                   | http://www.sensorcloud.com/mathengine                            |
| LORD MicroStrain <sup>®</sup> Wireless Sensors<br>Network Software Development Kit | http://www.microstrain.com/wireless/sdk                          |
| Product Datasheets                                                                 | http://www.microstrain.com/wireless/sensors                      |
| <b>Product Manuals and Technical Notes</b>                                         | http://www.microstrain.com/support/docs                          |
| Product Application Notes                                                          | http://www.microstrain.com/applications                          |
| NIST Calibration Procedures                                                        | http://www.nist.gov/calibrations/                                |
| ASTM Testing Procedures                                                            | http://www.astm.org/Standard/standards-<br>and-publications.html |
| ASTM Strain Gauge Installation Guide<br>ASTM E1237-93                              | http://www.astm.org/Standards/E1237.htm                          |

**Table 7 - Related Documents** 

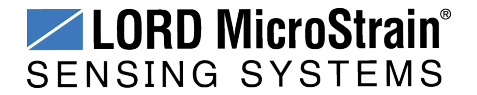

#### 12.2 Glossary

These terms are in common use throughout the manual:

**A/D Value:** the digital representation of the analog voltages in an analog-to-digital (A/D) conversion. The accuracy of the conversion is dependent on the resolution of the system electronics; higher resolution produces a more accurate conversion. Also referred to as "bits".

**Base Station:** The base station is the transceiver that attaches to the host computer and provides communication between the software and the node(s). It is also referred to as a gateway.

**Burst Sampling:** a mode of operation in which the node is sampled for a fixed window of time (burst) and then repeats that window at set intervals. The burst duration and time between bursts is configurable. Also referred to as periodic burst sampling.

**Calibration:** to standardize a measurement by determining the deviation standard and applying a correction (or calibration) factor

**Configuration:** a general term applied to the node indicating how it is set up for data acquisition. It includes settings such as sampling mode/rate, number of active channels, channel measurement settings, offsets, hardware gain, and calibration values.

**Continuous Sampling:** a mode of operation in which the node is sampled continuously until stopped or sampled continuously for a fixed amount of time

**Coordinated Universal Time (UTC):** the primary time standard for world clocks and time. It is similar to Greenwich Mean Time (GMT).

**Cycle Power:** a command transmitted to the node to reboot it either through a hardware or software switch

Data Acquisition: the process of collecting data from sensors and other devices

**Data Logging:** the process of saving acquired data to the system memory, either locally on the node or remotely on the host computer

**DHCP (network):** Dynamic Host Configuration Protocol is the standardized networking protocol used on Internet Protocol (IP) networks, which automatically configures devices that are attached to it by assigning and configuring the device IP address.

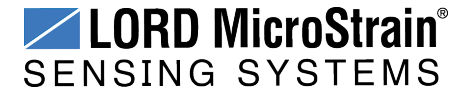

**EMI:** Electromagnetic Interference is an inductive or radiated disturbance that can create signal degradation on electrical signals, including loss of data.

**ESD:** Electrostatic Discharge is the sudden flow of electricity that can occur between two charged objects of different potential that come in contact or in close proximity of each other. Static electricity is a common source of ESD.

**Event-Based Sampling:** a mode of operation in which the node sampling is started when a sensor measurement value (threshold) is achieved

**Firmware:** the code that is programmed onto a microcontroller or similar device in an embedded system. It includes device operation commands, conditions, memory allocation, and many other tasks.

**Gateway:** The gateway is a transceiver that attaches to the host computer and provides communication between the software and the node(s). It is also known as a base station.

**Host (computer):** The host computer is the computer that orchestrates command and control of the attached devices or networks.

**LED:** Light Emitting Diode is an indicator light that is used in electronic equipment.

**LOS (Line of Sight):** is used in radio communications to describe the ideal condition between transmitting and receiving antennas in a radio network. As stated it means the antennae are in view of each other with no obstructions.

**LXRS<sup>®</sup>:**Lossless Extended Range Synchronized is the proprietary LORD MicroStrain<sup>®</sup> data communications protocol used in the wireless sensor network.

**Node:** The node is the wireless transceiver to which the sensor(s) is connected, providing communication with the gateway. The G-Link<sup>®</sup> -LXRS<sup>®</sup>, V-Link<sup>®</sup> -LXRS<sup>®</sup>, and SG-Link<sup>®</sup> - LXRS<sup>®</sup> are examples of nodes manufactured by LORD MicroStrain<sup>®</sup>.

**Node Tester Board:** The node tester board is a device designed by LORD MicroStrain<sup>®</sup> that can be plugged into nodes to test their functionality.

**Offset:** When describing a mathematically-linear relationship, the offset is the value where the line that represents the relationship in a graph crosses the *y*-axis. The equation of a straight line is: y = mx+b, where *x* is the x-axis coordinate, *y* is the y-axis coordinate, *m* is the slope and *b* is the offset.

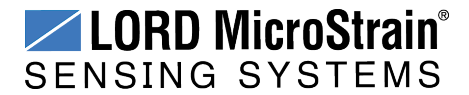

**Oversampling:** In signal processing, oversampling is a technique used to achieve increased signal resolution and better noise immunity by recording readings at a higher frequency than the output of the device being measured. In analog-to-digital conversion, the higher the oversampling rate, the better the recreated analog signal.

Packet: unit of sampled data

**Periodic Burst Sampling:** a mode of operation in which the node is sampled for a fixed window of time (burst) and then repeats that window at set intervals. The burst duration and time between bursts is configurable. Also referred to as burst sampling.

**Ping:** a byte transmitted by the gateway to the node. The node responds by echoing the byte, indicating communication exists between the node and gateway.

**Range Test:** a continuous string of pings used to validate communication between the gateway and the node over distance and obstruction

Real Time Clock (RTC): a computer clock that keeps track of the current time

**RFI:** Radio Frequency Interference is a disturbance in an electrical circuit due to electromagnetic induction or radiation.

**RSSI:** Received Signal Strength Indication is a measurement of the transmission power in a radio signal. It is measured in decibels with reference to 1 milliWatt (dBm).

**RS232:** a serial data communications protocol

**Sensor:** a device that physically or chemically reacts to environmental forces and conditions, producing a predictable electrical signal

Sleep: a command transmitted to the node to put it into sleep configuration

**Sampling:** the process of taking measurements from a sensor or device

**Sampling Mode:** the type of sampling that is being utilized, such as event-triggered, continuous, or periodic. The nodes have several sampling modes that employ these types of sampling.

Sampling Rate: the frequency of sampling

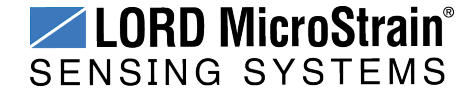

**Slope:** When describing a mathematically linear relationship, the slope is the steepness of the line that represents that relationship on a graph. The equation of a straight line is: y = mx+b, where *x* is the x-axis coordinate, *y* is the y-axis coordinate, *m* is the slope, and *b* is the offset.

**Streaming:** Streaming is a sampling mode in which all active channels (and the sensors attached to them) are measured, and the acquired data is transmitted to the gateway and software. The data is not written to non-volatile memory during streaming. Streaming can either be finite (have a user defined start and end time) or continuous (continued until the power is cycled on the node).

**Synchronized Sampling:** a sampling mode that automatically coordinates all incoming node data to a particular gateway. This mode is designed to ensure data arrival and sequence.

**Transmission rate:** the number of data packets per transmission window, measured in seconds. Depending on the sampling mode and settings it will be between 1 and 64 packets/second.

**Transmission window:** the time allowed for one data transmission at the automatically determined transmission rate

**USB:** Universal Serial Bus is a serial data communications protocol

**WSN:** Wireless Sensor Network describes a distribution of sensors and data acquisition equipment that autonomously monitors environmental characteristics, such as temperature, pressure, and strain.

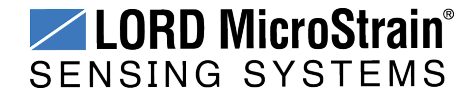